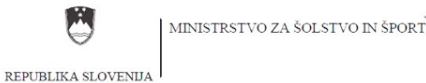

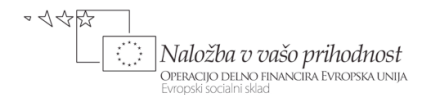

# NAVODILA ZA FINANČNO NAČRTOVANJE Z UPORABO ORODJA TOVARNE PODJEMOV

## na primeru start-up podjetja

## Prenosnik, d.o.o.

#### Maribor, 2010

Operacijo delno financira Evropska unija, in sicer Evropski socialni sklad. Projekt se izvaja v okviru Operativnega programa razvoja človeških virov za obdobje 2007-2013, razvojne prioritete: Razvoj človeških virov in vseživljenjskega učenja; prednostne usmeritve: Izboljšanje kakovosti in učinkovitosti sistemov izobraževanja in usposabljanja ter javnega razpisa za izbor projektov: »Javni razpis za centre vseživljenjskega učenja – CVŽU in odpiranje sistemov izobraževanja in usposabljanja v širše okolje – partnerstva«. Projekt je sofinanciran iz javnih virov.

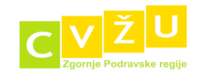

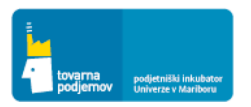

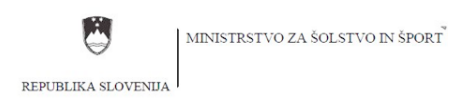

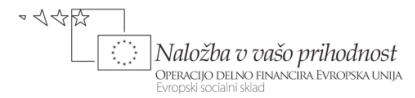

### **KAZALO VSEBINE:**

| O ORODJU TOVARNE PODJEMOV                                     | 3  |
|---------------------------------------------------------------|----|
| ZAGON ORODJA                                                  | 5  |
| NAVODILA ZA UPORABO ORODJA TOVARNE PODJEMOV                   | 6  |
| POVZETEK POSLOVNEGA NAČRTA PODJETJA »PRENOSNIK D.O.O.«        | 6  |
| 2.3 POGLAVJE: PROIZVODI IN STORITVE PODJETJA                  | 9  |
| 3.2 POGLAVJE: OBSEG TRGA IN TRŽENJE                           | 12 |
| 4.2 POGLAVJE: CENOVNA POLITIKA                                | 13 |
| 4.4 POGLAVJE: OGLAŠEVANJE                                     | 14 |
| 5. POGLAVJE: ČLOVEŠKI VIRI IN ORGANIZACIJA                    | 16 |
| 6. POGLAVJE: NAČRT RAZVOJA                                    |    |
| 7.2 POGLAVJE: NAČRT ANGAŽIRANJA DELOVIH SREDSTEV              |    |
| 7.3 POGLAVJE: NAČRT ANGAŽIRANJA PREDMETOV DELA                | 22 |
| 7.4 POGLAVJE: NAČRT ANGAŽIRANJA STORITEV TER PRAVNA VPRAŠANJA | 25 |
| 10. POGLAVJE: PREDRAČUN BILANC DENARNIH TOKOV ZA PET LET      |    |
| 11. POGLAVJE: PRIDOBITEV FINANČNIH SREDSTEV                   | 33 |
| IZVOZ TABEL IN VSEBIN V RAZLIČNE FORMATE                      |    |

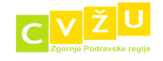

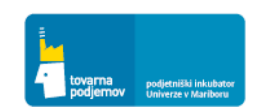

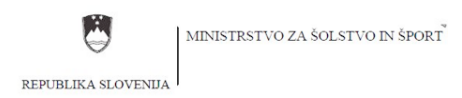

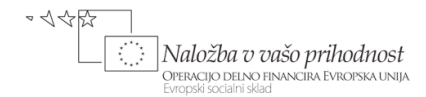

### O ORODJU TOVARNE PODJEMOV

S pomočjo orodja za poslovno načrtovanje Tovarne podjemov lahko učinkoviteje in enostavneje izdelate celovit poslovni načrt. Njegova ključna dodana vrednost leži v orodju za finančno načrtovanje, ki vam olajša izdelavo finančnih projekcij bilanc denarnih tokov, uspeha in stanja za prvih pet let podjema. Prav tako so v orodju navodila s ključnimi vprašanji za pripravo celotnega tekstualnega dela poslovnega načrta, po posameznih poglavjih in podpoglavjih, v katerega lahko vključite tudi grafe, tabele in slike po lastnem izboru. Orodje je primarno namenjeno start-up podjetjem, ki načrtujejo prvih pet let svojega poslovanja . Orodje lahko s pridom uporabljajo tudi vodje profitnih centrov oziroma nosilci novih projektov v že obstoječih podjetjih, ki so odgovorni za pripravo poslovnega načrta za razvoj in trženje novega produkta ali storitve. Se pa orodje uveljavlja tudi v pedagoške namene, saj omogoča kakovostno predstavitev ključnih vsebinskih sklopov poslovnega načrta in vpliva posameznih načrtovanih elementov poslovanja na bilance podjetja.

#### Ključni argumenti za uporabo orodja so sledeči:

- Avtomatska izdelava bilanc denarnih tokov, uspeha in stanja
- Integriran priročnik za izdelavo poslovnega načrta
- Navodila za uporabo orodja na praktičnem primeru
- Preprost uporabniški vmesnik
- Grafično načrtovanje trendov in sezonskih nihanj
- Enostavno dodajanje in odvzemanje elementov
- Izvod tabel in vsebine v različne formate (.pdf, .csv, .rtf, html,...)

V okviru orodja lahko z vnosom načrtovanih ključnih poslovnih kategorij vašega podjema, in sicer: načrtovanje količine, prodajne cene in plačilnih rokov pri prodaji izdelkov oziroma storitev, načrtovanje direktnih izdelavnih variabilnih stroškov, obsega zalog končnih izdelkov, stroškov storitev in oglaševanja, načrtovanje angažiranja delovnih sredstev in angažiranih človeških virov. Vsi vnosi se avtomatsko odražajo v bilancah denarnih tokov, uspeha in stanja ter pri izračunavanju salda DDV na osnovi obračunanega vstopnega in izstopnega DDV.

Ker se vsaka vnešena postavka takoj odraža na bilancah, lahko s spreminjanjem posameznih poslovnih kategorij opazujete njihov vpliv na ključne finančne izkaze ("What if" analiza), kar omogoča enostavno načrtovanje optimalne kombinacije različnih prvin poslovnega procesa.

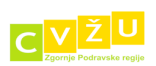

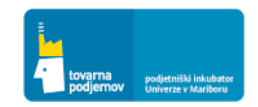

3

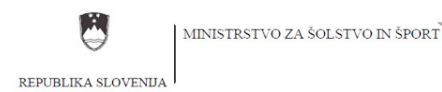

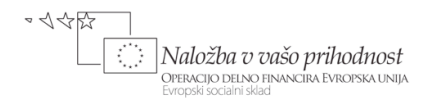

Ko smo zadovoljni z izdelanimi bilancami lahko le te natisnemo in priložimo poslovnemu načrtu ali pa izvozimo v .csv obliko in jih nadalje oblikujemo in analiziramo v Excelu, kjer lahko izračunamo posamezne ključne kazalnike in neto sedanjo vrednost načrtovanih bodočih denarnih tokov podjetja. Prav tako pa lahko izdelamo grafični prikaz ključnih finančnih kategorij ter izdelamo primerjavo različnih finančnih projekcij, ki smo jih izdelali na osnovi bolj optimističnih ali pesimističnih predpostavk.

Orodje ima integriran priročnik za izdelavo poslovnega načrta, ki vsebuje strokovna navodila in ključna vprašanja glede vsebine posameznega poglavja, ki so podjetnikom v pomoč pri pisanju poslovnega načrta. Modul za pisanje vsebine je integriran v orodje, kar vam omogoča, da lahko v orodju poleg finančnih izkazov (bilanc) pripravite tudi celoten tekstualni del poslovnega načrta.

Posebej želimo izpostaviti pomen ključnih vprašanj, kot vodila za pripravo poslovnega načrta. Le-ta predstavljajo odlično vodilo za podjetnika, ki se mora spoprijeti z izzivom iskanja ustreznih in kar se da argumentiranih odgovorov na posamezna vprašanja. Vsa vprašanja seveda niso smiselna oziroma enako pomembna za vsako vrsto posla, zato se mora podjetnik osredotočiti na za njegov posel najpomembnejša vprašanja.

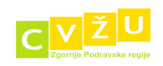

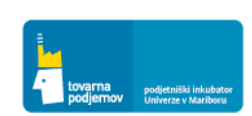

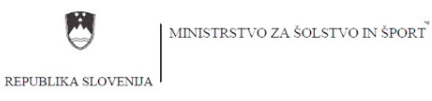

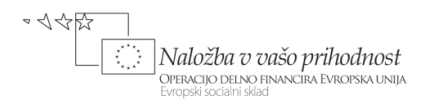

## ZAGON ORODJA

1. KORAK: Orodje Tovarne podjemov zaženemo s klikom na ikono orodja oziroma datoteke že izdelanega poslovnega načrta. Ikono si lahko postavimo na namizje oziroma v poljubno mapo.

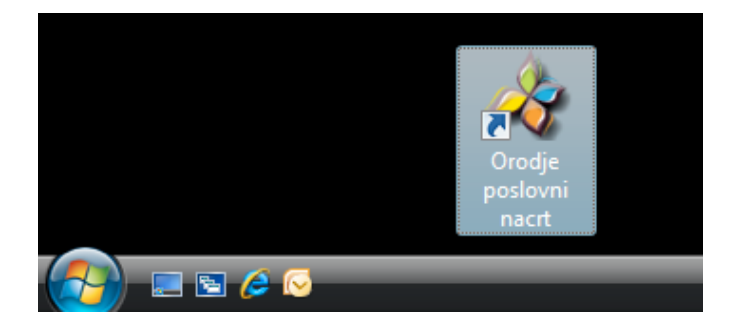

2. KORAK: Odpre se okno orodja, kjer moramo izbrati slovensko ali angleško različico orodja

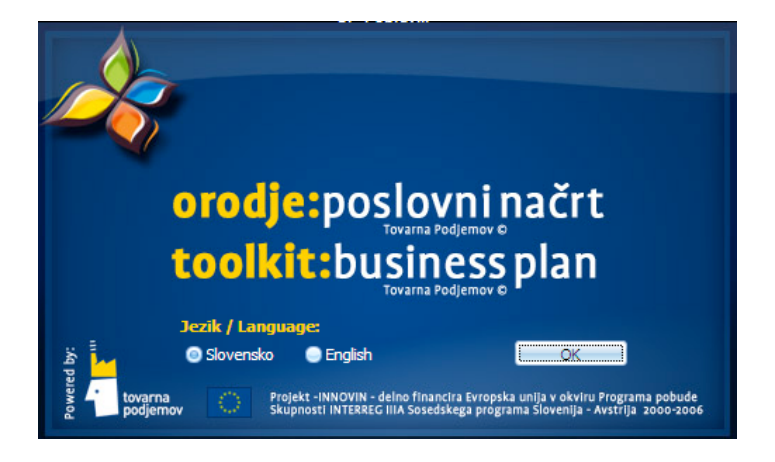

3. KORAK: Odpre se okno kjer moramo izbrati poslovni načrt, ki ga bomo izdelali na novo, dodelali obstoječega ali izdelali novo kopijo

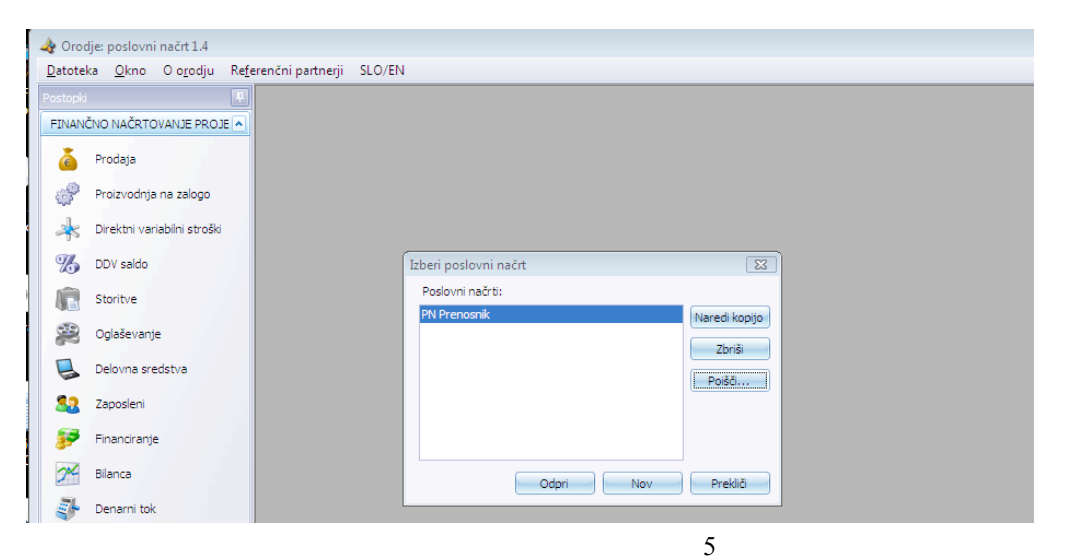

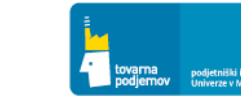

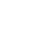

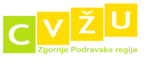

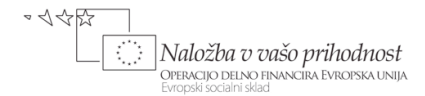

### NAVODILA ZA UPORABO ORODJA TOVARNE PODJEMOV

Za prikaz funkcionalnosti in uporabe orodja za poslovno načrtovanje smo za vas na primeru učnega poslovnega načrta za podjetje Prenosnik d.o.o. smo izdelali navodila za vnos načrtovanih podatkov v orodje in uporabo vseh funkcionalnosti le tega. Primer smo pripravili v učne namene, da lahko podjetniku čim nazorneje predstavimo proces in izzive poslovnega in predvsem finančnega načrtovanja posla s pomočjo orodja Tovarne podjemov.

V nadaljevanju so predstavljena posamezni koraki za vnos podatkov v vnosna polja po posameznih poglavjih poslovnega načrta.

#### POVZETEK POSLOVNEGA NAČRTA PODJETJA »PRENOSNIK D.O.O.«

Ideja za ustanovitev podjetja »Prenosnik« je bila oblikovana v letu 2009, ko sta partnerja in potencialna soustanovitelja podjetja Miha Potočnik in Janez Krapec pričela razvijati podjetniško idejo, program Prenosnik ter poslovni načrt za potencialne investitorje. Podjetje bo predvidoma ustanovljeno in v vpisano v sodni register januarju 2010 v Mariboru, kot družba z omejeno odgovornostjo.

Osnovna dejavnost podjetja bo prodaja prenosnih računalnikov in mobilne računalniške opreme ter nudenje storitev, pod blagovno znamko »Prenosnik«. Oprema in storitve so namenjene ciljni skupini podjetnikov, managerjev, mladih raziskovalcev, vladnih uslužbencev in drugih posameznikov, ki med svojim delom veliko potujejo. To tržno nišo predstavljajo uporabniki računalnikov, ki »želijo biti mobilni« in ki želijo prenosni računalnik in dodatno opremo kupiti čim hitreje ter hkrati imeti vedno na voljo vzdrževanje in on-line možnost pridobitve nasvetov. Ustanovitelji verjamejo, da obstaja priložnost na področju prodaje prenosnih osebnih računalnikov in pripadajoče opreme preko interneta ter izvajanja on-line svetovalnih storitev in vzdrževanja iz štirih poglavitnih vzrokov:

- tehnološkega napredka in zmanjševanja velikosti posameznih komponent,
- vedno večje razširjenosti širokopasovnega interneta in mobilnih povezav,
- jasne tržne priložnosti in
- inovativnega poslovnega modela.

Kot rezultat teh pogojev obstaja izredna priložnost ponuditi visoko kvalitetno opremo za prenosnike in storitve on-line svetovanja in vzdrževanja po sprejemljivih cenah.

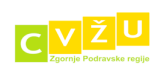

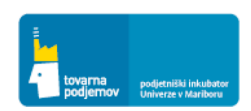

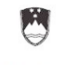

REPUBLIKA SLOVENIJA

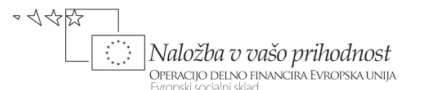

Podjetje se razlikuje od svojih neposrednih konkurentov v dejstvu, da ponuja celovito storitev, ki vključuje učno izkušnjo. Paket opreme »Prenosnik« bo mnogo več kot samo »škatla«, kot to prakticira konkurenca. Konkurenca se usmerja predvsem na stranke, katerih primarni cilj je nakup prenosnega računalnika. Mi se usmerjamo na tiste, ki želijo celovito podporo pri delovanju računalnika in učno izkušnjo.

Trg osebnih računalnikov v Srednji in Vzhodni Evropi je eden izmed najhitreje rastočih trgov. V primerjavi z letom 2007 je v letu 2008 prodaja po količini zrasla za 23 odstotkov, po vrednosti pa skoraj za četrtino, kar znaša skoraj 16 milijonov enot v vrednosti 11 milijard evrov. Po podatkih najnovejše študije IDC so glavna gibala rasti trga porast stabilnosti v regiji in ugodna gospodarska klima, ki je prinesla povečanje razpoložljivega dohodka in porast zaupanja potrošnikov. Od tega je trg osebnih računalnikov v Sloveniji v letu 2008, ki bo predstavljal izhodiščno tržišče podjetja, zrasel na več kot 174.000 enot v vrednosti 140 milijonov evrov. V primerjavi z letom 2007 pa je trg namiznih računalnikov zrasel za medlih 2,6 odstotka in je predstavljal 61 odstotkov vseh enot v Sloveniji. Navkljub pričujoči gospodarski krizi v letu 2009 se obseg prodaje računalnikov ni bistveno znižal. Še naprej pa so v bistveno boljšem položaju prenosni računalniki.

Trg prenosnih računalnikov je bil najbolj dinamičen, s skoraj desetkrat večjo rastjo od trga namiznih računalnikov.

Podjetje Prenosnik v okviru pripravljenega poslovnega načrta predvideva, da bo podjetje ob koncu prvega leta poslovanja doseglo mesečni obseg prodaje v višini 340 enot (4.080 enot na letni ravni, ob predpostavki enakomerne celoletne prodaje, ki pa v prvem letu poslovanja ne bo dosežena, ker bo podjetje šele pričelo s pripravami na prodajo in prvimi prodajnimi aktivnostmi) oziroma vrednostno okrog 0,826 milijonov EUR na mesec iz naslova prodaje prenosnikov ter prodaje storitev vzdrževanja in razvoja programske opreme. V prvem letu poslovanja bo podjetje realiziralo prodajo v obsegu 2.141 enot in skupne prihodke v višini 5,2 mio EUR . V drugem letu, v katerem bo podjetje izvajalo prodajo vseh 12 mesecev, bodo prihodki znašali 10,95 mio EUR (predvidoma bo prodanih 4.510 enot na letni ravni oziroma v povprečju 376 enot na mesec). Mesečen obseg prodaje posameznih produktov bo od 13 meseca dalje rasel za 20% na letni ravni. Tako bodo prihodki tretjega leta znašali 13,15 mio EUR (5.412 enot), prihodki četrtega leta 15,8 mio EUR (6.495 enot) in prihodki petega leta 18,93 EUR (7.794 enot). To predstavlja previdno oceno letnega obsega prodaje, ki bo omogočal doseganje tržnega deleža v višini 0,05% v celotni Srednji in Vzhodni Evropi.

Izhodiščna tržna raziskava je podala spodbudne rezultate. Podjetje je že prejelo interes za nakup prenosnih računalnikov v paketu z vzdrževalno pogodbo s strani številnih naročnikov iz gospodarskega sektorja in tudi javne uprave. Predhodni dogovori z dobavitelji so že opravljeni, prav tako pa je podjetje že identificiralo potencialne poslovne prostore za najem v Mariboru.

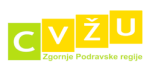

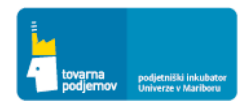

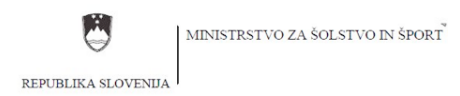

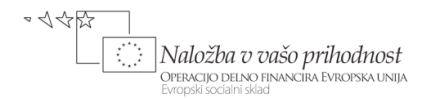

Vodstvo je opravilo temeljito raziskavo panoge, proizvoda in trga ter je prepričano, da se bo podjetje razvijalo v skladu z načrtom.

Nosilca podjetniške ideje in bodoča solastnika podjetja Janez Krapec in Miha Potočnik bosta kot soustanovitelja v podjetje vložila lastni kapitalski vložek v višini 30.000 EUR.

Podjetje Prenosnik, d.o.o. si bo prizadevala pridobiti investicijo poslovnega angela Ivana Kosa, ki bo ob ustanovitvi podjetja predvidoma investiral kapitalski vložek v višini 500.000 EUR in za to pridobil 25% solastniški delež.

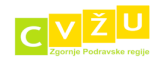

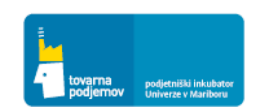

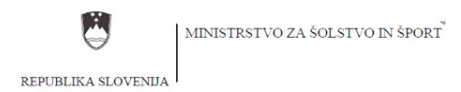

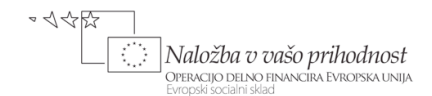

#### 2.3 POGLAVJE: PROIZVODI IN STORITVE PODJETJA

Izbrane proizvode in storitve vnesemo v orodje v razdelku PRODAJA, kjer s klikom na gumb DODAJ lahko dodamo nov izdelek ali storitev. Pri vnosu produkta moramo določiti ime produkta in izbrati ali gre za nov izdelek ali storitev (spodnja slika kaže vnos izdelka: »Ultra lahki prenosniki«, ki se prodaja z 20% davkom na dodano vrednost). Pri tem moramo izbrati tudi stopnjo DDV.

| 🏘 Orodje: poslovni načrt 1.3 - PC                 | Mobile - [Prodaja]                |                     |                |               |            |             |        |                          |            |      |      |       |      |         |
|---------------------------------------------------|-----------------------------------|---------------------|----------------|---------------|------------|-------------|--------|--------------------------|------------|------|------|-------|------|---------|
| 🖳 <u>D</u> atoteka <u>O</u> kno O o <u>r</u> odju | Referenčni partnerji SLO/EN       | 1                   |                |               |            |             |        |                          |            |      |      |       |      | _ 8 ×   |
| Postopki 🛛                                        | 🕂 Dodaj 📝 Spremeni                | i 💥 Briši 틙 Shra    | ini 📑 Kalk     | Leto 1        | Stop       | onja rasti  | O Aj   | pliciraj <del>v</del> Po | gled Meseč | ni 💌 |      |       |      |         |
| FINANCNO NACRTOVANJE PROJE                        | Atributi                          | Vnos 1/I            | 2/I            | 3/I           | 4/I        | 5/I         | 6/I    | 7/I                      | 8/I        | 9/I  | 10/I | 11/I  | 12/I | Leto    |
| 🧴 Prodaja                                         |                                   |                     |                |               |            |             |        |                          |            |      |      |       |      | 1       |
| Proizvodnja na zalogo                             |                                   |                     |                |               |            |             |        |                          |            |      |      |       |      |         |
| A Direktni variabilni stroški                     |                                   |                     |                |               |            |             |        |                          |            |      |      |       |      |         |
| % DDV saldo                                       |                                   |                     |                |               |            |             |        |                          |            |      |      |       |      |         |
| Storitve                                          |                                   |                     |                |               |            |             |        |                          |            |      |      |       |      |         |
| 2 Oglaševanje                                     |                                   |                     |                |               |            |             |        | 1                        |            |      |      |       |      |         |
| Delovna sredstva                                  |                                   |                     | izdelek/storit | ev            | 4.         |             |        |                          |            |      |      |       |      |         |
| Sea Zaposleni                                     |                                   |                     | Ime:           | Ultra lahki p | prenosniki |             |        |                          |            |      |      |       |      |         |
| F Financiranje                                    |                                   |                     | Tip:           | Izdelek       | i Stori    | tev 🔾 C     | stalo  |                          |            |      |      |       |      |         |
| M Bilanca                                         |                                   |                     | Izstopni DDV   | /: <a>20%</a> | 0%         | 0           |        |                          |            |      |      |       |      |         |
| Denarni tok                                       |                                   |                     |                | 0.41          |            | 0,          |        |                          |            |      |      |       |      |         |
| KAZALO POSLOVNEGA NAČRTA                          | 1                                 |                     |                |               | Potro      | li F        | rekliä |                          |            |      |      |       |      |         |
| STROKOVNI NAPOTKI                                 |                                   |                     |                |               |            |             |        |                          |            |      |      |       |      |         |
| KORISTNI DOKUMENTI                                |                                   |                     |                |               |            |             |        |                          |            |      |      |       |      |         |
|                                                   |                                   |                     |                |               |            |             |        |                          |            |      |      |       |      |         |
|                                                   |                                   |                     |                |               |            |             |        |                          |            |      |      |       |      |         |
|                                                   | Skupaj                            | 1/I                 | 2/I            | 3/I           | 4/I        | 5/I         | 6/I    | 7/I                      | 8/I        | 9/I  | 10/I | 11/I  | 12/I | Leto    |
|                                                   | > Skupni prihodki iz poslovanja ( | EUR) 0,0            | 0,0            | 0,0           | 0,0        | 0,0         | 0,0    | 0,0                      | 0,0        | 0,0  | 0,0  | 0,0   | 0,0  | 0,0     |
|                                                   | Izstopni DDV (EUR)                | 0,0                 | 0,0            | 0,0           | 0,0        | 0,0         | 0,0    | 0,0                      | 0,0        | 0,0  | 0,0  | 0,0   | 0,0  | 0,0     |
|                                                   | Prejemki iz poslovanja (EUR)      | 0,0                 | 0,0            | 0,0           | 0,0        | 0,0         | 0,0    | 0,0                      | 0,0        | 0,0  | 0,0  | 0,0   | 0,0  | 0,0     |
|                                                   | Terjatve iz poslovanja (EUR)      | 0,0                 | 0,0            | 0,0           | 0,0        | 0,0         | 0,0    | 0,0                      | 0,0        | 0,0  | 0,0  | 0,0   | 0,0  | 0,0     |
|                                                   | Navodila                          |                     |                |               |            |             |        |                          |            |      |      |       |      |         |
| 🚱 🗉 🖉 🤌 🕌                                         | Windows Live Mess 🏼 🗃             | slike iz PN za PCMo | 🔺 Orodje:      | poslovni na   | 🛛 🦂 Iz     | delek/stori | ev     |                          |            |      | SL   | < 🗐 😜 | 0.0  | A 15:31 |

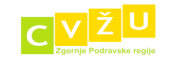

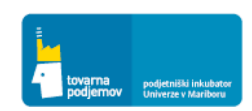

| 🔌 Orodje: poslovni načrt 1.3 - PCM                 | lobile - [P        | rodaja]                       |               |      |          |              |         |             |     |              |            |       |      |      | [                    | - 6              |
|----------------------------------------------------|--------------------|-------------------------------|---------------|------|----------|--------------|---------|-------------|-----|--------------|------------|-------|------|------|----------------------|------------------|
| 🖳 <u>D</u> atoteka <u>O</u> kno Oo <u>r</u> odju I | Re <u>f</u> erenčn | i partnerji SLO/EN            |               |      |          |              |         |             |     |              |            |       |      |      |                      | - 8 ×            |
| Postopki                                           | 🕂 Do               | odaj 📝 Spremeni               | 关 Briši 丨     |      | 🛅 Kalk   | Leto Leto    | 1 💌 Sto | opnja rasti | A   | pliciraj + P | ogled Mese | čni 💌 |      |      |                      |                  |
| PINANCNO NACRIOVANJE PROJE                         | Atrib              | uti                           | Vnos          | 1/I  | 2/I      | 3/I          | 4/I     | 5/I         | 6/I | 7/I          | 8/I        | 9/I   | 10/I | 11/I | 12/I                 | Leto             |
| <u>Prodaja</u>                                     | Ξ Ι                | zdelek: Ultra lahki pi        | enosniki      |      |          |              |         |             |     |              |            |       |      |      |                      |                  |
| - Destaudets as asless                             | P                  | rodajna cena (EUR)            |               | 0,0  | 0,0      | 0,0          | 0,0     | 0,0         | 0,0 | 0,0          | 0,0        | 0,0   | 0,0  | 0,0  | 0,0                  |                  |
| 203 Proizvodnja na zalogo                          | P                  | rodajna količina (Q)          |               | 0,0  | 0,0      | 0,0          | 0,0     | 0,0         | 0,0 | 0,0          | 0,0        | 0,0   | 0,0  | 0,0  | 0,0                  |                  |
| 🗼 Direktni variabilni stroški                      | R                  | ok plačila (dnevi)            |               | 0,0  | 0,0      | 0,0          | 0,0     | 0,0         | 0,0 | 0,0          | 0,0        | 0,0   | 0,0  | 0,0  | 0,0                  |                  |
|                                                    | P                  | rihodki od prodaje (EUR)      |               | 0,0  | 0,0      | 0,0          | 0,0     | 0,0         | 0,0 | 0,0          | 0,0        | 0,0   | 0,0  | 0,0  | 0,0                  |                  |
| 100 saido                                          | C                  | bračunan DDV (EUR)            |               | 0,0  | 0,0      | 0,0          | 0,0     | 0,0         | 0,0 | 0,0          | 0,0        | 0,0   | 0,0  | 0,0  | 0,0                  |                  |
| Storitve                                           | P                  | rejemki iz prodaje (EUR)      |               | 0,0  | 0,0      | 0,0          | 0,0     | 0,0         | 0,0 | 0,0          | 0,0        | 0,0   | 0,0  | 0,0  | 0,0                  |                  |
|                                                    | s                  | prememba terjatev (EUR)       |               | 0,0  | 0,0      | 0,0          | 0,0     | 0,0         | 0,0 | 0,0          | 0,0        | 0,0   | 0,0  | 0,0  | 0,0                  |                  |
|                                                    | C                  | velež v celotnih prihodkih (  |               | 0,0  | 0,0      | 0,0          | 0,0     | 0,0         | 0,0 | 0,0          | 0,0        | 0,0   | 0,0  | 0,0  | 0,0                  |                  |
| 🛃 Delovna sredstva                                 | 🗆 🗆 I              | zdelek: zmogljivi pre         | enosniki      |      |          |              |         |             |     |              |            |       |      |      |                      |                  |
| Co. Transfert                                      | P                  | rodajna cena (EUR)            |               | 0,0  | 0,0      | 0,0          | 0,0     | 0,0         | 0,0 | 0,0          | 0,0        | 0,0   | 0,0  | 0,0  | 0,0                  |                  |
| Zaposleni Zaposleni                                | P                  | rodajna količina (Q)          |               | 0,0  | 0,0      | 0,0          | 0,0     | 0,0         | 0,0 | 0,0          | 0,0        | 0,0   | 0,0  | 0,0  | 0,0                  |                  |
| F Financiranje                                     | R                  | ok plačila (dnevi)            |               | 0,0  | 0,0      | 0,0          | 0,0     | 0,0         | 0,0 | 0,0          | 0,0        | 0,0   | 0,0  | 0,0  | 0,0                  | -                |
| <b>av</b>                                          | > P                | rihodki od prodaje (EUR)      |               | 0,0  | 0,0      | 0,0          | 0,0     | 0,0         | 0,0 | 0,0          | 0,0        | 0,0   | 0,0  | 0,0  | 0,0                  |                  |
| Bilanca                                            | C                  | Obračunan DDV (EUR)           |               | 0,0  | 0,0      | 0,0          | 0,0     | 0,0         | 0,0 | 0,0          | 0,0        | 0,0   | 0,0  | 0,0  | 0,0                  |                  |
| Denarni tok                                        | P                  | rejemki iz prodaje (EUR)      |               | 0,0  | 0,0      | 0,0          | 0,0     | 0,0         | 0,0 | 0,0          | 0,0        | 0,0   | 0,0  | 0,0  | 0,0                  |                  |
| *                                                  | s                  | prememba terjatev (EUR)       |               | 0,0  | 0,0      | 0,0          | 0,0     | 0,0         | 0,0 | 0,0          | 0,0        | 0,0   | 0,0  | 0,0  | 0,0                  |                  |
| KAZALO POSLOVNEGA NAČRTA 🛛 💌                       |                    | velež v celotnih prihodkih (  |               | 0,0  | 0,0      | 0,0          | 0,0     | 0,0         | 0,0 | 0,0          | 0,0        | 0,0   | 0,0  | 0,0  | 0,0                  |                  |
| STROKOVNI NAPOTKI                                  | Ξ 1                | zdelek: zelo zmogliv          | i prenosnik   | i    |          |              |         |             |     |              |            |       |      |      |                      |                  |
|                                                    | P                  | rodajna cena (EUR)            |               | 0,0  | 0,0      | 0,0          | 0,0     | 0,0         | 0,0 | 0,0          | 0,0        | 0,0   | 0,0  | 0,0  | 0,0                  |                  |
|                                                    | P                  | rodajna količina (Q)          |               | 0,0  | 0,0      | 0,0          | 0,0     | 0,0         | 0,0 | 0,0          | 0,0        | 0,0   | 0,0  | 0,0  | 0,0                  |                  |
|                                                    | R                  | ok plačila (dnevi)            |               | 0,0  | 0,0      | 0,0          | 0,0     | 0,0         | 0,0 | 0,0          | 0,0        | 0,0   | 0,0  | 0,0  | 0,0                  |                  |
|                                                    | P                  | rihodki od prodaje (EUR)      |               | 0,0  | 0,0      | 0,0          | 0,0     | 0,0         | 0,0 | 0,0          | 0,0        | 0,0   | 0,0  | 0,0  | 0,0                  |                  |
|                                                    |                    | bračunan DDV (EUR)            |               | 0,0  | 0,0      | 0,0          | 0,0     | 0,0         | 0,0 | 0,0          | 0,0        | 0,0   | 0,0  | 0,0  | 0,0                  |                  |
|                                                    | Shur               | antendette en dette (milim)   |               | 1/1  | 2/1      | 3/1          | 4/1     | 5/1         | 6/1 | 7/1          | 8/1        | 0/1   | 10/7 | 11/1 | 12/1                 | Leto             |
|                                                    | > Skup             | ni prihodki iz poslovania (EL | JR)           | 0.0  | 0.0      | 0.0          | 0.0     | 0.0         | 0.0 | 0.0          | 0.0        | 0.0   | 0.0  | 0.0  | 0.0                  | 0.0              |
|                                                    | Izstor             | ni DDV (EUR)                  |               | 0.0  | 0.0      | 0.0          | 0.0     | 0.0         | 0.0 | 0.0          | 0.0        | 0.0   | 0.0  | 0.0  | 0.0                  | 0.0              |
|                                                    | Preie              | mki iz poslovania (EUR)       |               | 0.0  | 0.0      | 0.0          | 0.0     | 0.0         | 0.0 | 0.0          | 0.0        | 0.0   | 0.0  | 0,0  | 0.0                  | 0.0              |
|                                                    | Teria              | tve iz poslovanja (EUR)       |               | 0.0  | 0.0      | 0.0          | 0.0     | 0.0         | 0.0 | 0.0          | 0.0        | 0.0   | 0.0  | 0.0  | 0.0                  | 0.0              |
|                                                    |                    |                               |               |      |          |              |         |             |     |              |            |       |      |      |                      |                  |
| _                                                  | Navodila           |                               |               |      |          |              |         |             |     |              |            |       |      |      |                      |                  |
| 🤼 🗖 🖉 🖉 🤐 🖉                                        | /indows L          | ive Mess 🖾 sli                | ke iz PN za l | PCMo | 👍 Orodie | e poslovni n | a       |             |     |              |            |       | SL   | <    | <mark>2 ≥ @</mark> i | <b>0</b> () 1533 |
|                                                    |                    |                               |               |      | orouje   |              |         |             |     |              |            |       |      |      |                      |                  |

#### Po vnosu vseh izbranih produktov se vneseni produkti prikažejo v razdelku PRODAJA v orodju.

V nadaljevanju postopka načrtovanja za vsak produkt vnesemo izbrano povprečno ceno (posamezne produktne skupine lahko tvori skupina različnih produktov, ki se med seboj minimalno razlikujejo po značilnostih ali ceni, zato jih lahko uvrstimo v skupno produktno skupino in izračunamo njihovo povprečno ceno) in sicer v polju VNOS (spodnja slika prikazuje vnos cene za zelo zmogljive prenosnike v višini 4.000 EUR), ki se po potrditvi sama prikaže v poljih za posamezne mesece in sicer desno od vnosnega polja (vpiše se v polja za vseh 60 mesecev obdobja načrtovanja, ki jih vsebuje orodje). V primeru, da pričakujemo nihanje prodajne cene se lahko odločimo, da v posameznem mesecu ceno s klikom na izbrano polje določenega meseca tudi ustrezno prilagodimo. Ob tem moramo poudariti, da se vse cene načrtujejo po sedanjih cen, kar pomeni, da spreminjanje cen iz naslova inflacije ni ustrezno.

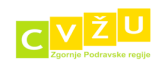

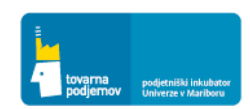

۲

REPUBLIKA SLOVENIJA

| Datoteka Okno Oorodiu R      | eferenčni partnerii SLO/EN                           |               |         |         |           |         |             |         |                         |           |         |         |         |         |      |
|------------------------------|------------------------------------------------------|---------------|---------|---------|-----------|---------|-------------|---------|-------------------------|-----------|---------|---------|---------|---------|------|
| ppki 📮                       | 🕂 Dodai 📝 Spremeni                                   | 😪 Briši 🚺     | Shrani  | 🐻 Kalk  | Leto Leto | 1 💌 Sto | opnia rasti |         | plicirai <del>-</del> P | oaled Mes | -čni 💌  |         |         |         | _    |
| ANČNO NAČRTOVANJE PROJE 🔺    | Atributi                                             | Vnos          | 1/1     | 2/1     | 3/1       | 4/1     | 5/1         | 6/1     | 7/1                     | 8/1       | 9/1     | 10/ĭ    | 11/1    | 12/1    | Leto |
| Prodaia                      | E Izdelek: Ultra lahki                               | prenosniki    | -1/1    | 2/1     | 5/1       | -1/4    | 5/1         | 0/1     | //1                     | 0/1       | 5/1     | 10/1    | 11/1    | 12/1    | Lew  |
|                              | Prodaina cena (FLIR)                                 | prenosnina    | 2 500 0 | 2 500 0 | 2 500 0   | 2 500 0 | 2 500 0     | 2 500 0 | 2 500 0                 | 2 500 0   | 2 500 0 | 2 500 0 | 2 500 0 | 2 500 0 |      |
| Proizvodnja na zalogo        | Prodajna količina (O)                                |               | 0.0     | 0.0     | 0.0       | 0.0     | 0.0         | 0.0     | 0.0                     | 0.0       | 0.0     | 0.0     | 0.0     | 0.0     | 0.0  |
| Direktni variabilni stročki  | Rok plačila (dpavi)                                  |               | 0,0     | 0,0     | 0.0       | 0,0     | 0,0         | 0.0     | 0,0                     | 0,0       | 0,0     | 0,0     | 0.0     | 0.0     | 0,0  |
| Directoni venebilini se oste | Prihodki od prodaje (ELIR)                           |               | 0.0     | 0.0     | 0.0       | 0.0     | 0.0         | 0.0     | 0.0                     | 0.0       | 0.0     | 0.0     | 0.0     | 0.0     | 0.0  |
| DDV saldo                    | Obračinan DDV (EUP)                                  |               | 0,0     | 0,0     | 0,0       | 0,0     | 0,0         | 0,0     | 0,0                     | 0,0       | 0,0     | 0,0     | 0,0     | 0,0     | 0,0  |
| Chavibus                     | Drojemki iz prodoje (EUR)                            |               | 0,0     | 0,0     | 0,0       | 0,0     | 0,0         | 0,0     | 0,0                     | 0,0       | 0,0     | 0,0     | 0,0     | 0,0     | 0,0  |
| Storitve                     | Commonly topicale (ECK)                              | ۸             | 0,0     | 0,0     | 0,0       | 0,0     | 0,0         | 0,0     | 0,0                     | 0,0       | 0,0     | 0,0     | 0,0     | 0,0     | 0,0  |
| Oglaševanje                  | Dolož v colotnih prihodkih                           | 1<br>(        | 0,0     | 0,0     | 0,0       | 0,0     | 0,0         | 0,0     | 0,0                     | 0,0       | 0,0     | 0,0     | 0,0     | 0,0     | 0,0  |
|                              | O Tedelete emeralities a                             |               | 0,0     | 0,0     | 0,0       | 0,0     | 0,0         | 0,0     | 0,0                     | 0,0       | 0,0     | 0,0     | 0,0     | 0,0     | 0,0  |
| Delovna sredstva             | Dudelek: zmogijivi p                                 | renosniki     | 2 000 0 | 2 000 0 | 2 000 0   | 2,000,0 | 2 000 0     | 2 000 0 | 2 000 0                 | 2 000 0   | 2 000 0 | 2,000,0 | 2 000 0 | 2 000 0 |      |
| Zaposleni                    | Prodajna cena (EUR)                                  |               | 2.000,0 | 2.000,0 | 2.000,0   | 2.000,0 | 2.000,0     | 2.000,0 | 2.000,0                 | 2.000,0   | 2.000,0 | 2.000,0 | 2.000,0 | 2.000,0 |      |
|                              | Prodajna kolicina (Q)                                |               | 0,0     | 0,0     | 0,0       | 0,0     | 0,0         | 0,0     | 0,0                     | 0,0       | 0,0     | 0,0     | 0,0     | 0,0     | 0,0  |
| Financiranje                 | Kok placia (dnevi)                                   |               | 0,0     | 0,0     | 0,0       | 0,0     | 0,0         | 0,0     | 0,0                     | 0,0       | 0,0     | 0,0     | 0,0     | 0,0     |      |
| Bilanca                      | Prihodki od prodaje (EUR)                            |               | 0,0     | 0,0     | 0,0       | 0,0     | 0,0         | 0,0     | 0,0                     | 0,0       | 0,0     | 0,0     | 0,0     | 0,0     | 0,0  |
|                              | Obračunan DDV (EUR)                                  |               | 0,0     | 0,0     | 0,0       | 0,0     | 0,0         | 0,0     | 0,0                     | 0,0       | 0,0     | 0,0     | 0,0     | 0,0     | 0,0  |
| Denarni tok                  | Prejemki iz prodaje (EUR)                            |               | 0,0     | 0,0     | 0,0       | 0,0     | 0,0         | 0,0     | 0,0                     | 0,0       | 0,0     | 0,0     | 0,0     | 0,0     | 0,0  |
|                              | Sprememba terjatev (EUR                              | )             | 0,0     | 0,0     | 0,0       | 0,0     | 0,0         | 0,0     | 0,0                     | 0,0       | 0,0     | 0,0     | 0,0     | 0,0     | 0,0  |
| POSLOVNEGA NACRTA            | Delež v celotnih prihodkih                           | (             | 0,0     | 0,0     | 0,0       | 0,0     | 0,0         | 0,0     | 0,0                     | 0,0       | 0,0     | 0,0     | 0,0     | 0,0     | 0,0  |
| VNI NAPOTKI 💌                | Izdelek: zelo zmogli                                 | vi prenosniki | i       |         |           |         |             |         |                         |           |         |         |         |         |      |
|                              | Prodajna cena (EUR)                                  | 4000          | 0,0     | 0,0     | 0,0       | 0,0     | 0,0         | 0,0     | 0,0                     | 0,0       | 0,0     | 0,0     | 0,0     | 0,0     |      |
|                              | Prodajna količina (Q)                                |               | 0,0     | 0,0     | 0,0       | 0,0     | 0,0         | 0,0     | 0,0                     | 0,0       | 0,0     | 0,0     | 0,0     | 0,0     |      |
|                              | Rok plačila (dnevi)                                  |               | 0,0     | 0,0     | 0,0       | 0,0     | 0,0         | 0,0     | 0,0                     | 0,0       | 0,0     | 0,0     | 0,0     | 0,0     |      |
|                              | Prihodki od prodaje (EUR)                            |               | 0,0     | 0,0     | 0,0       | 0,0     | 0,0         | 0,0     | 0,0                     | 0,0       | 0,0     | 0,0     | 0,0     | 0,0     |      |
|                              | Obračunan DDV (EUR)                                  |               | 0,0     | 0,0     | 0,0       | 0,0     | 0,0         | 0,0     | 0,0                     | 0,0       | 0,0     | 0,0     | 0,0     | 0,0     |      |
|                              | nuclearly to an data (min)                           |               |         | 0.0     | 0.0       |         |             |         |                         | 0.0       |         |         |         |         |      |
|                              | Skupaj                                               |               | 1/1     | 2/1     | 3/1       | 4/1     | 5/1         | 6/1     | //1                     | 8/1       | 9/1     | 10/1    | 11/1    | 12/1    |      |
|                              | Skupni prinodki iz poslovanja (<br>zatevo) DDV (CUD) | EUKJ          | 0,0     | 0,0     | 0,0       | 0,0     | 0,0         | 0,0     | 0,0                     | 0,0       | 0,0     | 0,0     | 0,0     | 0,0     |      |
|                              | Izstophi DDV (EUK)                                   |               | 0,0     | 0,0     | 0,0       | 0,0     | 0,0         | 0,0     | 0,0                     | 0,0       | 0,0     | 0,0     | 0,0     | 0,0     |      |
|                              | Prejemiki iz poslovanja (EUR)                        |               | 0,0     | 0,0     | 0,0       | 0,0     | 0,0         | 0,0     | 0,0                     | 0,0       | 0,0     | 0,0     | 0,0     | 0,0     |      |
|                              | Terjatve iz poslovanja (EUR)                         |               | 0,0     | 0,0     | 0,0       | 0,0     | 0,0         | 0,0     | 0,0                     | 0,0       | 0,0     | 0,0     | 0,0     | 0,0     |      |
|                              | Navodila                                             |               |         |         |           |         |             |         |                         |           |         |         |         |         |      |
|                              | Ivavoula                                             |               |         |         |           | _       |             |         |                         |           |         |         |         |         |      |

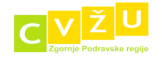

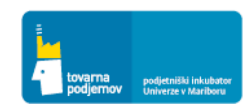

#### < -> E3 Naložba v vašo prihodnost OPERACIJO DELNO FINANCIRA EVROPSKA UNIJA

#### 3.2 POGLAVJE: OBSEG TRGA IN TRŽENJE

Za izračun načrtovanih prihodkov prodaje posameznih produktov moramo v finančno orodje vnesti načrtovane prodajne količine. Spodnja slika prikazuje postopek vnosa načrtovane mesečne količine prodaje za ultra lahke prenosnike. Najprej smo preko vnosnega polja vnesli obseg prodaje 180 kosov mesečno, ki predstavlja ciljno vrednost mesečne prodaje v 12 mesecu (zadnji mesec prvega leta) poslovanja podjetja. Po potrditvi vnosa se vrednost mesečne prodaje sama prikaže v poljih za vse posamezne mesece (vseh 60 mesecev) in sicer desno od vnosnega polja. Nato smo ročno popravili vrednosti za prvih 8 mesecev poslovanja (v prvih treh mesecih smo vnesli številko 0, v četrtem mesecu 30, itd.). Ker smo za prodajo od drugega do petega leta poslovanja ocenili povprečno letno rast prodaje v višini 20%, smo se postavili v polje za vpis količine prodaje 12 meseca in v orodni vrstici v okencu STOPNJA RASTI izbrali vrednost 20 ter potrdili izbiro APLICIRAJ – VSA LETA. Tako se bo mesečna prodaja, ki je v 12 mesecu znašala 180 enot, postopoma avtomatsko mesečno dvigovala do obsega mesečne prodaje 373 enot ultra lahkih prenosnikov v 60 mesecu (letna rast prodaje v višini 20%). Obseg prodaje smo ocenili na osnovi izvedene raziskave tržišča podjetnikov in managerjev, ki bodo ključni kupci omenjenih modelov. V primeru, da pričakujemo dodatno nihanje prodaje po posameznih mesecih se lahko odločimo, da v posameznem mesecu količino prodaje, s klikom na polje določenega meseca, tudi še dodatno ustrezno prilagodimo.

| 🎍 Orodje: poslovni načrt 1.3 - PCM                 | lobile          | - [Prodaja]                                 |              |             |                |               |             |             |             |              |             |             |             |             |               |                |
|----------------------------------------------------|-----------------|---------------------------------------------|--------------|-------------|----------------|---------------|-------------|-------------|-------------|--------------|-------------|-------------|-------------|-------------|---------------|----------------|
| 🖳 <u>D</u> atoteka <u>O</u> kno Oo <u>r</u> odju I | Re <u>f</u> ere | enčni partnerji SLO/EN                      |              |             |                |               |             |             |             |              |             |             |             |             |               | - 8            |
| Postopki                                           | 4               | 🛛 Dodaj 🔡 Spremeni                          | 关 Briši      | 📙 Shran     | i 📑 Kalk       | Leto Leto     | 1 💌 Sto     | opnja rasti | O A         | pliciraj 👻 P | ogled Mesei | čni 💌       |             |             |               |                |
| FINANCINO NACRITOVANJE PROJE                       |                 | Atributi                                    | Vnos         | 1/I         | 2/I            | 3/I           | 4/I         | 5/I         | 6/I         | 7/I          | 8/I         | 9/I         | 10/I        | 11/I        | 12/I          | Leto           |
| 🧴 Prodaja                                          |                 | 🗉 Izdelek: Ultra lahki p                    | renosniki    |             |                |               |             |             |             |              |             |             |             |             |               |                |
| - Designed at a set of                             |                 | Prodajna cena (EUR)                         |              | 2.500,0     | 2.500,0        | 2.500,0       | 2.500,0     | 2.500,0     | 2.500,0     | 2.500,0      | 2.500,0     | 2.500,0     | 2.500,0     | 2.500,0     | 2.500,0       |                |
| Proizvodnja na zalogo                              | I               | Prodajna količina (Q)                       | 180          | 180,0       | 180,0          | 180,0         | 180,0       | 180,0       | 180,0       | 180,0        | 180,0       | 180,0       | 180,0       | 180,0       | 180,0         | 2.160,0        |
| Direktni variabilni stroški                        |                 | Rok plačila (dnevi)                         |              | 0,0         | 0,0            | 0,0           | 0,0         | 0,0         | 0,0         | 0,0          | 0,0         | 0,0         | 0,0         | 0,0         | 0,0           |                |
|                                                    |                 | Prihodki od prodaje (EUR)                   |              | 450.000,    | 0 450.000,0    | 450.000,0     | 450.000,0   | 450.000,0   | 450.000,0   | 450.000,0    | 450.000,0   | 450.000,0   | 450.000,0   | 450.000,0   | 450.000,0     | 5.400.000,0    |
| 20 DDV saido                                       |                 | Obračunan DDV (EUR)                         |              | 90.000,0    | 90.000,0       | 90.000,0      | 90.000,0    | 90.000,0    | 90.000,0    | 90.000,0     | 90.000,0    | 90.000,0    | 90.000,0    | 90.000,0    | 90.000,0      | 1.080.000,0    |
| Storitve                                           |                 | Prejemki iz prodaje (EUR)                   |              | 540.000,    | 0 540.000,0    | 540.000,0     | 540.000,0   | 540.000,0   | 540.000,0   | 540.000,0    | 540.000,0   | 540.000,0   | 540.000,0   | 540.000,0   | 540.000,0     | 6.480.000,0    |
|                                                    |                 | Sprememba terjatev (EUR)                    |              | 0,0         | 0,0            | 0,0           | 0,0         | 0,0         | 0,0         | 0,0          | 0,0         | 0,0         | 0,0         | 0,0         | 0,0           | 0,0            |
| Ogiasevanje                                        |                 | Delež v celotnih prihodkih (                |              | 5,7         | 5,7            | 5,7           | 5,7         | 5,7         | 5,7         | 5,7          | 5,7         | 5,7         | 5,7         | 5,7         | 5,7           | 5,7            |
| 🛃 Delovna sredstva                                 |                 | 🗉 Izdelek: zmogljivi pre                    | enosniki     |             |                |               |             |             |             |              |             |             |             |             |               |                |
|                                                    |                 | Prodajna cena (EUR)                         |              | 2.000,0     | 2.000,0        | 2.000,0       | 2.000,0     | 2.000,0     | 2.000,0     | 2.000,0      | 2.000,0     | 2.000,0     | 2.000,0     | 2.000,0     | 2.000,0       |                |
|                                                    |                 | Prodajna količina (Q)                       |              | 3.000,0     | 3.000,0        | 3.000,0       | 3.000,0     | 3.000,0     | 3.000,0     | 3.000,0      | 3.000,0     | 3.000,0     | 3.000,0     | 3.000,0     | 3.000,0       | 36.000,0       |
| Financiranje                                       |                 | Rok plačila (dnevi)                         |              | 0,0         | 0,0            | 0,0           | 0,0         | 0,0         | 0,0         | 0,0          | 0,0         | 0,0         | 0,0         | 0,0         | 0,0           |                |
|                                                    |                 | Prihodki od prodaje (EUR)                   |              | 6.000.000   | ,0 6.000.000,0 | 6.000.000,0   | 6.000.000,0 | 6.000.000,0 | 6.000.000,0 | 6.000.000,0  | 6.000.000,0 | 6.000.000,0 | 6.000.000,0 | 6.000.000,0 | 6.000.000,0   | 72.000.000,0   |
| Bilanca                                            |                 | Obračunan DDV (EUR)                         |              | 1.200.000   | ,0 1.200.000,0 | 1.200.000,0   | 1.200.000,0 | 1.200.000,0 | 1.200.000,0 | 1.200.000,0  | 1.200.000,0 | 1.200.000,0 | 1.200.000,0 | 1.200.000,0 | 1.200.000,0   | 14.400.000,0   |
| Denarni tok                                        |                 | Prejemki iz prodaje (EUR)                   |              | 7.200.000   | ,0 7.200.000,0 | 7.200.000,0   | 7.200.000,0 | 7.200.000,0 | 7.200.000,0 | 7.200.000,0  | 7.200.000,0 | 7.200.000,0 | 7.200.000,0 | 7.200.000,0 | 7.200.000,0   | 86.400.000,0   |
| ~                                                  |                 | Sprememba terjatev (EUR)                    |              | 0,0         | 0,0            | 0,0           | 0,0         | 0,0         | 0,0         | 0,0          | 0,0         | 0,0         | 0,0         | 0,0         | 0,0           | 0,0            |
| AZALO POSLOVNEGA NAČRTA 🛛 💌                        |                 | Delež v celotnih prihodkih (                |              | 76,4        | 76,4           | 76,4          | 76,4        | 76,4        | 76,4        | 76,4         | 76,4        | 76,4        | 76,4        | 76,4        | 76,4          | 76,4           |
| TROKOVNI NAPOTKI                                   |                 | Izdelek: zelo zmogliv                       | i prenosni   | ki          |                |               |             |             |             |              |             |             |             |             |               |                |
|                                                    |                 | Prodajna cena (EUR)                         |              | 4.000,0     | 4.000,0        | 4.000,0       | 4.000,0     | 4.000,0     | 4.000,0     | 4.000,0      | 4.000,0     | 4.000,0     | 4.000,0     | 4.000,0     | 4.000,0       |                |
|                                                    |                 | Prodajna količina (Q)                       |              | 200,0       | 200,0          | 200,0         | 200,0       | 200,0       | 200,0       | 200,0        | 200,0       | 200,0       | 200,0       | 200,0       | 200,0         | 2.400,0        |
|                                                    |                 | Rok plačila (dnevi)                         |              | 0,0         | 0,0            | 0,0           | 0,0         | 0,0         | 0,0         | 0,0          | 0,0         | 0,0         | 0,0         | 0,0         | 0,0           |                |
|                                                    |                 | Prihodki od prodaje (EUR)                   |              | 800.000,    | 0 800.000,0    | 800.000,0     | 800.000,0   | 800.000,0   | 800.000,0   | 800.000,0    | 800.000,0   | 800.000,0   | 800.000,0   | 800.000,0   | 800.000,0     | 9.600.000,0    |
|                                                    |                 | Obračunan DDV (EUR)                         |              | 160.000,    | 0 160.000,0    | 160.000,0     | 160.000,0   | 160.000,0   | 160.000,0   | 160.000,0    | 160.000,0   | 160.000,0   | 160.000,0   | 160.000,0   | 160.000,0     | 1.920.000,0    |
|                                                    |                 | Destanti in andata (mim)                    |              | 1/7         | 2/7            | 20            | 4.00        | 670 000 0   | 670 000 0   | 7/7          | 000 000 0   | 000.000.0   | 10/7        | 110         | 10/1          | 11 530 000 0   |
|                                                    |                 | okupaj<br>Ekupaj prihodki iz porlovanja (El | IP)          | 7 850 000 0 | 2/1            | 3/1           | <b>4/1</b>  | 5/1         | 7 850 000 0 | 7,850,000,0  | 8/1         | 9/1         | 7 950 00    | 11/         | 12/1          | Leto           |
|                                                    |                 | Instanni DDV (EUR)                          |              | 1 570 000 0 | 1 570 000 0    | 1 570 000 0   | 1 570 000 0 | 1 570 000 0 | 1 570 000 0 | 1 570 000 0  | 1 570 000 0 | 1 570 000 0 | 1 570 00    | 0.0 1.570.0 | 00.0 1.570.00 | 0.0 18 840 000 |
|                                                    |                 | Drejemki iz poslovanja (ELIR)               |              | 9 470 000 0 | 9 470 000 0    | 9 420 000 0   | 9 420 000 0 | 9 470 000 0 | 9 420 000 0 | 9 420 000 0  | 9 420 000 0 | 9 470 000 0 | 9 420 00    | 0.0 9.420.0 | 00.0 9.470.00 | 0.0 113.040.00 |
|                                                    | 1               | Terjatve iz poslovanja (EUR)                |              | 0,0         | 0,0            | 0,0           | 0,0         | 0,0         | 0,0         | 0,0          | 0,0         | 0,0         | 0,0         | 0,0         | 0,0           | 0,0            |
|                                                    |                 |                                             |              |             |                |               |             |             |             |              |             |             |             |             |               |                |
|                                                    | Nav             | odila                                       |              |             |                |               |             |             |             |              |             |             |             |             |               |                |
| 🤼 🗖 🖏 🖉 » 📭 w                                      | Vindo           | ws Live Mess                                | ike iz PN za | PCMo        | - Orodi        | e: norlovni n |             |             |             |              |             |             | SL          | - < E C     | 3 8 2 1 R 🖓 🖓 | 150            |

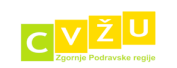

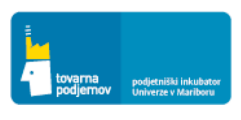

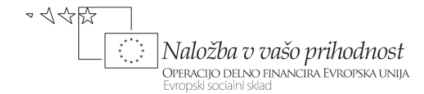

#### 4.2 POGLAVJE: CENOVNA POLITIKA

Za izračun načrtovanih prejemkov iz naslova prodaje posameznih produktov moramo v finančno orodje vnesti tudi načrtovane plačilne roke (spodnja slika prikazuje vnos načrtovanega povprečnega plačilnega roka plačila za ultra lahke prenosnike v dolžini 8 dni, ki smo ga ocenili glede na značilnosti prodaje sorodnih produktov in plačilne pogoje konkurence). Po potrditvi vnosa se vrednost plačilnih rokov sama prikaže v poljih za posamezne mesece in sicer desno od vnosnega polja. V primeru, da pričakujemo nihanje plačilnih rokov po posameznih mesecih se lahko odločimo, da v posameznem mesecu plačilni rok s klikom na polje določenega meseca tudi ustrezno prilagodimo. Na osnovi vnesenega plačilnega roka, se v finančnem orodju samodejno izračunajo in prikažejo PREJEMKI iz prodaje.

| Orodje: poslovni načrt 1.3 - PCM | obile - [Pro | odaja]                       |              |             |             |             |             |             |             |              |             |             |             |             |             |             |
|----------------------------------|--------------|------------------------------|--------------|-------------|-------------|-------------|-------------|-------------|-------------|--------------|-------------|-------------|-------------|-------------|-------------|-------------|
| <u>ostopki</u>                   | erenchi      | partnerji SLO/EN             | × •          |             | <b>-</b>    |             |             |             |             |              |             |             |             |             |             |             |
| EINANČNO NAČRTOVAN JE PROJE      | Too Doo      | daj 📝 Spremeni               | 🗡 Briši 🚦    | Shrani      | Kalk        | Leto Leto 1 | Stop        | onja rasti  | O Ap        | liciraj • Po | gled Meseč  | ni 💌        |             |             |             |             |
|                                  | Atribu       | uti                          | Vnos         | 1/I         | 2/I         | 3/I         | 4/I         | 5/I         | 6/I         | 7/I          | 8/I         | 9/I         | 10/I        | 11/I        | 12/I        | Leto        |
| Prodaja                          | 🖯 Iz         | delek: Ultra lahki p         | renosniki    |             |             |             |             |             |             |              |             |             |             |             |             |             |
| Proizvodnja na zalogo            | Pn           | odajna cena (EUR)            |              | 2.500,0     | 2.500,0     | 2.500,0     | 2.500,0     | 2.500,0     | 2.500,0     | 2.500,0      | 2.500,0     | 2.500,0     | 2.500,0     | 2.500,0     | 2.500,0     |             |
|                                  | Pn           | odajna količina (Q)          |              | 180,0       | 180,0       | 180,0       | 180,0       | 180,0       | 180,0       | 180,0        | 180,0       | 180,0       | 180,0       | 180,0       | 180,0       | 2.160,0     |
| Direktni variabilni stroški      | 1 Ro         | ok plačila (dnevi)           | 8            | 0,0         | 0,0         | 0,0         | 0,0         | 0,0         | 0,0         | 0,0          | 0,0         | 0,0         | 0,0         | 0,0         | 0,0         |             |
|                                  | Pri          | ihodki od prodaje (EUR)      |              | 450.000,0   | 450.000,0   | 450.000,0   | 450.000,0   | 450.000,0   | 450.000,0   | 450.000,0    | 450.000,0   | 450.000,0   | 450.000,0   | 450.000,0   | 450.000,0   | 5.400.000,0 |
| DDV saido                        | 0            | bračunan DDV (EUR)           |              | 90.000,0    | 90.000,0    | 90.000,0    | 90.000,0    | 90.000,0    | 90.000,0    | 90.000,0     | 90.000,0    | 90.000,0    | 90.000,0    | 90.000,0    | 90.000,0    | 1.080.000,0 |
| Storitve                         | Pn           | ejemki iz prodaje (EUR)      |              | 540.000,0   | 540.000,0   | 540.000,0   | 540.000,0   | 540.000,0   | 540.000,0   | 540.000,0    | 540.000,0   | 540.000,0   | 540.000,0   | 540.000,0   | 540.000,0   | 6.480.000,0 |
|                                  | Sp           | orememba terjatev (EUR)      |              | 0,0         | 0,0         | 0,0         | 0,0         | 0,0         | 0,0         | 0,0          | 0,0         | 0,0         | 0,0         | 0,0         | 0,0         | 0,0         |
| Oglasevanje                      | De           | elež v celotnih prihodkih (. |              | 53,9        | 53,9        | 53,9        | 53,9        | 53,9        | 53,9        | 53,9         | 53,9        | 53,9        | 53,9        | 53,9        | 53,9        | 53,9        |
| 🛃 Delovna sredstva               | 🕀 Iz         | delek: zmogljivi pro         | enosniki     |             |             |             |             |             |             |              |             |             |             |             |             |             |
|                                  | Pn           | odajna cena (EUR)            |              | 2.000,0     | 2.000,0     | 2.000,0     | 2.000,0     | 2.000,0     | 2.000,0     | 2.000,0      | 2.000,0     | 2.000,0     | 2.000,0     | 2.000,0     | 2.000,0     |             |
| Zaposleni Zaposleni              | Pn           | odajna količina (Q)          |              | 135,0       | 135,0       | 135,0       | 135,0       | 135,0       | 135,0       | 135,0        | 135,0       | 135,0       | 135,0       | 135,0       | 135,0       | 1.620,0     |
| Financiranje                     | Ro           | ok plačila (dnevi)           |              | 0,0         | 0,0         | 0,0         | 0,0         | 0,0         | 0,0         | 0,0          | 0,0         | 0,0         | 0,0         | 0,0         | 0,0         |             |
| -                                | Pri          | ihodki od prodaje (EUR)      |              | 270.000,0   | 270.000,0   | 270.000,0   | 270.000,0   | 270.000,0   | 270.000,0   | 270.000,0    | 270.000,0   | 270.000,0   | 270.000,0   | 270.000,0   | 270.000,0   | 3.240.000,0 |
| J Bilanca                        | 0            | bračunan DDV (EUR)           |              | 54.000,0    | 54.000,0    | 54.000,0    | 54.000,0    | 54.000,0    | 54.000,0    | 54.000,0     | 54.000,0    | 54.000,0    | 54.000,0    | 54.000,0    | 54.000,0    | 648.000,0   |
| Denarni tok                      | Pn           | ejemki iz prodaje (EUR)      |              | 324.000,0   | 324.000,0   | 324.000,0   | 324.000,0   | 324.000,0   | 324.000,0   | 324.000,0    | 324.000,0   | 324.000,0   | 324.000,0   | 324.000,0   | 324.000,0   | 3.888.000,0 |
| •                                | Sp           | vrememba terjatev (EUR)      |              | 0,0         | 0,0         | 0,0         | 0,0         | 0,0         | 0,0         | 0,0          | 0,0         | 0,0         | 0,0         | 0,0         | 0,0         | 0,0         |
| KAZALO POSLOVNEGA NAČRTA         | De           | elež v celotnih prihodkih (. |              | 32,3        | 32,3        | 32,3        | 32,3        | 32,3        | 32,3        | 32,3         | 32,3        | 32,3        | 32,3        | 32,3        | 32,3        | 32,3        |
|                                  | 🗆 Iz         | delek: zelo zmogliv          | i prenosniki |             |             |             |             |             |             |              |             |             |             |             |             |             |
|                                  | Pn           | odajna cena (EUR)            |              | 4.000,0     | 4.000,0     | 4.000,0     | 4.000,0     | 4.000,0     | 4.000,0     | 4.000,0      | 4.000,0     | 4.000,0     | 4.000,0     | 4.000,0     | 4.000,0     |             |
| KORISTNI DOKUMENTI               | Pn           | odajna količina (Q)          |              | 25,0        | 25,0        | 25,0        | 25,0        | 25,0        | 25,0        | 25,0         | 25,0        | 25,0        | 25,0        | 25,0        | 25,0        | 300,0       |
|                                  | Ro           | ok plačila (dnevi)           |              | 0,0         | 0,0         | 0,0         | 0,0         | 0,0         | 0,0         | 0,0          | 0,0         | 0,0         | 0,0         | 0,0         | 0,0         |             |
|                                  | Pri          | ihodki od prodaje (EUR)      |              | 100.000,0   | 100.000,0   | 100.000,0   | 100.000,0   | 100.000,0   | 100.000,0   | 100.000,0    | 100.000,0   | 100.000,0   | 100.000,0   | 100.000,0   | 100.000,0   | 1.200.000,0 |
|                                  | 0            | bračunan DDV (EUR)           |              | 20.000,0    | 20.000,0    | 20.000,0    | 20.000,0    | 20.000,0    | 20.000,0    | 20.000,0     | 20.000,0    | 20.000,0    | 20.000,0    | 20.000,0    | 20.000,0    | 240.000,0   |
|                                  | <u> </u>     | and the surday of the lines  |              | 120.000.0   | 100.000.0   | 100.000.0   | 120.000.0   | 120.000.0   | 120.000.0   | 100.000.0    | 120.000.0   | 100.000.0   | 100.000.0   | 100.000.0   | 100.000.0   | 1 440 000 0 |
|                                  | Skupa        | aj                           |              | 1/I         | 2/I         | 3/I         | 4/I         | 5/I         | 6/I         | 7/I          | 8/I         | 9/I         | 10/I        | 11/I        | 12/I        | Leto        |
|                                  | > Skupni     | i prihodki iz poslovanja (El | JR)          | 835.000,0   | 835.000,0   | 835.000,0   | 835.000,0   | 835.000,0   | 835.000,0   | 835.000,0    | 835.000,0   | 835.000,0   | 835.000,0   | 835.000,0   | 835.000,0   | 10.020.000  |
|                                  | Izstopr      | ni DDV (EUR)                 |              | 167.000,0   | 167.000,0   | 167.000,0   | 167.000,0   | 167.000,0   | 167.000,0   | 167.000,0    | 167.000,0   | 167.000,0   | 167.000,0   | 167.000,0   | 167.000,0   | 2.004.000   |
|                                  | Prejem       | nki iz poslovanja (EUR)      |              | 1.002.000,0 | 1.002.000,0 | 1.002.000,0 | 1.002.000,0 | 1.002.000,0 | 1.002.000,0 | 1.002.000,0  | 1.002.000,0 | 1.002.000,0 | 1.002.000,0 | 1.002.000,0 | 1.002.000,0 | 12.024.000  |
|                                  | Terjatv      | ve iz poslovanja (EUR)       |              | 0,0         | 0,0         | 0,0         | 0,0         | 0,0         | 0,0         | 0,0          | 0,0         | 0,0         | 0,0         | 0,0         | 0,0         | 0,0         |
|                                  | Navodila     |                              |              |             |             |             |             |             |             |              |             |             |             |             |             |             |
|                                  |              |                              |              |             | 4           |             |             | _           | _           | _            | _           | _           | 61          |             | 11 50 60    | 0.51.       |

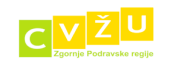

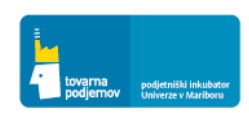

#### 4.4 POGLAVJE: OGLAŠEVANJE

V okviru poslovnega načrta smo morali opredeliti stroške povezane z oglaševanjem in pospeševanjem prodaje, ki jih moramo vnesti v finančno orodje. Vnesemo jih v razdelku OGLAŠEVANJE, kjer s klikom na gumb DODAJ dodamo posamezno oglaševalsko akcijo in opredelimo njene ključne značilnosti v okviru vnosnega VMESNIKA, kot so: vrsta akcije, mesečna cena akcije, višina DDV, obdobje trajanja akcije, perioda ponavljanja mesečne akcije in odlog plačila s strani dobavitelja.

Spodnja Slika kaže vnos prve oglaševalske akcije v okviru podjetja Prenosnik d.o.o., in sicer oglaševanje z oglasnimi pasicami v okviru Časnika Finance. V poslovnem načrtu smo opredelili, da bomo na leto izvedli 30 dnevnih akcij, po 500 EUR v skupni letni vrednosti 15.000 EUR. To pomeni, da bo povprečni mesečni strošek oglaševanja znašal 1.250 EUR, kar smo tudi vnesli v vnosno polje CENA. Izbrali smo opcijo 20% DDV ter obdobje uporabe oglaševanja od 4 do 60 meseca (v prvih treh mesecih namreč še ne bomo oglaševali). Izbrali smo 8 dnevni plačilni rok, kot to tudi dejansko na svojih računih izkazuje Časnik Finance.

| A                   |                                                            |               |                        |            |           |           |          |               |               |       |                         |             |       |         |         |       |         |
|---------------------|------------------------------------------------------------|---------------|------------------------|------------|-----------|-----------|----------|---------------|---------------|-------|-------------------------|-------------|-------|---------|---------|-------|---------|
| 🛷 Or                | Oracije poslovni načrt 13 - PCMobile - [Načrt oglaševanja] |               |                        |            |           |           |          |               |               |       |                         |             |       |         |         |       |         |
| <u>е</u> <u>D</u> а | toteka <u>O</u> kno Oo <u>r</u> odju                       | Re <u>f</u> e | renčni partnerji SLO/E | N          |           |           |          |               |               |       |                         |             |       |         |         |       | - 8 ×   |
| Postop              | d 📮                                                        | R             | 🗕 Dodaj 📝 Spremer      | ni 💥 Briš  | i 📙 Shran | i 🛅 Kalk  | Leto Let | o 1 💌 St      | opnja rasti   | Ap    | liciraj <del>+</del> Po | gled Mesečr | ni 💌  |         |         |       |         |
| FINAN               | NČNO NAČRTOVANJE PROJE 🔺                                   |               | Atributi               | Veec       | 1/1       | ٦/r       | 2/1      | Alt           | c/T           | 6 M   | 7/7                     | ο/τ         | 0/7   | 10/7    | 11/7    | 12/1  | Loto    |
| *                   | Prodaja                                                    |               | Rubuu                  | willos     |           | 2/1       | 3/1      | 1/1           | 5/1           | 0/1   | //1                     | 0/1         | 5/1   | 10/1    | 11/1    | 12/1  | LEIU    |
| <u> </u>            | riodaja                                                    |               | Curilii (CUR)          | w.momcor   | 400.0     | 400.0     | 400.0    | 400.0         | 400.0         | 400.0 | 400.0                   | 400.0       | 400.0 | 400.0   | 400.0   | 400.0 | 4 900 0 |
| 3                   | Proizvodnja na zalogo                                      |               | Suoski (EUR)           |            | 900,0     | 400,0     | 400,0    | 400,0         | 400,0         | 400,0 | 400,0                   | 400,0       | 400,0 | 400,0   | 400,0   | 400,0 | 4,000,0 |
| 1                   |                                                            |               | Izdatki (EUR)          |            | 352,0     | 480,0     | 480,0    | 480,0         | 480,0         | 480,0 | 480,0                   | 480,0       | 480,0 | 480,0   | 480,0   | 480,0 | 5.632,0 |
| -45                 | Direktni variabilni stroški                                |               | Vstopni DDV (EUR)      |            | 80,0      | 80,0      | 80,0     | 80,0          | 80,0          | 80,0  | 80,0                    | 80,0        | 80,0  | 80,0    | 80,0    | 80,0  | 960,0   |
| 9b                  | DDV saldo                                                  |               | 🖃 Oglaševanje na wv    | vw.podjetn | ik.si     |           |          |               |               |       |                         |             |       |         |         |       |         |
| ~                   |                                                            | Stroški (EUR) | 500,0                  | 0,0        | 0,0       | 0,0       | 500,0    | 0,0           | 0,0           | 0,0   | 500,0                   | 0,0         | 0,0   | 0,0     | 1.500,0 |       |         |
|                     | Storitve                                                   | 300,0         | Oglaševa               | nje        |           |           |          | 0,0           | 0,0           | 300,0 | 300,0                   | 0,0         | 0,0   | 1.800,0 |         |       |         |
| 2                   | Oglaševanje                                                |               | Vstopni DDV (EUR)      |            | 100,0     | Načrt:    | C        | Oglaševanje n | a www.finance | .si   | 0,0                     | 0,0         | 100,0 | 0,0     | 0,0     | 0,0   | 300,0   |
|                     | Delovna sredstva                                           |               |                        |            |           | Cena      |          | 1.250,0       | 0             |       |                         |             |       |         |         |       |         |
| <b>\$2</b>          | Zaposleni                                                  |               |                        |            |           | Vstopni I | DDV: 💿 2 | 0% 🔾 0%       | 6             |       |                         |             |       |         |         |       |         |
| 37                  | Financiranje                                               |               |                        |            |           |           | 08       | ,5% 🝚 Os      | talo          | D,O   |                         |             |       |         |         |       |         |
| ×                   | Bilanca                                                    |               |                        |            |           | Obdobje   | uporabe: | - 60          |               |       |                         |             |       |         |         |       |         |
| 3                   | Denarni tok                                                |               |                        |            |           | Perioda:  |          | 1             | ٥             |       |                         |             |       |         |         |       |         |
| KAZAI               | O POSLOVNEGA NAČRTA                                        |               |                        |            |           | Odlog pl  | ačila:   | a             | ٢             |       |                         |             |       |         |         |       |         |
| STRO                |                                                            |               |                        |            |           |           |          | Pot           | rdi Pi        | ekliä |                         |             |       |         |         |       |         |
| KORIS               |                                                            |               |                        |            |           |           |          |               |               |       |                         |             |       |         |         |       |         |

V okviru razporeditve oglaševanja smo se odločili za enakomerno razporejeno mesečno oglaševanje vseh pet let (od 4 do 60 meseca). Razporeditev oglaševalske akcije po mesecih in posledično razporeditev stroškov oglaševanja bi lahko izbrali tudi drugače, kar lahko kasneje po potrebi spremenimo, s klikom na polje STROŠKI za posamezni mesec (glej spodnjo Sliko) oziroma v vnosnem VMESNIKU, z izbiro drugačne mesečne cene in periode oglaševanja.

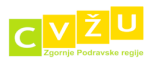

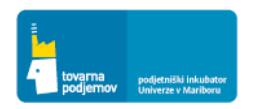

۵

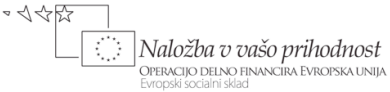

REPUBLIKA SLOVENIJA

| 🎄 Orodje: poslovni načrt 1.3 - PCM | obile | e - [Nai  | črt oglaše  | evanja]      |             |          |             |           |             |               |             |                 |              |         |            |          |         | - @ <u>X</u> |
|------------------------------------|-------|-----------|-------------|--------------|-------------|----------|-------------|-----------|-------------|---------------|-------------|-----------------|--------------|---------|------------|----------|---------|--------------|
| 🖳 Datoteka Okno Oorodju I          | Refer | renčni j  | partnerji   | SLO/E        | 4           |          |             |           |             |               |             |                 |              |         |            |          |         | _ 8 ×        |
| Postopki                           | 4     | Dod       | aj 🗾        | Spremen      | i 💥 Briši   | 📙 Shrani | 📑 Kalk      | Leto Leto | 1 💌         | Stopnja rasti | •           | Apliciraj 🗸 🛛 P | ogled Mesečr | ni 💌    |            |          |         |              |
| FINANCNO NACRIOVANJE PROJE         |       | Atribut   | ti          |              | Vnos        | 1/I      | 2/I         | 3/I       | 4/I         | 5/I           | 6/I         | 7/I             | 8/I          | 9/I     | 10/I       | 11/I     | 12/I    | Leto         |
| 🧴 Prodaja                          |       | 🗆 Og      | lasne pa    | sice na Ò    | asniku Fin  | ance     |             |           |             |               |             |                 |              |         |            |          |         |              |
| Proizvodnia na zalogo              | I     | Stro      | oški (EUR)  |              |             | 1.250,0  | 1250        | 1.250,0   | 1.250,0     | 1.250,0       | 1.250,0     | 1.250,0         | 1.250,0      | 1.250,0 | 1.250,0    | 1.250,0  | 1.250,0 | 15.000,0     |
|                                    |       | Izda      | atki (EUR)  |              |             | 1.100,0  | 1.500,0     | 1.500,0   | 1.500,0     | 1.500,0       | 1.500,0     | 1.500,0         | 1.500,0      | 1.500,0 | 1.500,0    | 1.500,0  | 1.500,0 | 17.600,0     |
| A Direktni variabilni stroški      |       | Vst       | opni DDV (  | EUR)         |             | 250,0    | 250,0       | 250,0     | 250,0       | 250,0         | 250,0       | 250,0           | 250,0        | 250,0   | 250,0      | 250,0    | 250,0   | 3.000,0      |
| % DDV saldo                        |       |           |             |              |             |          |             |           |             |               |             |                 |              |         |            |          |         |              |
| Storitve                           |       |           |             |              |             |          |             |           |             |               |             |                 |              |         |            |          |         |              |
| 20 <u>Oglaševanje</u>              |       |           |             |              |             |          |             |           |             |               |             |                 |              |         |            |          |         |              |
| S Delovna sredstva                 |       |           |             |              |             |          |             |           |             |               |             |                 |              |         |            |          |         |              |
| Sea Zaposleni                      |       |           |             |              |             |          |             |           |             |               |             |                 |              |         |            |          |         |              |
| 🚰 Financiranje                     |       |           |             |              |             |          |             |           |             |               |             |                 |              |         |            |          |         |              |
| 🥍 Bilanca                          |       |           |             |              |             |          |             |           |             |               |             |                 |              |         |            |          |         |              |
| 🐉 Denarni tok                      |       |           |             |              |             |          |             |           |             |               |             |                 |              |         |            |          |         |              |
| KAZALO POSLOVNEGA NAČRTA 💽         |       |           |             |              |             |          |             |           |             |               |             |                 |              |         |            |          |         |              |
| STROKOVNI NAPOTKI                  |       |           |             |              |             |          |             |           |             |               |             |                 |              |         |            |          |         |              |
| KORISTNI DOKUMENTI                 |       |           |             |              |             |          |             |           |             |               |             |                 |              |         |            |          |         |              |
|                                    |       |           |             |              |             |          |             |           |             |               |             |                 |              |         |            |          |         |              |
|                                    |       |           |             |              |             |          |             |           |             |               |             |                 |              |         |            |          |         |              |
|                                    |       |           |             |              |             |          |             |           |             |               |             |                 |              |         |            |          |         |              |
|                                    |       | Skupaj    | i           |              |             | 1/I      | 2/I         | 3/I       | 4/I         | 5/I           | 6/I         | 7/I             | 8/I          | 9/I     | 10/I       | 11/I     | 12/I    | Leto         |
|                                    | >     | Stroški ( | (EUR)       |              |             | 1.250,0  | 1.250,0     | 1.250,0   | 1.250,0     | ) 1.250,0     | 1.250,0     | 1.250,0         | 1.250,0      | 1.250,0 | 1.250,0    | 1.250,0  | 1.250,0 | 15.000,0     |
|                                    |       | Izdatki ( | (EUR)       |              |             | 1.100,0  | 1.500,0     | 1.500,0   | 1.500,0     | 1.500,0       | 1.500,0     | 1.500,0         | 1.500,0      | 1.500,0 | 1.500,0    | 1.500,0  | 1.500,0 | 17.600,0     |
|                                    |       | Obvezn    | osti do dob | aviteljev (E | UR)         | 400,0    | 400,0       | 400,0     | 400,0       | 400,0         | 400,0       | 400,0           | 400,0        | 400,0   | 400,0      | 400,0    | 400,0   |              |
|                                    |       | Vstopni   | DDV (EUF    | 4)           |             | 250,0    | 250,0       | 250,0     | 250,0       | 250,0         | 250,0       | 250,0           | 250,0        | 250,0   | 250,0      | 250,0    | 250,0   | 3.000,0      |
|                                    | Na    | vodila    |             |              |             |          |             |           |             |               |             |                 |              |         |            |          |         |              |
| i 🧛 📃 🖻 🍐 » 💽 I                    | ıbox  | - Micro   | oso         | 🥖 Ron        | aldova bivš | 🖻 pra    | ktični prim | ar 🕑 s    | slike iz PN | v za PC       | 💡 Orodje: p | oslovn          | Računalo     |         | SL \prec 🖂 | 😐 🌮 🗞 (B |         | 17:55        |

Na podoben način preko vnosnega VMESNIKA vnesemo tudi druge oglaševalske akcije in druge stroške promocije opredeljene v poslovnem načrtu, kot na primer stroške obiskov sejmov, konferenc in drugih dogodkov, za katere bomo vsake štiri mesece porabili 2.500 EUR, kot kaže spodnja Slika.

| atoteka Okno Oorodiu R      | ferenčni partnerji SLO/EN  | 1                                      |                   |           |               |                |         |            |              |         |         |         |         | -       |
|-----------------------------|----------------------------|----------------------------------------|-------------------|-----------|---------------|----------------|---------|------------|--------------|---------|---------|---------|---------|---------|
| pki 🔳                       | Dodai Spreme               | ni 😪 Briši 💷 Shra                      | ni 📰 Kalk         | Leto Le   | to 1 💌        | Stoppia rasti  |         | plicirai • | Pogled Mesed | ni 💌    |         |         |         | _       |
| ANČNO NAČRTOVANJE PROJEKI 🔺 |                            | ······ • • • • • • • • • • • • • • • • |                   |           |               |                |         |            |              |         |         |         |         |         |
| Bradaia                     | Atributi                   | Vnos 1/I                               | 2/I               | 3/I       | 4/I           | 5/I            | 6/I     | 7/1        | 8/I          | 9/I     | 10/I    | 11/I    | 12/I    | Leto    |
| Froudja                     | Constit (CUD)              | goukov in komerenc                     | 0.0               | 0.0       | 3 500 0       | 0.0            | 0.0     | 0.0        | 3 500 0      | 0.0     | 0.0     | 0.0     | 3,500,0 | 7.000 / |
| Proizvodnja na zalogo       | Stoski (EUR)               | 0,0                                    | 0,0               | 0,0       | 2.500,0       | 0,0            | 0,0     | 0,0        | 2,500,0      | 0,0     | 0,0     | 0,0     | 2.500,0 | 7.500,  |
| a sector and the sector     | IZDatki (EUK)              | 0,0                                    | 0,0               | 0,0       | 2.200,0       | 800,0          | 0,0     | 0,0        | 2.200,0      | 800,0   | 0,0     | 0,0     | 2.200,0 | 8.200   |
| Direktni variadilni stroski | Vstopni DDV (EUK)          | 0,0                                    | 0,0               | 0,0       | 500,0         | 0,0            | 0,0     | 0,0        | 500,0        | 0,0     | 0,0     | 0,0     | 500,0   | 1.50    |
| DDV saldo                   | 🖃 oglasevanje na w         | ww.business.hr                         |                   |           |               |                |         |            |              |         |         |         |         |         |
|                             | Stroski (EUR)              | 0,0                                    | 0,0<br>Oalačevani | 0,0       | 0,0           | 0,0            | 3.000,0 | 0,0        | 3.000,0      | 0,0     | 3.000,0 | 0,0     | 3.000,0 | 12.00   |
| Storitve                    | Izdatki (EUR)              | 0,0                                    | Ugiasevanj        | e         |               |                |         | 960,0      | 2.640,0      | 960,0   | 2.640,0 | 960,0   | 2.640,0 | 13.44   |
| Oglaševanje                 | Vstopni DDV (EUR)          | 0,0                                    | Načrt:            | ot        | piski sejmov, | dogodkov in ko | nfere   | 0,0        | 600,0        | 0,0     | 600,0   | 0,0     | 600,0   | 2.40    |
|                             | 🗆 oglaševanje na w         | ww.delo.si                             |                   |           |               |                |         |            |              |         |         |         |         |         |
| Delovna sredstva            | Stroški (EUR)              | 0,0                                    | Cena              |           | 2.500,0       | •              |         | 0,0        | 0,0          | 0,0     | 3.500,0 | 0,0     | 0,0     | 7.0     |
| Zaposleni                   | Izdatki (EUR)              | 0,0                                    |                   |           |               |                |         | 0,0        | 0,0          | 0,0     | 3.080,0 | 1.120,0 | 0,0     | 8.4     |
| Laposicia                   | Vstopni DDV (EUR)          | 0,0                                    | Vstopni DD        | ov: 💿 20  | % 😔 09        | %              |         | 0,0        | 0,0          | 0,0     | 700,0   | 0,0     | 0,0     | 1.4     |
| Financiranje                | Oglaševanje na w           | ww.finance.si                          |                   | ─ 8,      | 5% 😔 Os       | stalo          | ,0 (0)  |            |              |         |         |         |         |         |
| Dilanas                     | Stroški (EUR)              | 0,0                                    |                   |           |               |                |         | 1.250,0    | 1.250,0      | 1.250,0 | 1.250,0 | 1.250,0 | 1.250,0 | 11.2    |
| Dildricd                    | Izdatki (EUR)              | 0,0                                    | Obdobje u         | porabe: 4 | - 60          |                |         | 1.500,0    | 1.500,0      | 1.500,0 | 1.500,0 | 1.500,0 | 1.500,0 | 13.1    |
| Denarni tok                 | Vstopni DDV (EUR)          | 0,0                                    | Berinday          |           | 4             |                |         | 250,0      | 250,0        | 250,0   | 250,0   | 250,0   | 250,0   | 2.2     |
|                             | 🗆 🖯 oglaševanje na w       | ww.monitor.si                          | Perioda.          |           |               |                |         |            |              |         |         |         |         |         |
| O POSLOVNEGA NAČRTA 🛛 👻     | Stroški (EUR)              | 0,0                                    | Odlog plač        | ila:      | 8             | 0              |         | 400,0      | 400,0        | 400,0   | 400,0   | 400,0   | 400,0   | 3.6     |
| OVNI NAPOTKI                | Izdatki (EUR)              | 0,0                                    |                   |           |               |                |         | 480,0      | 480,0        | 480,0   | 480,0   | 480,0   | 480,0   | 4.1     |
|                             | Vstopni DDV (EUR)          | 0,0                                    |                   |           | Pot           | rdi Pr         | -kliči  | 80,0       | 80,0         | 80,0    | 80,0    | 80,0    | 80,0    | 72      |
|                             | 🗉 Oglaševanje na w         | ww.podjetnik.si                        |                   |           |               |                |         |            |              |         |         |         |         |         |
|                             | Stroški (EUR)              | 0,0                                    | 0,0               | 0,0       | 500,0         | 0,0            | 0,0     | 0,0        | 500,0        | 0,0     | 0,0     | 0,0     | 500,0   | 1.5     |
|                             | Izdatki (EUR)              | 0,0                                    | 0,0               | 0,0       | 300,0         | 300,0          | 0,0     | 0,0        | 300,0        | 300,0   | 0,0     | 0,0     | 300,0   | 1.5     |
|                             | Vstopni DDV (EUR)          | 0,0                                    | 0,0               | 0,0       | 100,0         | 0,0            | 0,0     | 0,0        | 100,0        | 0,0     | 0,0     | 0,0     | 100,0   | 30      |
|                             | Priprava in oblikov        | vanje E-biltena                        |                   |           |               |                |         |            |              |         |         |         |         |         |
|                             |                            |                                        |                   |           |               |                |         |            |              |         |         |         |         | -       |
|                             | Skupaj                     | 1/1                                    | 2/1               | 3/1       | 4/1           | 5/1            | 6/1     | //1        | 8/1          | 9/1     | 10/1    | 11/1    | 12/1    |         |
|                             | > Stroski (EUR)            | 6.000,0                                | 0,0               | 0,0       | 10.150,0      | 1.650,0        | 4.650,0 | 1.650,0    | 9.650,0      | 1.650,0 | 8.150,0 | 1.650,0 | 9.650,0 |         |
|                             | Izdatki (EUR)              | 5.280,0                                | 1.920,0           | 0,0       | 8.792,0       | 4.840,0        | 4.620,0 | 2.940,0    | 8.880,0      | 4.680,0 | 7.700,0 | 4.060,0 | 8.880,0 |         |
|                             | Obveznosti do dobaviteljev | (EUR) 1.920,0                          | 0,0               | 0,0       | 3.388,0       | 528,0          | 1.488,0 | 528,0      | 3.228,0      | 528,0   | 2.608,0 | 528,0   | 3.228,0 |         |
|                             | Vstopni DDV (EUR)          | 1.200,0                                | 0,0               | 0,0       | 2.030,0       | 330,0          | 930,0   | 330,0      | 1.930,0      | 330,0   | 1.630,0 | 330,0   | 1.930,0 | 1       |

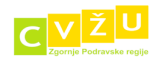

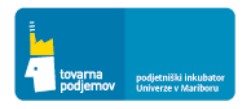

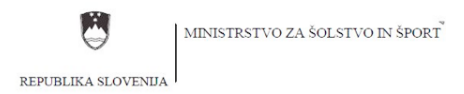

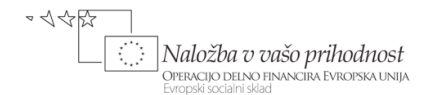

#### 5. POGLAVJE: ČLOVEŠKI VIRI IN ORGANIZACIJA

V okviru poslovnega načrta smo morali opredeliti stroške povezane s človeškimi viri, ki jih moramo vnesti v finančno orodje. Vnesemo jih v razdelku ZAPOSLENI, kjer s klikom na gumb DODAJ dodamo posameznega sodelavca podjetja in opredelimo njegove ključne značilnosti v okviru vnosnega VMESNIKA, kot so: naziv delovnega mesta, obdobje zaposlitve, neto plača, strošek malice, prevozne stroške na delo in iz dela. Na osnovi vnesenih podatkov se nam v okencu STROŠEK PLAČE izračuna bruto bruto strošek delavca (v skladu s trenutnimi davčnimi obremenitvami v Sloveniji, zato moramo v premeru, da načrtujemo za drugo državo predvsem izhajati iz bruto bruto stroška delavca in ne iz neto plače).

Spodnja Slika kaže vnos podatkov za direktorja podjetja Prenosnik d.o.o. Miha Potočnika, katerega mesečni bruto bruto strošek za podjetje je v poslovnem načrtu opredeljen na 10.000 EUR mesečno. Z vnosom podatkov v orodje lahko ugotovimo, da bo direktor podjetja prejemal neto plačo v višini 4.226 EUR, ob kateri bo prejel še 100 EUR za malico in 25 EUR za prevoz na delo in iz dela. Skupaj bo torej na svoj transakcijski račun vsak mesec prejel 4.351 EUR. Razlika 5.649 EUR do bruto bruto stroškov podjetja v višini 10.000 EUR je namenjena za plačilo različnih dajatev državi.

| 🎄 Orodje: poslovni načrt 1.3 - PCMo                 | bile - [Zaposleni]                  |                          |             |              |           |            |      |          |       |            |             |        |           |      |      | c    |       |
|-----------------------------------------------------|-------------------------------------|--------------------------|-------------|--------------|-----------|------------|------|----------|-------|------------|-------------|--------|-----------|------|------|------|-------|
| 🖳 <u>D</u> atoteka <u>O</u> kno Oo <u>r</u> odju Re | e <u>f</u> erenčni partnerji SLO/EN |                          |             |              |           |            |      |          |       |            |             |        |           |      |      |      | _ 8 × |
| Postopki 📮                                          | 🕂 Dodaj 📝 Spremeni                  | 💥 Briši 🖡                |             | 📑 Kalk       | Leto      | Leto 1     | •    | Stopnja  | rasti | .0         | Apliciraj + | Pogled | Mesečni 💌 |      |      |      |       |
| FINANČNO NAČRTOVANJE PROJEKI                        | Atributi                            | 1/1                      | 2/1         | 3/1          |           | 4/1        |      | 5/1      |       | 5/1        | 7/1         | 8/1    | 9/1       | 10/1 | 11/1 | 12/1 | Leto  |
| 🧴 Prodaja                                           | Heiber                              | -/-                      | -/-         |              |           | 4-         |      | 5/1      |       |            | 112         | 0,1    | 5/2       | 10/1 |      |      |       |
| Proizvodnja na zalogo                               |                                     |                          |             |              |           |            |      |          |       |            |             |        |           |      |      |      |       |
| Direktni variabilni stroški                         |                                     | Zaposleni<br>Redno del   | ovno razmer | ie 🔾 Oł      | bčasno d  | lelovno ra | zmer | je 🔾 Las | tnik  |            | ×           |        |           |      |      |      |       |
| % DDV saldo                                         |                                     | Naziv                    | Janez N     | ovak, direkt | tor podie | tia        |      |          |       |            |             |        |           |      |      |      |       |
| Storitve                                            |                                     | Obdobje zap              | oslitve:    | 1 - 0        | 60        |            |      |          |       |            |             |        |           |      |      |      |       |
| 2 Oglaševanje                                       |                                     | Neto plača:              | 4226        |              |           |            |      |          |       |            |             |        |           |      |      |      |       |
| Delovna sredstva                                    |                                     | Malica:                  | 100         |              |           |            |      |          |       |            |             |        |           |      |      |      |       |
| Zaposleni                                           |                                     | Prevoz:<br>Strošek plači | 25          |              |           |            |      |          |       |            |             |        |           |      |      |      |       |
| Financiranje                                        |                                     | Su osci pide             |             |              |           |            |      |          |       |            |             |        |           |      |      |      |       |
| 2 Bilanca                                           |                                     |                          |             |              |           |            |      |          |       |            |             |        |           |      |      |      |       |
| Denarni tok                                         |                                     |                          |             |              |           |            |      | Po       | trdi  | ) <b>F</b> | Prekliči    |        |           |      |      |      |       |
| KAZALO POSLOVNEGA NAČRTA                            |                                     |                          |             |              |           |            |      |          |       |            |             |        |           |      |      |      |       |
| STROKOVNI NAPOTKI                                   |                                     |                          |             |              |           |            |      |          |       |            |             |        |           |      |      |      |       |
| KORISTNI DOKUMENTI                                  |                                     |                          |             |              |           |            |      |          |       |            |             |        |           |      |      |      |       |

Na podoben način preko vnosnega VMESNIKA vnesemo podatke o drugih redno zaposlenih in honorarnih sodelavcih podjetja. Spodnja Slika kaže primer vnosa podatkov za poslovno sekretarko.

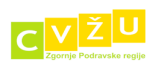

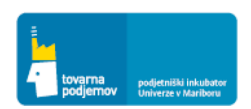

| Orodje: poslovni načrt i | .3 - PCMobi | ile - [Zaposleni]        |             |                |               |               |                |              |           |          |            |          |          |          | - 7       |
|--------------------------|-------------|--------------------------|-------------|----------------|---------------|---------------|----------------|--------------|-----------|----------|------------|----------|----------|----------|-----------|
| Datoteka Okno O          | rodju Ref   | erenčni partnerji SLO/EN | 1           |                |               |               |                |              |           |          |            |          |          |          | - 5       |
| opki                     |             | در این ایس کی            |             | Church         | 🔜 Kalla 🗌     |               | Change in      |              |           | Dealer D | Anna Xai 🗔 |          |          |          |           |
| VANČNO NAČRTOVANJE F     |             | - Dodaj - Spreme         | mi , brisi  | Shrani         |               | leto 1        | Stopnja        | rasti        | Aplicitaj | Pogled   | riesechi 💌 |          |          |          |           |
|                          |             | Atributi                 | 1/I         | 2/I            | 3/I           | 4/I           | 5/I            | 6/I          | 7/I       | 8/I      | 9/I        | 10/I     | 11/I     | 12/I     | Leto      |
| Prodaja                  |             | Stroški (EUR)            | 10.000,2    | 10.000,2       | 10.000,2      | 10.000,2      | 10.000,2       | 10.000,2     | 10.000,2  | 10.000,2 | 10.000,2   | 10.000,2 | 10.000,2 | 10.000,2 | 120.002,4 |
| Proizvodnia na zalo      | 。           | Izdatki (EUR)            | 0,0         | 10.000,2       | 10.000,2      | 10.000,2      | 10.000,2       | 10.000,2     | 10.000,2  | 10.000,2 | 10.000,2   | 10.000,2 | 10.000,2 | 10.000,2 | 110.002,2 |
|                          | -           | Sodelavec v delov        | nem razmer  | ju: Robert Pot | očnik, direk  | otr razvoja i | n podpore      |              |           |          |            |          |          |          |           |
| 🖇 Direktni variabilni st | oški        | Stroški (EUR)            | 10.000,2    | 10.000,2       | 10.000,2      | 10.000,2      | 10.000,2       | 10.000,2     | 10.000,2  | 10.000,2 | 10.000,2   | 10.000,2 | 10.000,2 | 10.000,2 | 120.002,4 |
| DDV saldo                |             | Izdatki (EUR)            | 0,0         | 10.000,2       | 10.000,2      | 10.000,2      | 10.000,2       | 10.000,2     | 10.000,2  | 10.000,2 | 10.000,2   | 10.000,2 | 10.000,2 | 10.000,2 | 110.002,2 |
|                          |             | Sodelavec v delov        | nem razmer  | ju: Renata Šik | , direktorica | trženja       |                |              |           |          |            |          |          |          |           |
| Storitve                 |             | Stroški (EUR)            | 7.500,0     | 7.500,0        | 7.500,0       | 7.500,0       | 7.500,0        | 7.500,0      | 7.500,0   | 7.500,0  | 7.500,0    | 7.500,0  | 7.500,0  | 7.500,0  | 90.000,0  |
|                          |             | Izdatki (EUR)            | 0,0         | Zaposleni      |               |               |                |              |           | ×        | 7.500,0    | 7.500,0  | 7.500,0  | 7.500,0  | 82.500,0  |
| giosevarije              |             | Sodelavec v delov        | /nem razmer | Redno delo     | vno razmerie  | 🔾 Občasni     | o delovno razm | erie 🔍 Lastr | ik .      |          |            |          |          |          |           |
| Delovna sredstva         |             | Stroški (EUR)            | 0,0         |                |               | 0             |                |              |           |          | 2.800,0    | 2.800,0  | 2.800,0  | 2.800,0  | 25.200,0  |
| Transferd                |             | Izdatki (EUR)            | 0,0         | Naziv          | Poslovna s    | ekretarka     |                |              |           |          | 2.800,0    | 2.800,0  | 2.800,0  | 2.800,0  | 22.400,0  |
|                          |             | Sodelavec v delov        | /nem razmer | Obdobie zano   | slitve: 1     | - 60          |                |              |           |          |            |          |          |          |           |
| Financiranje             |             | > Stroški (EUR)          | 0,0         | Obdobje zapo   | Sucve.        | - 00          |                |              |           |          |            |          |          |          |           |
| Z .                      |             | Izdatki (EUR)            | 0,0         | Neto plaća:    | 847,78        |               |                |              |           |          | 2.800,0    | 2.800,0  | 2.800,0  | 2.800,0  | 22.400,0  |
| Bilanca                  |             | Sodelavec v delov        | /nem razmer | Malica:        | 100           |               |                |              |           |          |            |          |          |          |           |
| Denarni tok              |             | Stroški (EUR)            | 0,0         | Prevoz:        | 25            |               |                |              |           |          | 0,0        | 0,0      | 0,0      | 0,0      | 0,0       |
|                          |             | Izdatki (EUR)            | 0,0         | Strošek plače  |               |               |                |              |           |          | 0,0        | 0,0      | 0,0      | 0,0      | 0,0       |
| ALO POSLOVNEGA NAČF      | та 💌        | Sodelavec v delov        | /nem razmer | ou ober place. |               |               |                |              |           |          |            |          |          |          |           |
| OKOVNI NAPOTKI           |             | Stroški (EUR)            | 0,0         |                |               |               |                |              |           |          | 0,0        | 0,0      | 0,0      | 0,0      | 0,0       |
|                          |             | Izdatki (EUR)            | 0,0         |                |               |               |                |              |           |          | 0,0        | 0,0      | 0,0      | 0,0      | 0,0       |
| 15 INL DOKUMENTI         |             | Sodelavec v delov        | /nem razmer |                |               |               |                | Potr         | di Pr     | ekliči   |            |          |          |          |           |
|                          |             | Stroški (EUR)            | 0,0         | 0,0            | 0/0           | 0,0           | 0,0            | 0,0          | 0,0       | 0,0      | 0,0        | 0,0      | 0,0      | 0,0      | 0,0       |
|                          |             | Izdatki (EUR)            | 0,0         | 0,0            | 0,0           | 0,0           | 0,0            | 0,0          | 0,0       | 0,0      | 0,0        | 0,0      | 0,0      | 0,0      | 0,0       |
|                          |             | Sodelavec v delov        | nem razmer  | ju: Prodajalec | 6             |               |                |              |           |          |            |          |          |          |           |
|                          |             | Stroški (EUR)            | 0,0         | 0,0            | 0,0           | 0,0           | 0,0            | 0,0          | 0,0       | 0,0      | 0,0        | 0,0      | 0,0      | 0,0      | 0,0       |
|                          |             | Izdatki (EUR)            | 0,0         | 0,0            | 0,0           | 0,0           | 0,0            | 0,0          | 0,0       | 0,0      | 0,0        | 0,0      | 0,0      | 0,0      | 0,0       |
|                          |             |                          |             |                |               |               |                |              |           |          |            |          |          |          |           |
|                          |             | Skupaj                   | 1/I         | 2/I            | 3/I           | 4/I           | 5/I            | 6/I          | 7/I       | 8/I      | 9/I        | 10/I     | 11/I     | 12/I     | Leto      |
|                          |             | Stroški (EUR)            | 27.500,4    | 27.500,4       | 27.500,4      | 33.100,4      | 33.100,4       | 33.100,4     | 33.100,4  | 33.100,4 | 33.100,4   | 33.100,4 | 33.100,4 | 33.100,4 | 380.40    |
|                          |             | Izdatki (EUR)            | 0.0         | 27.500,4       | 27,500,4      | 27,500.4      | 33,100,4       | 33,100,4     | 33,100,4  | 33,100,4 | 33,100,4   | 33.100,4 | 33.100,4 | 33,100,4 | 347.30    |

Vsakega zaposlenega moramo nujno vnesti ločeno (zaradi progresivnosti davčnih lestvic)!

Orodje temelji na slovenski zakonodaji.

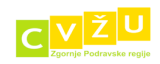

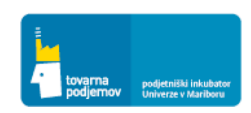

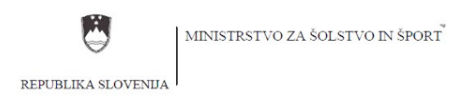

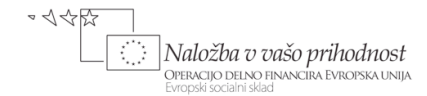

#### 6. POGLAVJE: NAČRT RAZVOJA

Stroški razvoja, ki smo jih opredelili v Tabeli 6 poslovnega načrta, se nanašajo na stroške plačila zunanjih izvajalcev, zato jih v orodju vnesemo pod razdelek STORITVE, kar je prikazano v navodilih k poglavju Načrt angažiranja storitev.

| 👍 Oro                                   | dje: poslovni načrt 1.4 - PN Pr        | reno          | snik - [Storitve] |           |           |           |          |         |          |         |         |         |         |                        |         |         |          | × |
|-----------------------------------------|----------------------------------------|---------------|-------------------|-----------|-----------|-----------|----------|---------|----------|---------|---------|---------|---------|------------------------|---------|---------|----------|---|
| 🖳 <u>D</u> at                           | toteka <u>O</u> kno Oo <u>r</u> odju I | Re <u>f</u> e | renčni partnerji  | SLO/EN    |           |           |          |         |          |         |         |         |         |                        |         |         | - 8      | × |
| Postopk                                 | i 🛡                                    | 4             | 🗕 Dodaj 📃 S       | premeni   | 💥 Briš    | ii 📙 Sl   | nrani 📑  | Kalk    | Leto Let | 01 💌    | Stopnja | rasti   | ، ا     | Apliciraj <del>+</del> | Pogled  | Mesečni | •        |   |
| FINAN                                   | ČNO NAČRTOVANJE PROJE 🔺                |               | Atributti         | Vees      | 1/7       | 2/1       | 2/1      | 4/1     | E/T      | 6/1     | 7/1     | 0/7     | 0/7     | 10/7                   | 11/7    | 12/7    | Lata     |   |
| ě                                       | Prodaja                                | >             | E Razvoj sple     | tne trgo  | vine      | 2/1       | 5/1      | 1/1     | 5/1      | 0/1     | 7/1     | 0/1     | 9/1     | 10/1                   | 11/1    | 12/1    | Leto     | ñ |
|                                         | Proizvodnia na zalogo                  |               | Stroški (EUR)     |           | 15.000,0  | 15.000,0  | 15.000,0 | 0,0     | 0,0      | 0,0     | 0,0     | 0,0     | 0,0     | 0,0                    | 0,0     | 0,0     | 45.000,0 |   |
| ~~~~~~~~~~~~~~~~~~~~~~~~~~~~~~~~~~~~~~~ |                                        |               | Izdatki (EUR)     |           | 9.000,0   | 18.000,0  | 18.000,0 | 9.000,0 | 0,0      | 0,0     | 0,0     | 0,0     | 0,0     | 0,0                    | 0,0     | 0,0     | 54.000,0 | = |
| 2                                       | Direktni variabilni stroški            |               | Vstopni DDV       |           | 3.000,0   | 3.000,0   | 3.000,0  | 0,0     | 0,0      | 0,0     | 0,0     | 0,0     | 0,0     | 0,0                    | 0,0     | 0,0     | 9.000,0  |   |
| J.                                      | DDV saldo                              |               | 😑 Razvoj sple     | tnega ko  | omunikac  | ijskega v | mesnika  |         |          |         |         |         |         |                        |         |         |          |   |
| 100                                     | 557 3000                               |               | Stroški (EUR)     |           | 3.500,0   | 3,500,0   | 3.500,0  | 0,0     | 0,0      | 0,0     | 0,0     | 0,0     | 0,0     | 0,0                    | 0,0     | 0,0     | 10.500,0 |   |
|                                         | <u>Storitve</u>                        |               | Izdatki (EUR)     |           | 3.080,0   | 4.200,0   | 4.200,0  | 1.120,0 | 0,0      | 0,0     | 0,0     | 0,0     | 0,0     | 0,0                    | 0,0     | 0,0     | 12,600,0 |   |
| -                                       | Oglaševanje                            |               | Vstopni DDV       |           | 700,0     | 700,0     | 700,0    | 0,0     | 0,0      | 0,0     | 0,0     | 0,0     | 0,0     | 0,0                    | 0,0     | 0,0     | 2.100,0  |   |
| -                                       |                                        |               | 🖃 Razvoj prog     | irama M   | obileStar | t         |          |         |          |         |         |         |         |                        |         |         |          |   |
| 5                                       | Delovna sredstva                       |               | Stroški (EUR)     |           | 11.500,0  | 11.500,0  | 11.500,0 | 0,0     | 0,0      | 0,0     | 0,0     | 0,0     | 0,0     | 0,0                    | 0,0     | 0,0     | 34,500,0 |   |
| 20                                      | Zaposleni                              |               | Izdatki (EUR)     |           | 10.120,0  | 13.800,0  | 13.800,0 | 3.680,0 | 0,0      | 0,0     | 0,0     | 0,0     | 0,0     | 0,0                    | 0,0     | 0,0     | 41,400,0 |   |
|                                         |                                        |               | Vstopni DDV       |           | 2.300,0   | 2,300,0   | 2.300,0  | 0,0     | 0,0      | 0,0     | 0,0     | 0,0     | 0,0     | 0,0                    | 0,0     | 0,0     | 6.900,0  |   |
| 37                                      | Financiranje                           |               | 🖻 Razvoj priro    | očnika z  | navodili  |           |          |         |          |         |         |         |         |                        |         |         |          |   |
| 100                                     | Bilanca                                |               | Stroški (EUR)     |           | 4.000,0   | 4.000,0   | 4.000,0  | 0,0     | 0,0      | 0,0     | 0,0     | 0,0     | 0,0     | 0,0                    | 0,0     | 0,0     | 12.000,0 |   |
| 1                                       | Dirence                                |               | Izdatki (EUR)     |           | 3.520,0   | 4.800,0   | 4.800,0  | 1.280,0 | 0,0      | 0,0     | 0,0     | 0,0     | 0,0     | 0,0                    | 0,0     | 0,0     | 14.400,0 |   |
| - <b>-</b>                              | Denarni tok                            |               | Vstopni DDV       |           | 800,0     | 800,0     | 800,0    | 0,0     | 0,0      | 0,0     | 0,0     | 0,0     | 0,0     | 0,0                    | 0,0     | 0,0     | 2,400,0  |   |
|                                         | · · · · · · · · · · · · · · · · · · ·  |               | 🖯 Razvoj novi     | h rešitev | /         |           |          |         |          |         |         |         |         |                        |         |         |          |   |
| KAZAL                                   | O POSLOVNEGA NACRTA                    |               | Stroški (EUR)     |           | 2.000,0   | 2.000,0   | 2.000,0  | 2.000,0 | 2.000,0  | 2.000,0 | 2.000,0 | 2.000,0 | 2.000,0 | 2.000,0                | 2,000,0 | 2.000,0 | 24.000,0 |   |
| STROK                                   | KOVNI NAPOTKI 💌                        |               | Izdatki (EUR)     |           | 1.760,0   | 2,400,0   | 2,400,0  | 2,400,0 | 2,400,0  | 2,400,0 | 2,400,0 | 2,400,0 | 2.400,0 | 2.400,0                | 2,400,0 | 2,400,0 | 28,160,0 |   |
| KORIS                                   | TNI DOKUMENTI 💌                        |               | Vstopni DDV       |           | 400,0     | 400,0     | 400,0    | 400,0   | 400,0    | 400,0   | 400,0   | 400,0   | 400,0   | 400,0                  | 400,0   | 400,0   | 4.800,0  | ~ |

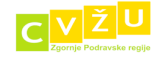

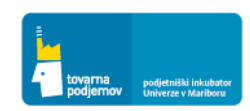

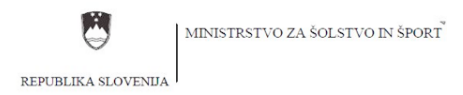

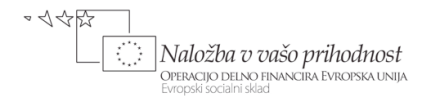

#### 7.2 POGLAVJE: NAČRT ANGAŽIRANJA DELOVIH SREDSTEV

V okviru poslovnega načrta smo morali opredeliti stroške povezane z angažiranjem delovnih sredstev, ki jih moramo vnesti v finančno orodje. Vnesemo jih v razdelku DELOVNA SREDSTVA, kjer s klikom na gumb DODAJ dodamo posamezno delovno sredstvo in opredelimo njegove ključne značilnosti v okviru vnosnega VMESNIKA, kot so: naziv, količina, vrsto financiranja (nakup, najem ali stvarni vložek), pravica odbitka DDV (podjetja v primeru nakupa luksuznih dobrin, med katere spadajo tudi osebna vozila, namreč nimajo pravice odbitka DDV), neto skupna nakupna vrednost, mesec nakupa v planskem obdobju (od 1 do 60 meseca), ustrezno amortizacijsko stopnjo, odlog plačila in tip sredstva (opredmeteno ali neopredmeteno).

Spodnja Slika kaže vnos za NAKUP treh osebnih računalnikov v neto nakupni vrednosti 2.400 EUR. Za računalnike ima podjetje pravico odbitka DDV (pravica odbitka na primer ne obstaja za nakup luksuznih dobrin, kot npr. osebni avto). Za osebne računalnike, ki so opredmeteno delovno sredstvo (neopredmeteno delovno sredstvo predstavlja npr. kupljena licenca ali blagovna znamka), se uporablja 50% amortizacijska stopnja. Rok plačila dobavitelju je 8 dni.

| 🔌 Orodje: poslovni načrt 1.3 - PCMo                  | bile          | - [Načrt angaži | ranja delov    | vnih sredstev]             |                  |              |               |                                                                                                    |              |                                 |              |       |        |         | <b>d</b> X |
|------------------------------------------------------|---------------|-----------------|----------------|----------------------------|------------------|--------------|---------------|----------------------------------------------------------------------------------------------------|--------------|---------------------------------|--------------|-------|--------|---------|------------|
| 🖳 <u>D</u> atoteka <u>O</u> kno O o <u>r</u> odju Re | e <u>f</u> er | enčni partnerji | SLO/EN         |                            |                  |              |               |                                                                                                    |              |                                 |              |       |        |         | <br>- 8 ×  |
| Postopki                                             | F             | 🔓 Dodaj 📝       | Spremen        | i 💥 Briši 🔓                | 🚽 Shrani 🛛 📑     | Kalk Leto    | Leto 1 💌      | Stopnja rasti                                                                                                    | Ap           | liciraj + Pogle                 | ed Mesečni 💽 |       |        |         |            |
| PINANCHO NACRIOVANJE PROJEK                          |               | Atributi        |                | 1/I                        | 2/I              | 3/I          | 4/I           | 5/I                                                                                                    | 6/I 7        | 7/I 8/I                         | I 9/I        | 10/I  | 11/I   | 12/I    | Leto       |
| 🍐 Prodaja                                            |               |                 |                |                            |                  |              |               |                                                                                                    |              |                                 |              |       |        |         |            |
| Proizvodnja na zalogo                                |               |                 |                |                            |                  |              |               |                                                                                                    |              |                                 |              |       |        |         |            |
| ak Direktni variabilni stroški                       |               |                 |                | Sredstvo                   |                  |              |               |                                                                                                    |              |                                 | ×            |       |        |         |            |
| M DDV saldo                                          |               |                 |                | Oelovno sred               | stvo             |              | 6             | ) Drobni inventar                                                                                                    |              |                                 |              |       |        |         |            |
| Chuikus                                              |               |                 |                | Naziv                      | Trije osebni rač | tunalniki    |               | Količina: 3                                                                                                    |              | (npr. računalnik<br>trije kosi) | ·            |       |        |         |            |
| Storitve                                             |               |                 |                | Financiranje:              | Nakup     Naiam  | 🔵 S. vla     | ižek          | Vstopni DDV:                                                                                                    |              |                                 |              |       |        |         |            |
| 🥮 Oglaševanje                                        |               |                 |                | Vstopni DDV:               | Pravica odb      | itka 💿 Nipra | avice odbitka | 0%     0%     0     0%     0     0     0     0     0     0     0     0     0     0     0     0     0     0     0     0     0     0     0     0     0     0     0     0     0     0     0     0     0     0     0     0     0     0     0     0     0     0     0     0     0     0     0     0     0     0     0     0     0     0     0     0     0     0     0     0     0     0     0     0     0     0     0     0     0     0     0     0     0     0     0     0     0     0     0     0     0     0     0     0     0     0     0     0     0     0     0     0     0     0     0     0     0     0     0     0     0     0     0     0     0     0     0     0     0     0     0     0     0     0     0     0     0     0     0     0     0     0     0     0     0     0     0     0     0     0     0     0     0     0     0     0     0     0     0     0     0     0     0     0     0     0     0     0     0     0     0     0     0     0     0     0     0     0     0     0     0     0     0     0     0     0     0     0     0     0     0     0     0     0     0     0     0     0     0     0     0     0     0     0     0     0     0     0     0     0     0     0     0     0     0     0     0     0     0     0     0     0     0     0     0     0     0     0     0     0     0     0     0     0     0     0     0     0     0     0     0     0     0     0     0     0     0     0     0     0     0     0     0     0     0     0     0     0     0     0     0     0     0     0     0     0     0     0     0     0     0     0     0     0     0     0     0     0     0     0     0     0     0     0     0     0     0     0     0     0     0     0     0     0     0     0     0     0     0     0     0     0     0     0     0     0     0     0     0     0     0     0     0     0     0     0     0     0     0     0     0     0     0     0     0     0     0     0     0     0     0     0     0     0     0     0     0     0     0     0     0     0     0     0     0     0     0     0     0     0     0     0     0     0     0     0     0     0     0     0 | 0%<br>Ostalo |                                 |              |       |        |         |            |
| Delovna sredstva                                     |               |                 |                | Neto nakupna               |                  |              |               |                                                                                                    |              |                                 |              |       |        |         |            |
| Sea Zaposleni                                        |               |                 |                | vrednost:                  | 2400             |              | E             | UR (vpišite skupe                                                                                                    | n znesek)    |                                 |              |       |        |         |            |
| Financiranje                                         |               |                 |                | Mesec nakupa:              | 1 mesec          |              |               | Tip sredstva                                                                                                    |              |                                 |              |       |        |         |            |
| Bilanca                                              |               |                 |                | Amortizacijska<br>stopnja: | 50% (računaln    | ik) 💌        |               | Opredmeter                                                                                                    | o 😔 Neopr    | redmeteno                       |              |       |        |         |            |
|                                                      |               |                 |                | Odlog plačila:             | 8                | dni          |               |                                                                                                    |              |                                 |              |       |        |         |            |
| Denarni tok                                          |               |                 |                |                            |                  |              |               |                                                                                                    |              |                                 |              |       |        |         |            |
| KAZALO POSLOVNEGA NAČRTA                             |               |                 |                |                            |                  |              |               |                                                                                                    | Potrdi       | Prekli                          | ă            |       |        |         |            |
| STROKOVNI NAPOTKI                                    |               |                 |                |                            |                  |              |               |                                                                                                    |              |                                 |              |       |        |         |            |
| KORISTNI DOKUMENTI                                   | F             | Skupai          | 1/ī            | 2/ĭ                        | 3/1              | 4/ĭ          | 5/1           | 6/1                                                                                                    | 7/1          | 8/1                             | 9/1          | 10/ĭ  | 11/ī   | 12/ī    | eto        |
|                                                      | >             | Izdatki za nak  | 0,0            | 0,0                        | 0,0              | 0,0          | 0,0           | 0,0                                                                                                    | 0,0          | 0,0                             | 0,0          | 0,0   | 0,0    | 0,0     | 0,0        |
|                                                      |               | Obveznosti d    | 0,0            | 0,0                        | 0,0              | 0,0          | 0,0           | 0,0                                                                                                    | 0,0          | 0,0                             | 0,0          | 0,0   | 0,0    | 0,0     |            |
|                                                      |               | Stanje kapit    | 0,0            | 0,0                        | 0,0              | 0,0          | 0,0           | 0,0                                                                                                    | 0,0          | 0,0                             | 0,0          | 0,0   | 0,0    | 0,0     |            |
|                                                      |               | Stroški delovn  | 0,0            | 0,0                        | 0,0              | 0,0          | 0,0           | 0,0                                                                                                    | 0,0          | 0,0                             | 0,0          | 0,0   | 0,0    | 0,0     | 0,0        |
|                                                      |               | - Amortizacij   | 0,0            | 0,0                        | 0,0              | 0,0          | 0,0           | 0,0                                                                                                    | 0,0          | 0,0                             | 0,0          | 0,0   | 0,0    | 0,0     | 0,0        |
|                                                      |               | - Najem (EUR)   | 0,0            | 0,0                        | 0,0              | 0,0          | 0,0           | 0,0                                                                                                    | 0,0          | 0,0                             | 0,0          | 0,0   | 0,0    | 0,0     | 0,0        |
|                                                      |               | - Odpis drobn   | 0,0            | 0,0                        | 0,0              | 0,0          | 0,0           | 0,0                                                                                                    | 0,0          | 0,0                             | 0,0          | 0,0   | 0,0    | 0,0     | 0,0        |
|                                                      |               | Neodpisana v    | 0,0            | 0,0                        | 0,0              | 0,0          | 0,0           | 0,0                                                                                                    | 0,0          | 0,0                             | 0,0          | 0,0   | 0,0    | 0,0     |            |
|                                                      |               | Vstopni DDV     | 0,0            | 0,0                        | 0,0              | 0,0          | 0,0           | 0,0                                                                                                    | 0,0          | 0,0                             | 0,0          | 0,0   | 0,0    | 0,0     | 0,0        |
|                                                      | N             | lavodila        |                |                            |                  |              |               |                                                                                                    |              |                                 |              |       |        |         |            |
| 🧑 📰 🍐 » 😡 Inb                                        | ox -          | - Micro 🥻       | Second Ronaldo | va bi 🖭                    | praktični pri    | 🗐 slike      | iz PN za      | 👍 Orodje:                                                                                                    | ooslo        | Sredstvo                        | Rač          | unalo | SL < 🔀 | 🤣 📵 🐂 🚺 | 18:59      |

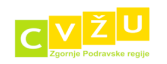

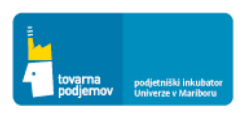

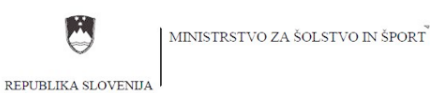

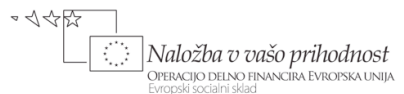

Na osnovi vnesenih podatkov za NAKUP treh osebnih računalnikov se v orodju avtomatsko izračunajo podatki za: izdatke, stroške amortizacije, popravek vrednosti, neodpisana vrednost in vstopni DDV, kot kaže spodnja Slika.

| 🎄 Orodje: poslovni načrt 1.3 - PCMol | bile - | - [Načrt angaži          | ranja delovn   | ih sredstev]           |                      |                     |             |            |         |           |             |             |         |         |           |             |
|--------------------------------------|--------|--------------------------|----------------|------------------------|----------------------|---------------------|-------------|------------|---------|-----------|-------------|-------------|---------|---------|-----------|-------------|
| 🛃 Datoteka Okno Oorodju Re           | fere   | nčni partnerji           | SLO/EN         |                        |                      |                     |             |            |         |           |             |             |         |         |           | _ 8 ×       |
| Postopki 🕂                           | 2      | Dodai 📝                  | Spremeni       | 🖌 Briši 💷              | Shrani 📰             | Kalk Leto           | Leto 1 💌    | Stopnia r  | asti    | Aplici    | ai - Pogled | d Mesečni 💌 |         |         |           |             |
| FINANČNO NAČRTOVANJE PROJEKI         |        |                          |                | ·····                  |                      |                     |             |            |         |           |             |             |         |         | 10.7      |             |
| A Prodaia                            | -      | Atributi                 | o sredstvo:    | 1/I<br>Trije osebni rz | 2/1<br>ačunalniki (k | 3/I<br>(oličina: 3) | 4/1         | 5/1        | 6/1     | //1       | 8/1         | 9/1         | 10/1    | 11/1    | 12/1      | Leto        |
|                                      | 5      | Nabaye y ob              | dobiu (EUR)    | 2,400.0                | 0.0                  | 0.0                 | 0.0         | 0.0        | 0.0     | 0.0       | 0.0         | 0.0         | 0.0     | 0.0     | 0.0       | 2,400.0     |
| Proizvodnja na zalogo                | É      | Izdatki v obd            | obiu (EUR)     | 2,112,0                | 768.0                | 0.0                 | 0.0         | 0.0        | 0.0     | 0.0       | 0.0         | 0.0         | 0.0     | 0.0     | 0.0       | 2,880.0     |
| Direktni variabilni stroški          |        | Amortizacija (           | (EUR)          | 100,0                  | 100,0                | 100,0               | 100,0       | 100,0      | 100,0   | 100,0     | 100,0       | 100,0       | 100,0   | 100,0   | 100,0     | 1.200,0     |
|                                      |        | Popravek vre             | ednosti (EUR)  | 100,0                  | 200,0                | 300,0               | 400,0       | 500,0      | 600,0   | 700,0     | 800,0       | 900,0       | 1.000,0 | 1.100,0 | 1.200,0   |             |
| 3 DDV saldo                          |        | Neodpisana v             | rrednost (EUR) | 2.300,0                | 2.200,0              | 2.100,0             | 2.000,0     | 1.900,0    | 1.800,0 | 1.700,0   | 1.600,0     | 1.500,0     | 1.400,0 | 1.300,0 | 1.200,0   |             |
| Storitve                             |        | Vstopni DDV              | (EUR)          | 480,0                  | 0,0                  | 0,0                 | 0,0         | 0,0        | 0,0     | 0,0       | 0,0         | 0,0         | 0,0     | 0,0     | 0,0       | 480,0       |
| Oglaševanie                          |        |                          |                |                        |                      |                     |             |            |         |           |             |             |         |         |           |             |
| Delovos credistva                    |        |                          |                |                        |                      |                     |             |            |         |           |             |             |         |         |           |             |
|                                      |        |                          |                |                        |                      |                     |             |            |         |           |             |             |         |         |           |             |
| Zaposleni                            |        |                          |                |                        |                      |                     |             |            |         |           |             |             |         |         |           |             |
| 🜮 Financiranje                       |        |                          |                |                        |                      |                     |             |            |         |           |             |             |         |         |           |             |
| Manca                                |        |                          |                |                        |                      |                     |             |            |         |           |             |             |         |         |           |             |
| Tenarni tok                          |        |                          |                |                        |                      |                     |             |            |         |           |             |             |         |         |           |             |
| S. Denami tok                        |        |                          |                |                        |                      |                     |             |            |         |           |             |             |         |         |           |             |
| KAZALO POSLOVNEGA NAČRTA             |        |                          |                |                        |                      |                     |             |            |         |           |             |             |         |         |           |             |
| STROKOVNI NAPOTKI                    |        |                          |                |                        |                      |                     |             |            |         |           |             |             |         |         |           |             |
| KORISTNI DOKUMENTI                   |        | -                        |                |                        |                      |                     |             |            |         |           |             |             |         |         |           |             |
|                                      |        | Skupaj<br>Tedeski en esk | 1/I            | 2/I                    | 3/I                  | 4/I                 | 5/I         | 6/         |         | 7/1       | 8/I         | 9/1         | 10/I    | 11/I    | 12/I      | Leto        |
|                                      | Ľ      | Obveznosti d             | 768.0          | 0.0                    | 0,0                  | 0.0                 | 0,0         | - 0,0      |         | 0.0       | 0,0         | 0,0         | 0,0     | 0,0     | 0,0       | 2.000,0     |
|                                      |        | Stanie kanit             | 0.0            | 0.0                    | 0.0                  | 0,0                 | 0,0         | 0,0        | r<br>N  | 0.0       | 0.0         | 0.0         | 0.0     | 0.0     | 0,0       | 0.0         |
|                                      |        | Stroški delovn           | 100.0          | 100.0                  | 100.0                | 100.0               | 100.0       | 100        | .0      | 100.0     | 100.0       | 100.0       | 100.0   | 100.0   | 100.0     | 1,200.0     |
|                                      | H      | - Amortizacij            | 100,0          | 100,0                  | 100,0                | 100,0               | 100,0       | 100        | .0      | 100,0     | 100,0       | 100,0       | 100,0   | 100,0   | 100,0     | 1.200,0     |
|                                      |        | - Najem (EUR)            | 0,0            | 0,0                    | 0,0                  | 0,0                 | 0,0         | 0,0        | )       | 0,0       | 0,0         | 0,0         | 0,0     | 0,0     | 0,0       | 0,0         |
|                                      |        | - Odpis drobn            | 0,0            | 0,0                    | 0,0                  | 0,0                 | 0,0         | 0,0        | )       | 0,0       | 0,0         | 0,0         | 0,0     | 0,0     | 0,0       | 0,0         |
|                                      |        | Neodpisana v             | 2.300,0        | 2.200,0                | 2.100,0              | 2.000,0             | 1.900,0     | 1.80       | 0,0 1   | .700,0    | 1.600,0     | 1.500,0     | 1.400,0 | 1.300,0 | 1.200,0   | 1.200,0     |
|                                      |        | Vstopni DDV              | 480,0          | 0,0                    | 0,0                  | 0,0                 | 0,0         | 0,0        | )       | 0,0       | 0,0         | 0,0         | 0,0     | 0,0     | 0,0       | 480,0       |
|                                      |        |                          |                |                        |                      |                     |             |            |         |           |             |             |         |         |           |             |
|                                      | Na     | ivodila                  |                |                        |                      |                     |             |            |         |           |             |             |         |         |           |             |
| - 🛃 📰 🤌 👋 🖂 Inb                      | ox -   | Microsoft                | 🥖 Fed pi       | ed novim z             | 🖳 praktič            | ini primeri         | 🔛 🔟 slike i | z PN za PC |         | Orodje: p | oslovni     | Računalo    | ,       | SL < 💽  | ) 🎖 📵 🍡 - | 🔳 🛃 🕩 19:14 |

Spodnja Slika kaže vnos za NAJEM osebnega vozila v neto vrednosti najema v višini 1.000 EUR na mesec. Za nakup osebnega avtomobila ni dovoljen odbitek DDV. Rok plačila dobavitelju je 0 dni oziroma gre za plačilo na dan nakupa in izdaje fakture.

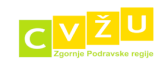

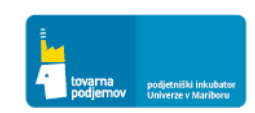

| REPUBLIKA SLOVENIJA              | MINISTRSTV                 | O ZA ŠOLS          | STVO IN ŠP       | ORT           |                |                |                  |             |                             |              | - 44     |         | DPEF       | <b>1 ložba r</b><br>NCIJO DELN<br>Dski socialni : | <b>V VAŠO</b><br>NO FINANCI<br>sklad | prihod<br>Ira Evrops |
|----------------------------------|----------------------------|--------------------|------------------|---------------|----------------|----------------|------------------|-------------|-----------------------------|--------------|----------|---------|------------|---------------------------------------------------|--------------------------------------|----------------------|
| Orodje: poslovni načrt 1.3 - PCM | obile - [Načrt an          | gažiranja delov    | nih sredstev]    |               |                |                |                  |             |                             |              |          |         |            |                                                   | e X                                  |                      |
| Datoteka Okno O orodju           | Re <u>f</u> erenčni partne | erji SLO/EN        |                  |               |                |                |                  |             |                             |              |          |         |            |                                                   | _ 8 ×                                |                      |
| ostopki                          | التعميم كأما               |                    | 💛 n 📘            | l characta 📑  | Kally Late     | Late 4 [22]    |                  |             | na na                       | and Mana Xal | []       |         |            |                                                   |                                      | -                    |
| FINANČNO NAČRTOVANJE PROJEK      | - Dodaj                    | spremeni           | , A Drisi 🕝      | shrani 📋      | Kalk Leto      | Leto I         | stopnja rast     | L INNI AP   |                             | jied Mesechi |          |         |            |                                                   |                                      |                      |
| •                                | Atributi                   |                    | 1/I              | 2/I           | 3/I            | 4/I            | 5/I 6            | /I 7/I      | 8/I                         | 9/I          | 10/I     | 11/I    | 12/I       | Let                                               | •                                    | Ě.                   |
| Prodaja                          | Nabav                      | ljeno sredstvo     | : Trije osebni r | ačunalniki (  | količina: 3)   |                |                  |             |                             |              |          |         |            |                                                   | _                                    |                      |
| Proizvodnja na zalogo            | > Nabave                   | v obdobju (EUR)    | 2.400,0          | 0,0           | 0,0            | 0,0            | 0,0 0            | 0 0,0       | 0,0                         | 0,0          | 0,0      | 0,0     | 0,0        | 2.400                                             | ,,0                                  |                      |
| also product out to be a local   | Amostin                    | ciin (ELIP)        | 100.0            | 100.0         | 100.0          | 100.0          | 100.0 10         | 100 0,0     | 100.0                       | 100.0        | 100.0    | 100.0   | 100.0      | 1 200                                             |                                      |                      |
| Direktni variabilni stroski      | Roorava                    | k vrednosti (ELIR) | Sredstvo         | 100,0         | 100,0          | 100,0          | 100,0 10         | 5,0 100,0   | 100,0                       | 100,0        | 1 000 0  | 1 100.0 | 1 200.0    | 1.200                                             | -                                    |                      |
| 3 DDV saldo                      | Neodoise                   | ana vrednost (EUR  | Delovno srec     | letvo.        |                | (              |                  | ar          |                             |              | 1,400.0  | 1.300.0 | 1,200,0    |                                                   |                                      |                      |
| Churchung Storitung              | Vstopni                    | DDV (EUR)          | Contro area      |               |                |                | - Diobriniteri   |             |                             |              | 0.0      | 0,0     | 0,0        | 480,                                              | 0                                    |                      |
| a stantie                        | Nabav                      | ljeno sredstvo     | Naziv            | službeno vo:  | tilo           |                | Količina: 1      |             | (npr. računa<br>trije kosi) | lnik,        |          |         |            |                                                   | -                                    | 4                    |
| 🚔 Oglaševanje                    | Nabave                     | v obdobju (EUR)    | Financiranje:    | Nakup         | 🔵 S. vl        | ožek           | Vstopni DDV:     |             |                             |              | 0,0      | 0,0     | 0,0        | 900,                                              | 0                                    |                      |
| Delovoa sredstva                 | Izdatki v                  | obdobju (EUR)      |                  | Najem         |                |                | 20%              | 0%          |                             |              | 0,0      | 0,0     | 0,0        | 1.080                                             | 0,0                                  |                      |
|                                  | Amortiza                   | icija (EUR)        | Vstopni DDV:     | Pravica o     | dbitka 💿 Ni pr | ravice odbitka | 08,5%            | Ostalo      | 0,0                         |              | 37,5     | 37,5    | 37,5       | 450,                                              | 0                                    |                      |
| Sea Zaposleni                    | Poprave                    | k vrednosti (EUR)  | Neto vrednost    |               |                |                |                  |             |                             |              | 375,0    | 412,5   | 450,0      |                                                   |                                      |                      |
| Financiranie                     | Neodpisa                   | ana vrednost (EUR  | najema:          | 1000          |                |                | EUR (vpisite ski | pen znesek) |                             |              | 525,0    | 487,5   | 450,0      |                                                   |                                      |                      |
|                                  | Vstopni                    | DDV (EUR)          | Mesec najema:    | 1 mese        | c - 60 r       | nesec          | Tip sredstva     |             |                             |              | 0,0      | 0.0     | 0,0        | 180,                                              | 0                                    |                      |
| 2 Bilanca                        | 😑 Nabav                    | ljeno sredstvo     | Amortizacijska   |               |                |                | (a) Onredma      |             |                             |              |          |         |            |                                                   |                                      |                      |
| Denarni tok                      | Nabave                     | v obdobju (EUR)    | stopnja:         |               |                |                |                  |             |                             |              | 0,0      | 0,0     | 0,0        | 450,                                              | 0                                    |                      |
| *                                | Izdatki v                  | obdobju (EUR)      | Odlog plačila:   |               | 0 dni          |                |                  |             |                             |              | 0,0      | 0.0     | 0,0        | 540,                                              | 0                                    |                      |
| KAZALO POSLOVNEGA NAČRTA 🛛 👻     | Amortiza                   | icija (EUR)        |                  |               |                |                |                  |             |                             |              | 18,8     | 18,8    | 18,8       | 225,                                              | 0                                    |                      |
| STROKOVNI NAPOTKI                | Poprave                    | k vrednosti (EUR)  |                  |               |                |                |                  | Potr        | di Pr                       | ekliä        | 187,5    | 206,3   | 225,0      |                                                   |                                      |                      |
|                                  | Neodpisa                   | ana vrednost (EUR  | , -51,5          | 412,5         | 9,970          | 575/0          |                  | 75 510;0    | 500,0                       | 201,5        | 262,5    | 243,8   | 225,0      |                                                   | Y                                    | <b>i</b>             |
| KONISTNI DONOMISTI               | Skupaj                     | 1/I                | 2/I              | 3/I           | 4/I            | 5/I            | 6/I              | 7/I         | 8/I                         | 9/I          | 10/I     | 11      | /I         | 12/I                                              | Leto                                 |                      |
|                                  | Izdatki za na              | k 12.684,0         | 5.376,0          | 0,0           | 0,0            | 0,0            | 0,0              | 0,0         | 0,0                         | 0,0          | 0,0      | 0,      | 0          | 0,0                                               | 18.060,0                             | 4                    |
|                                  | Obveznosti o               | 5.376,0            | 0,0              | 0,0           | 0,0            | 0,0            | 0,0              | 0,0         | 0,0                         | 0,0          | 0,0      | 0,0     | 0          | 0,0                                               |                                      | -                    |
|                                  | Stanje kapit.              | 0,0                | 0,0              | 0,0           | 0,0            | 0,0            | 0,0              | 0,0         | 0,0                         | 0,0          | 0,0      | 0,0     |            | 0.0                                               | 0,0                                  | -                    |
|                                  | Stroski delov              | n 585,4            | 585,4            | 585,4         | 585,4          | 585,4          | 585,4            | 585,4       | 585,4                       | 585,4        | 585,4    | 585     | 14 S       | 585,4<br>EDE 4                                    | 7.025,0                              | -                    |
|                                  | - Amortizaci               | (P) 0.0            | 0.0              | 202,4         | 0.0            | 200,4          | 303,4            | 0.0         | 200,4                       | 0.0          | 565,4    | 585     | 0          | 0.0                                               | 0.0                                  | -                    |
|                                  | - ivajem (EU               | 0,0                | 0,0              | 0,0           | 0,0            | 0,0            | 0,0              | 0,0         | 0,0                         | 0,0          | 0,0      | 0,0     | 0          | 0.0                                               | 0,0                                  | -                    |
|                                  | Neodoirana                 | 14.464.6           | 13,879 7         | 13,292.8      | 12,708 3       | 12,122.9       | 11,537 6         | 10,952 1    | 10,366.7                    | 9,781 2      | 9,195 8  | 8 61    | v<br>0.4 P | .025.0                                            | 8.025.0                              | -                    |
|                                  | Vstoppi DDV                | 3.010.0            | 0.0              | 0.0           | 0.0            | 0.0            | 0,0              | 0.0         | 0.0                         | 0.0          | 0.0      | . 0.01  | 0          | 0.0                                               | 3.010.0                              | -                    |
|                                  | - Stopin Dov               | 3.010,0            | 0,0              | 0,0           | 0,0            | 0,0            | 0,0              | 0,0         | 0,0                         | 0,0          | 0,0      |         | ~          | 010                                               | 5102010                              | -                    |
| -                                | Navodila                   |                    |                  |               |                |                |                  |             |                             |              |          |         |            |                                                   |                                      | 1                    |
|                                  | her Misso                  | Ead pred           | novi 🗍 🕅 .       | araktični pri | 🚺 slike        | ir DN ra       | 🛛 👌 Orodie       | parla       | Sredetvo                    |              | Računalo | SL      | z 🔁 🔍 🍏    | a 🛌 🗈 🖷                                           | 10-24                                |                      |

Spodnja Slika kaže vnos za DROBNI INVENTAR v neto vrednosti nakupa v višini 300 EUR na mesec, ki ga bo podjetje nabavljalo mesečno. Za nakup drobnega inventarja je dovoljen odbitek DDV. Rok plačila dobavitelju je 8 dni.

|                               |   |                          | 5207211       |                     |              |             |                 |                |                        |            |                 |           |         |       |       |         | - 0         |
|-------------------------------|---|--------------------------|---------------|---------------------|--------------|-------------|-----------------|----------------|------------------------|------------|-----------------|-----------|---------|-------|-------|---------|-------------|
| pki 🗜                         | F | 🄁 Dodaj 📝                | Spremeni      | 💢 Briši 📙           | Shrani 🚦     | Kalk Leto   | Leto 1 💌        | Stopnja ras    | i 🔣                    | Aplic      | iraj + Pogle    | d Mesečni | •       |       |       |         |             |
| ANČNO NAČRTOVANJE PROJEKI 🔺   |   | Atributi                 |               | 1/1                 | 2/I          | 3/I         | 4/I             | 5/1            | 5/1                    | 7/1        | 8/1             | 9/1       | 10/1    | 11/I  | 12/I  |         | Leto        |
| Prodaja                       |   | Popravek vre             | ednosti (EUR) | 18,8                | 37,5         | 56,3        | 75,0            | 93,8 1         | 12,5                   | 131,3      | 150,0           | 168,8     | 187,5   | 206,3 | 225,0 |         |             |
|                               |   | Neodpisana v             | rednost (EUR) | 431,3               | 412,5        | 393,8       | 375,0           | 356,3 3        | 37,5                   | 318,8      | 300,0           | 281,3     | 262,5   | 243,8 | 225,0 |         |             |
| Proizvodnja na zalogo         |   | Vstopni DDV              | (EUR)         | 90,0                | 0,0          | 0,0         | 0,0             | 0,0            | 0,0                    | 0,0        | 0,0             | 0,0       | 0,0     | 0,0   | 0,0   |         | 90,0        |
| 🖇 Direktni variabilni stroški |   | 🗉 Nabavljen              | o sredstvo:   | Telefonski sis      | tem (količi  | na: 1)      |                 |                |                        |            |                 |           |         |       |       |         |             |
|                               |   | Nabave v ob              | dobju (EUR)   | Sreditivo           |              |             |                 |                |                        |            |                 |           | 0,0     | 0,0   | 0,0   |         | 1.000,0     |
| DDV saido                     |   | Izdatki v obd            | lobju (EUR)   | O Delevere ere      |              |             |                 | O Danhari inun |                        |            |                 |           | 0,0     | 0,0   | 0,0   |         | 1.200,0     |
| Storitve                      |   | Amortizacija             | (EUR)         | UPPOVING STE        | astvo        |             |                 | Urobri inve    | ritar                  |            |                 |           | 41,7    | 41,7  | 41,7  |         | 500,0       |
| 0 otta                        |   | Popravek vre             | ednosti (EUR) | Naziv               | Pisarniški m | aterial     | Ko              | ičina: 1       |                        | (npr.      | pisarniški mate | erial,    | 416,7   | 458,3 | 500,0 |         |             |
| giasevanje                    |   | Neodpisana v             | rednost (EUR) | Neto nakupna        |              |             |                 |                |                        | Veck       | (050V           |           | 583,3   | 541,7 | 500,0 |         |             |
| Delovna sredstva              |   | Vstopni DDV              | (EUR)         | vrednost:           | 300          |             | EUR             | vstopni DDV:   |                        |            |                 |           | 0,0     | 0,0   | 0,0   |         | 200,0       |
| Zeneralezi                    |   | 🕀 Nabavljen              | o sredstvo:   | Vstopni DDV:        | Pravica o    | odbitka 😑 N | i pravice odbit | ka 🔒 8 5       | % <u>⊜</u> 0*<br>% ⊜∩• | %<br>stalo |                 |           |         |       |       |         |             |
| zaposiem                      |   | Nabave v ob              | dobju (EUR)   | Obdobje             | 1 me         | sec . 60    | meser           | 00,0           |                        |            | 010 ((0))       |           | 0,0     | 0,0   | 0,0   |         | 300,0       |
| Financiranje                  |   | Izdatki v obd            | obju (EUR)    | angažiranja:        | -            |             | mesee           |                |                        |            |                 |           | 0,0     | 0,0   | 0,0   |         | 360,0       |
| Pilanes                       |   | Amortizacija             | (EUR)         | Perioda<br>uporabe: | enomesečr    | na (        | *               |                |                        |            |                 | -         | 12,5    | 12,5  | 12,5  |         | 150,0       |
| bildrica                      |   | Popravek vre             | ednosti (EUR) | Odlog plačia:       |              | 8 dr        | ni              |                |                        |            |                 |           | 125,0   | 137,5 | 150,0 |         |             |
| Denarni tok                   |   | Neodpisana v             | (euro)        |                     |              |             |                 |                |                        |            |                 |           | 175,0   | 162,5 | 150,0 |         |             |
|                               |   | Vstopni DDV              | (EUR)         |                     |              |             |                 |                |                        |            |                 |           | 0,0     | 0,0   | 0,0   |         | 60,0        |
| LO POSLOVNEGA NACRTA          |   | 🙂 Nabavljen              | o sredstvo:   |                     |              |             |                 |                |                        |            |                 |           |         |       |       |         | 2 000 0     |
| OKOVNI NAPOTKI 💌              |   | Nabave v ob              | GOOJU (EUR)   |                     |              |             |                 |                | ſ                      | Potrd      | Pre             | kliči     | 0,0     | 0,0   | 0,0   |         | 2.000,0     |
| STNI DOKUMENTI 💌              |   | filment                  |               |                     | 0.5          |             |                 |                |                        |            |                 | 07        | 0,0     | 0,0   | 0,0   | 10.7    | 2.400,0     |
|                               |   | Skupaj<br>Izdatki za nak | 1/1           | 9.576.0             | 4 200.0      | 4/1         | 4 200 (         | 4 200 0        | 47                     | //1        | 4 200 0         | 4 200 0   | 4 200.0 | 4 20  | 0.0   | 4 200.0 | Let<br>66.9 |
|                               | ŕ | Obveznosti d             | 6.876.0       | 1,500.0             | 1,500.0      | 1,500.0     | 1,500.0         | 1,500.0        | 1.5                    | 500.0      | 1,500.0         | 1,500.0   | 1,500.0 | 1.50  | 0.0   | 1.500.0 | 0015        |
|                               |   | Stanie kapit             | 0.0           | 0.0                 | 0.0          | 0.0         | 0.0             | 0.0            |                        | 0.0        | 0.0             | 0.0       | 0.0     | 0.0   | )     | 0.0     | 0.          |
|                               |   | Stroški delovn           | 4.285,4       | 4.285,4             | 4.285,4      | 4.285,4     | 4.285,4         | 4.285,4        | 4.2                    | 85,4       | 4.285,4         | 4.285,4   | 4.285,4 | 4.28  | 5,4   | 4.285,4 | 51.4        |
|                               |   | - Amortizacij            | 585,4         | 585,4               | 585,4        | 585,4       | 585,4           | 585,4          | 58                     | 35,4       | 585,4           | 585,4     | 585,4   | 585   | ,4    | 585,4   | 7.0         |
|                               |   | - Najem (EUR)            | 3.700,0       | 3.700,0             | 3.700,0      | 3.700,0     | 3.700,0         | 3.700,0        | 3.7                    | 700,0      | 3.700,0         | 3.700,0   | 3.700,0 | 3.70  | 0,0   | 3.700,0 | 44.4        |
|                               |   | - Odpis drobn            | 0,0           | 0,0                 | 0,0          | 0,0         | 0,0             | 0,0            |                        | 0,0        | 0,0             | 0,0       | 0,0     | 0,0   | 0     | 0,0     | 0,          |
|                               |   | Neodpisana v             | 14.464,6      | 13.879,2            | 13.293,8     | 12.708,3    | 12.122          | 9 11.537,5     | 10.                    | 952,1      | 10.366,7        | 9.781,3   | 9.195,8 | 8.61  | 0,4   | 8.025,0 | 8.02        |
|                               |   | Vstopni DDV              | 3.510,0       | 500,0               | 500,0        | 500,0       | 500,0           | 500,0          | 50                     | 0,0        | 500,0           | 500,0     | 500,0   | 500   | .0    | 500,0   | 9.01        |

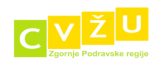

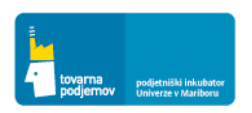

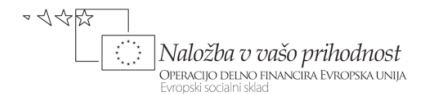

#### 7.3 POGLAVJE: NAČRT ANGAŽIRANJA PREDMETOV DELA

V okviru poslovnega načrta smo morali opredeliti stroške povezane z angažiranjem predmetov dela, ki jih moramo vnesti v finančno orodje. Vnesemo jih v razdelku PROIZVODNJA NA ZALOGO, kjer določimo obseg zaloge gotovih proizvodov (v kolikor imamo opravka z proizvodnjo). V primeru podjetja Prenosnik d.o.o. le to ne proizvaja prenosnih računalnikov in dodatnih komponent, temveč jih preprodaja kot trgovsko blago. Varnostno zalogo trgovskega blaga bomo zato določili le pri nabavi le-teh v razdelku direktni variabilni stroški.

| 🎄 Orodje: poslovni načrt 1.3 - PCMo                 | bile -          | [Načrt proizvodnje]              |            |              |          |               |          |            |             |        |           |       |       |       |        |             |
|-----------------------------------------------------|-----------------|----------------------------------|------------|--------------|----------|---------------|----------|------------|-------------|--------|-----------|-------|-------|-------|--------|-------------|
| 🖳 <u>D</u> atoteka <u>O</u> kno Oo <u>r</u> odju Re | e <u>f</u> eren | čni partnerji SLO/EN             |            |              |          |               |          |            |             |        |           |       |       |       |        | _ 8 ×       |
|                                                     |                 | Shrani 🔝 Kalk Leto Leto 1 💌 🗄    | Stopnia ra | sti          | Aplicira | i - Pogle     | d Mesečn |            |             |        |           |       |       |       |        |             |
| FINANČNO NAČRTOVANJE PROJEKI                        |                 |                                  | 1          |              |          |               |          |            |             | -      |           |       | 10.0  |       | 10.7   |             |
| 👗 Prodaja                                           |                 | 🗉 Ultra lahki prenosniki         | vnos       | 1/1          | 2/1      | 3/1           | -4/1     | 5/1        | 6/1         | //1    | 8/1       | 9/1   | 10/1  | 11/1  | 12/1   | Leto        |
|                                                     |                 | Načrtovani obseg prodaje (Q)     |            | 180,0        | 180,0    | 180,0         | 180,0    | 180,0      | 180,0       | 180,0  | 180,0     | 180,0 | 180,0 | 180,0 | 180,0  | 2.160,0     |
| Proizvodnja na zalogo                               |                 | Načrtovani obseg proizvodnje (Q) |            | 180,0        | 180,0    | 180,0         | 180,0    | 180,0      | 180,0       | 180,0  | 180,0     | 180,0 | 180,0 | 180,0 | 180,0  | 2.160,0     |
| Direktni variabilni stroški                         | I               | Varnostna zaloga (v dneh):       | 0          | 0,0          | 0,0      | 0,0           | 0,0      | 0,0        | 0,0         | 0,0    | 0,0       | 0,0   | 0,0   | 0,0   | 0,0    |             |
| - 14                                                |                 | Začetna zaloga (Q)               |            | 0,0          | 0,0      | 0,0           | 0,0      | 0,0        | 0,0         | 0,0    | 0,0       | 0,0   | 0,0   | 0,0   | 0,0    | 0,0         |
| DDV saldo                                           |                 | Končna zaloga (Q)                |            | 0,0          | 0,0      | 0,0           | 0,0      | 0,0        | 0,0         | 0,0    | 0,0       | 0,0   | 0,0   | 0,0   | 0,0    | 0,0         |
| Storitve                                            |                 | Vrednost začetne zaloge (EUR)    |            | 0,0          | 0,0      | 0,0           | 0,0      | 0,0        | 0,0         | 0,0    | 0,0       | 0,0   | 0,0   | 0,0   | 0,0    | 0,0         |
|                                                     |                 | Vrednost končne zaloge (EUR)     |            | 0,0          | 0,0      | 0,0           | 0,0      | 0,0        | 0,0         | 0,0    | 0,0       | 0,0   | 0,0   | 0,0   | 0,0    | 0,0         |
| oglaševanje Oglaševanje                             |                 | Sprememba vrednosti zaloge (EUR) |            | 0,0          | 0,0      | 0,0           | 0,0      | 0,0        | 0,0         | 0,0    | 0,0       | 0,0   | 0,0   | 0,0   | 0,0    | 0,0         |
| 🛃 Delovna sredstva                                  |                 | 🖃 zmogljivi prenosniki           |            |              |          |               |          |            |             |        |           |       |       |       |        |             |
|                                                     |                 | Načrtovani obseg prodaje (Q)     | -          | 135,0        | 135,0    | 135,0         | 135,0    | 135,0      | 135,0       | 135,0  | 135,0     | 135,0 | 135,0 | 135,0 | 135,0  | 1.620,0     |
|                                                     |                 | Načrtovani obseg proizvodnje (Q) |            | 135,0        | 135,0    | 135,0         | 135,0    | 135,0      | 135,0       | 135,0  | 135,0     | 135,0 | 135,0 | 135,0 | 135,0  | 1.620,0 =   |
| F Financiranje                                      |                 | Varnostna zaloga (v dneh):       |            | 0,0          | 0,0      | 0,0           | 0,0      | 0,0        | 0,0         | 0,0    | 0,0       | 0,0   | 0,0   | 0,0   | 0,0    |             |
| (m) ===                                             |                 | Začetna zaloga (Q)               |            | 0,0          | 0,0      | 0,0           | 0,0      | 0,0        | 0,0         | 0,0    | 0,0       | 0,0   | 0,0   | 0,0   | 0,0    | 0,0         |
| Bilanca                                             |                 | Končna zaloga (Q)                |            | 0,0          | 0,0      | 0,0           | 0,0      | 0,0        | 0,0         | 0,0    | 0,0       | 0,0   | 0,0   | 0,0   | 0,0    | 0,0         |
| 🚁 Denarni tok                                       |                 | Vrednost začetne zaloge (EUR)    |            | 0,0          | 0,0      | 0,0           | 0,0      | 0,0        | 0,0         | 0,0    | 0,0       | 0,0   | 0,0   | 0,0   | 0,0    | 0,0         |
| *                                                   |                 | Vrednost končne zaloge (EUR)     |            | 0,0          | 0,0      | 0,0           | 0,0      | 0,0        | 0,0         | 0,0    | 0,0       | 0,0   | 0,0   | 0,0   | 0,0    | 0,0         |
| KAZALO POSLOVNEGA NAČRTA                            |                 | Sprememba vrednosti zaloge (EUR) |            | 0,0          | 0,0      | 0,0           | 0,0      | 0,0        | 0,0         | 0,0    | 0,0       | 0,0   | 0,0   | 0,0   | 0,0    | 0,0         |
| STROKOVNI NAPOTKI                                   |                 | zelo zmoglivi prenosniki         |            |              |          |               |          |            |             |        |           |       |       |       |        |             |
| KORISTNI DOKUMENTI                                  |                 | Načrtovani obseg prodaje (Q)     |            | 25,0         | 25,0     | 25,0          | 25,0     | 25,0       | 25,0        | 25,0   | 25,0      | 25,0  | 25,0  | 25,0  | 25,0   | 300,0       |
|                                                     |                 | Načrtovani obseg proizvodnje (Q) |            | 25,0         | 25,0     | 25,0          | 25,0     | 25,0       | 25,0        | 25,0   | 25,0      | 25,0  | 25,0  | 25,0  | 25,0   | 300,0       |
|                                                     |                 | Varnostna zaloga (v dneh):       |            | 0,0          | 0,0      | 0,0           | 0,0      | 0,0        | 0,0         | 0,0    | 0,0       | 0,0   | 0,0   | 0,0   | 0,0    |             |
|                                                     |                 | Začetna zaloga (Q)               | •          | 0,0          | 0,0      | 0,0           | 0,0      | 0,0        | 0,0         | 0,0    | 0,0       | 0,0   | 0,0   | 0,0   | 0,0    | 0,0         |
|                                                     |                 | Končna zaloga (Q)                |            | 0,0          | 0,0      | 0,0           | 0,0      | 0,0        | 0,0         | 0,0    | 0,0       | 0,0   | 0,0   | 0,0   | 0,0    | 0,0         |
|                                                     |                 | Vrednost začetne zaloge (EUR)    |            | 0,0          | 0,0      | 0,0           | 0,0      | 0,0        | 0,0         | 0,0    | 0,0       | 0,0   | 0,0   | 0,0   | 0,0    | 0,0         |
|                                                     |                 | Vrednost končne zaloge (EUR)     |            | 0,0          | 0,0      | 0,0           | 0,0      | 0,0        | 0,0         | 0,0    | 0,0       | 0,0   | 0,0   | 0,0   | 0,0    | 0,0         |
|                                                     | li              | Skupaj                           |            | 1/I          | 2/I      | 3/I           | 4/I      | 5/I        | 6/I         | 7/1    | 8/I       | 9/I   | 10/I  | 11/I  | 12/I   | Leto        |
|                                                     | >               | Vrednost zaloge proizvodov       |            | 0,0          | 0,0      | 0,0           | 0,0      | 0,0        | 0,0         | 0,0    | 0,0       | 0,0   | 0,0   | 0,0   | 0,0    | 0,0         |
|                                                     |                 |                                  |            |              |          |               |          |            |             |        |           |       |       |       |        |             |
|                                                     |                 |                                  |            |              |          |               |          |            |             |        |           |       |       |       |        |             |
|                                                     | Nav             | odila                            |            |              |          |               |          |            |             |        |           |       |       |       |        |             |
| 🧑 🗖 🛯 🖉 🐣 🖉 Int                                     | box - A         | Aicrosoft 🦨 Nassfeld Herman      | 🔊 nrakt    | ični primeri |          | l slike iz PN | J za PC  | - <b>1</b> | rodie: nosk | ovni 🔤 | Raču      | nalo  | SL    | < 闷   | 2 (a 🐂 | 19-48       |
|                                                     | 50X - IV        | Nerosore                         |            | ien printen  |          | anke iz Pi    | -zar cai |            | ouje: posi  | SALL   | mar Macul |       |       |       |        | C 2 1 19.40 |

Stroške povezane z nabavo materiala ali storitev povezanih s proizvodnjo oziroma preprodajo produktov, vnašamo v razdelek DIREKTNI VARIABILNI STROŠKI, kjer s klikom na gumb DODAJ za posamezni produkt dodamo z njim povezane nabavljene materiale (tudi trgovsko blago) in storitve ter opredelimo njihove ključne značilnosti v okviru vnosnega VMESNIKA, kot so: ime, tim (material ali storitev), potrošek na enoto, ceno na enoto, odlog plačila, odstotek vstopnega DDV, varnostna zaloga (za koliko dni proizvodnje oziroma predprodaje želimo imeti na zalogi material oziroma t.i. trgovsko blago) ter kako pogosto bomo izvajali nabavna naročila pri dobavitelju.

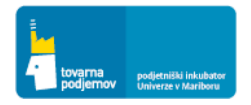

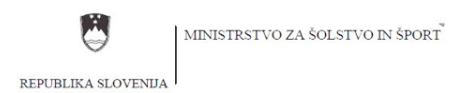

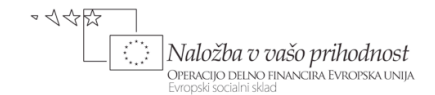

V primeru podjetja Prenosnik d.o.o. gre za preprodajo trgovskega blaga v obliki prenosnih računalnikov in dodatnih komponent. Le te podjetje dobavlja pri dobaviteljih. Tako na primer nabavlja ultra lahke prenosnike (kar kaže spodnja Slika) po povprečni nabavni ceni 2.000 EUR brez DDV, ki jih plačuje en dan po prejemu fakture, ki je izdana na dan prevzema računalnika. Podjetje ima na zalogi za 15 dni prodaje ultra lahkih prenosnih računalnikov (število računalnikov na zalogi je torej odvisno od obsega mesečne prodaje).

| 🎄 Orodje: poslovni načrt 1.3 - PCMoł                 | bile - [Načrt direktnih variabi     | lnih stroškov] |              |                          |                |          |             |           |            |           |      |          | (     |        |
|------------------------------------------------------|-------------------------------------|----------------|--------------|--------------------------|----------------|----------|-------------|-----------|------------|-----------|------|----------|-------|--------|
| 🖳 <u>D</u> atoteka <u>O</u> kno O o <u>r</u> odju Re | e <u>f</u> erenčni partnerji SLO/EN |                |              |                          |                |          |             |           |            |           |      |          |       | _ 8 ×  |
| Postopki 📮                                           | 🕂 Dodaj 📝 Spremen                   | ii 💥 Briši     | 📙 Shran      | i 🛐 Kalk Let             | o Leto 1       | Stopnja  | rasti 👘     | Apliciraj | Pogled M   | lesečni 💌 |      |          |       |        |
| FINANČNO NAČRTOVANJE PROJEK 🔺                        | Atributi                            | 1/1            | 2/1          | 3/1                      | 4/1            | 5/1      | 6/1         | 7/1       | 8/1        | 9/1       | 10/1 | 11/1     | 12/1  | Leto 🔥 |
| 🧴 Prodaja                                            | > 🗉 Ultra lahki prenosn             | iiki (Direktni | variabilni : | stroški za izdelek       | ()             | -,-      |             | .,.       |            | 5/1       |      |          |       |        |
| Proizvodnia na zalogo                                | 😑 Vsota (Skupaj)                    |                |              |                          |                |          |             |           |            |           |      |          |       |        |
| al a su su su su su su su su su su su su su          | Načrtovana prodaj                   | 0,0            | 0,0          | 0,0                      | 0,0            | 0,0      | 0,0         | 0,0       | 0,0        | 0,0       | 0,0  | 0,0      | 0,0   | 0,0    |
| Direktni variabilni stroški                          | Direktni proizvajal                 | 0,0            | 0,0          | 0,0<br>laterial/storitev | 0,0            | 0,0      | 0,0         |           | 0,0        | 0,0       | 0,0  | 0,0      | 0,0   | 0,0    |
| 3 DDV saldo                                          | Odbadki amizuadaja                  | 0,0            | 0,0 1        | atenaly storicev         |                |          | e           |           | 0,0        | 0,0       | 0,0  | 0,0      | 0,0   | 0,0    |
| Chariban                                             | - delež strožkov mat                | 0,0            | 0,0          | Ime: ultra               | lahki prenosi  | niki     |             |           | 0,0        | 0,0       | 0,0  | 0,0      | 0,0   | 0,0    |
| Storitve                                             | - delež stroškov stor               | 0.0            | 0.0          |                          |                |          |             |           | 0.0        | 0.0       | 0.0  | 0.0      | 0.0   | 0.0    |
| 🚔 Oglaševanje                                        | Izdatki proizvodnj                  | 0.0            | 0.0          | Tip: O                   | laterial       | Storitev |             | 6         | 0.0        | 0.0       | 0.0  | 0.0      | 0.0   | 0.0    |
| Delovna sredstva                                     | Vstopni DDV (EUR)                   | 0,0            | 0,0          | Potrošek na enoto:       | 1,0            | 0        |             | þ         | 0,0        | 0,0       | 0,0  | 0,0      | 0,0   | 0,0    |
|                                                      | Vrednost zaloge m                   | 0,0            | 0,0          |                          |                |          |             | þ         | 0,0        | 0,0       | 0,0  | 0,0      | 0,0   | 0,0    |
| Saposleni Zaposleni                                  | 🗆 🗆 zmogljivi prenosni              | ki (Direktni v | ariabiln     | Cena na enoto:           | 2.000,0        | 0        |             |           |            |           |      |          |       |        |
| Financiranje                                         | 🗉 Vsota (Skupaj)                    |                |              | Strošek na enoto:        | 2.000,0        |          |             |           |            |           |      |          |       |        |
|                                                      | Načrtovana prodaj                   | 0,0            | 0,0          |                          |                |          |             | p         | 0,0        | 0,0       | 0,0  | 0,0      | 0,0   | 0,0    |
| Bilanca                                              | Direktni proizvajal                 | 0,0            | 0,0          | Odlog plačila (dni):     | 1              | 0        |             | Þ         | 0,0        | 0,0       | 0,0  | 0,0      | 0,0   | 0,0    |
| Denarni tok                                          | Načrtovana količin                  | 0,0            | 0,0          | Vstopni DDV:             | 20%            | 0%       |             | P         | 0,0        | 0,0       | 0,0  | 0,0      | 0,0   | 0,0    |
|                                                      | Odhodki proizvodnje                 | 0,0            | 0,0          |                          | 08,5%          | Ostalo   | 0.0         | Þ         | 0,0        | 0,0       | 0,0  | 0,0      | 0,0   | 0,0    |
| KAZALO POSLOVNEGA NAČRTA 💌                           | - delež stroškov mat                | 0,0            | 0,0          |                          |                |          |             | 2         | 0,0        | 0,0       | 0,0  | 0,0      | 0,0   | 0,0    |
| STROKOVNI NAPOTKI                                    | - delež stroškov stor               | 0,0            | 0,0          | Varnostna zaloga (d      | dni):          | 15 😂     |             | P         | 0,0        | 0,0       | 0,0  | 0,0      | 0,0   | 0,0    |
| KORISTNI DOKUMENTI                                   | Izdatki proizvodnj                  | 0,0            | 0,0          | Dnevi med nabavan        | ni•            | 1.0      |             | 2         | 0,0        | 0,0       | 0,0  | 0,0      | 0,0   | 0,0    |
|                                                      | Vstopni DDV (EUR)                   | 0,0            | 0,0          |                          |                |          |             |           | 0,0        | 0,0       | 0,0  | 0,0      | 0,0   | 0,0    |
|                                                      | Vrednost zaloge m                   | 0,0            | 0,0          |                          |                | Potrdi   | Prekliči    |           | 0,0        | 0,0       | 0,0  | 0,0      | 0,0   | 0,0    |
|                                                      | E zelo zmoglivi preno               | osniki (Direkt | ini varia    |                          |                |          |             |           |            |           |      |          |       | v      |
|                                                      | Skupaj                              | 1/I            | 2/I          | 3/I                      | 4/I            | 5/I      | 6/I         | 7/I       | 8/I        | 9/I       | 10/I | 11/I     | 12/I  | Leto   |
|                                                      | > Direktni odhodki proizvodnj       | 0,0            |              |                          |                |          |             |           |            |           |      |          |       | 0,0    |
|                                                      | Izdatki za proizvodnjo (EUR)        | 0,0            | 0,0          | 0,0                      | 0,0            | 0,0      | 0,0         | 0,0       | 0,0        | 0,0       | 0,0  | 0,0      | 0,0   | 0,0    |
|                                                      | Obveznosti do dobaviteljev          | . 0,0          | 0,0          | 0,0                      | 0,0            | 0,0      | 0,0         | 0,0       | 0,0        | 0,0       | 0,0  | 0,0      | 0,0   | 0,0    |
|                                                      | Vrednost zaloge materialov          | . 0,0          | 0,0          | 0,0                      | 0,0            | 0,0      | 0,0         | 0,0       | 0,0        | 0,0       | 0,0  | 0,0      | 0,0   | 0,0    |
|                                                      | Vstopni DDV (EUR)                   | 0,0            | 0,0          | 0,0                      | 0,0            | 0,0      | 0,0         | 0,0       | 0,0        | 0,0       | 0,0  | 0,0      | 0,0   | 0,0    |
|                                                      | Navodila                            |                |              |                          |                |          |             |           |            |           |      |          |       |        |
| 🚯 🖃 🖻 🏉 🔭 😡 Inb                                      | ox - Micro 🧀 Fed pre                | d novi 💡       | 🖞 praktičn   | i pri 🔤 sli              | ike iz PN za . | 🦂 Or     | odje: poslo | 🖌 👍 Mate  | rial/stori | 📰 Računa  | alo  | SL < 🔀 🖁 | a 👌 🔒 | 19:44  |

Po vnosu podatkov za konkretni produkt (v napšem primeru za »ultra lahki prenosnik«) se nam v orodju pokaže kalkulacija, kar je razvidno iz spodnje Slike, ki nam prikaže ključne podatke povezane s produktom in z njim povezanimi stroški, in sicer: načrtovano prodajno ceno, zoženo lastno ceno produkta po direktnih variabilnih stroških (ta dva podatka nam omogočata izračun »prispevka za kritje« drugih vrst stroškov podjetja in dobička), izdatke za proizvodnjo produkta, začetno in končno zalogo materiala (trgovskega blaga) na zalogi.

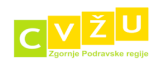

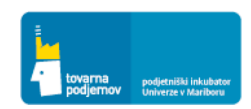

Naložba v vašo prihodnost Operacijo delno financira Evropska unija Evropski socialni skad

-445

REPUBLIKA SLOVENIJA

| Re       | feren | čni p  | artnerji SLO/EN                               |              |            |           |                            |           |           |             |           |           |           |           |           | - 8         |
|----------|-------|--------|-----------------------------------------------|--------------|------------|-----------|----------------------------|-----------|-----------|-------------|-----------|-----------|-----------|-----------|-----------|-------------|
| Ŧ        | ÷     | Doc    | daj 📝 Spremeni 💥 Briši 틙 S                    | hrani 🛅      | Kalk Leto  | Leto 1    | <ul> <li>Stopnj</li> </ul> | ja rasti  | Apl       | iciraj + Po | gled Mese | čni 💌     |           |           |           |             |
| <u> </u> |       | Atribu | ıti                                           | 1/I          | 2/I        | 3/I       | 4/I                        | 5/I       | 6/I       | 7/I         | 8/I       | 9/I       | 10/I      | 11/I      | 12/I      | Leto        |
|          | >     | = ul   | tra lahki prenosniki (Direktni variab         | ilni stroški | za izdelek | )         |                            |           |           |             |           |           |           |           |           |             |
|          |       | Ξ      | Vsota (Skupaj)                                |              |            |           |                            |           |           |             |           |           |           |           |           |             |
|          |       |        | Načrtovana prodajna cena (EUR/Q)              | 2.500,0      | 2.500,0    | 2.500,0   | 2.500,0                    | 2.500,0   | 2.500,0   | 2.500,0     | 2.500,0   | 2.500,0   | 2.500,0   | 2.500,0   | 2.500,0   |             |
|          |       |        | Direktni proizvajalni stroški izdelka (EUR/Q) | 2.000,0      | 2.000,0    | 2.000,0   | 2.000,0                    | 2.000,0   | 2.000,0   | 2.000,0     | 2.000,0   | 2.000,0   | 2.000,0   | 2.000,0   | 2.000,0   | 2.000,0     |
|          |       |        | Načrtovana količina proizvodnje (Q)           | 180,0        | 180,0      | 180,0     | 180,0                      | 180,0     | 180,0     | 180,0       | 180,0     | 180,0     | 180,0     | 180,0     | 180,0     | 2.160,0     |
|          |       |        | Odhodki proizvodnje izdelka (EUR)             | 360.000,0    | 360.000,0  | 360.000,0 | 360.000,0                  | 360.000,0 | 360.000,0 | 360.000,0   | 360.000,0 | 360.000,0 | 360.000,0 | 360.000,0 | 360.000,0 | 4.320.000,0 |
|          |       |        | - delež stroškov materiala (%)                | 100,0        | 100,0      | 100,0     | 100,0                      | 100,0     | 100,0     | 100,0       | 100,0     | 100,0     | 100,0     | 100,0     | 100,0     | 100,0       |
|          |       |        | - delež stroškov storitev (%)                 | 0,0          | 0,0        | 0,0       | 0,0                        | 0,0       | 0,0       | 0,0         | 0,0       | 0,0       | 0,0       | 0,0       | 0,0       | 0,0         |
|          |       |        | Izdatki proizvodnje izdelka (EUR)             | 626.400,0    | 439.200,0  | 432.000,0 | 432.000,0                  | 432.000,0 | 432.000,0 | 432.000,0   | 432.000,0 | 432.000,0 | 432.000,0 | 432.000,0 | 432.000,0 | 5.385.600,0 |
|          |       |        | Vstopni DDV (EUR)                             | 108.000,0    | 72.000,0   | 72.000,0  | 72.000,0                   | 72.000,0  | 72.000,0  | 72.000,0    | 72.000,0  | 72.000,0  | 72.000,0  | 72.000,0  | 72.000,0  | 900.000,0   |
|          |       |        | Vrednost zaloge materiala (EUR)               | 180.000,0    | 180.000,0  | 180.000,0 | 180.000,0                  | 180.000,0 | 180.000,0 | 180.000,0   | 180.000,0 | 180.000,0 | 180.000,0 | 180.000,0 | 180.000,0 | 180.000,0   |
|          |       | Ξ      | ultra lahki prenosniki (Strošek ma            | teriala)     |            |           |                            |           |           |             |           |           |           |           |           |             |
|          |       |        | Količina porabe (Q)                           | 180,0        | 180,0      | 180,0     | 180,0                      | 180,0     | 180,0     | 180,0       | 180,0     | 180,0     | 180,0     | 180,0     | 180,0     | 2.160,0     |
|          |       |        | Strošek na enoto (EUR/q)                      | 2.000,0      | 2.000,0    | 2.000,0   | 2.000,0                    | 2.000,0   | 2.000,0   | 2.000,0     | 2.000,0   | 2.000,0   | 2.000,0   | 2.000,0   | 2.000,0   | 2,000,0     |
|          |       |        | Odhodki (EUR)                                 | 360.000,0    | 360.000,0  | 360.000,0 | 360.000,0                  | 360.000,0 | 360.000,0 | 360.000,0   | 360.000,0 | 360.000,0 | 360.000,0 | 360.000,0 | 360.000,0 | 4.320.000,0 |
|          |       |        | Izdatki (EUR)                                 | 626.400,0    | 439.200,0  | 432.000,0 | 432.000,0                  | 432.000,0 | 432.000,0 | 432.000,0   | 432.000,0 | 432.000,0 | 432.000,0 | 432.000,0 | 432.000,0 | 5.385.600,0 |
|          |       |        | Končna zaloga materiala (q)                   | 90,0         | 90,0       | 90,0      | 90,0                       | 90,0      | 90,0      | 90,0        | 90,0      | 90,0      | 90,0      | 90,0      | 90,0      | 90,0        |
| •        |       |        | Končna zaloga materiala (EUR)                 | 180.000,0    | 180.000,0  | 180.000,0 | 180.000,0                  | 180.000,0 | 180.000,0 | 180.000,0   | 180.000,0 | 180.000,0 | 180.000,0 | 180.000,0 | 180.000,0 | 180.000,0   |
| •        |       | 3 zn   | nogljivi prenosniki (Direktni variabil        | ni stroški z | a izdelek) |           |                            |           |           |             |           |           |           |           |           |             |
| 5        |       |        | Vsota (Skupaj)                                |              |            |           |                            |           |           |             |           |           |           |           |           |             |
|          |       |        | Načrtovana prodajna cena (EUR/Q)              | 0,0          | 0,0        | 0,0       | 0,0                        | 0,0       | 0,0       | 0,0         | 0,0       | 0,0       | 0,0       | 0,0       | 0,0       | 0,0         |

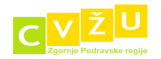

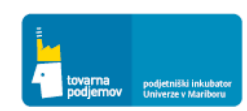

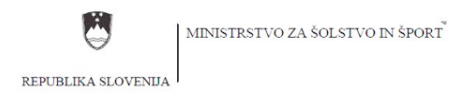

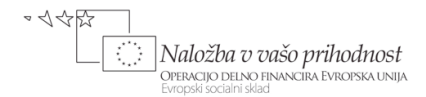

#### 7.4 POGLAVJE: NAČRT ANGAŽIRANJA STORITEV TER PRAVNA VPRAŠANJA

Stroške povezane z zunanjim oskrbovanjem podjetij s storitvami drugih ponudnikov, vnašamo v razdelek STORITVE, kjer s klikom na gumb DODAJ dodamo s strani podjetja najete zunanje storitve ter opredelimo njihove ključne značilnosti v okviru vnosnega VMESNIKA, kot so: ime storitve, ceno storitve na mesečni ravni, % vstopnega DDV, obdobje angažiranja v obdobju načrtovanja (od 1 do 60 meseca) ter pogostost angažiranja z izbiro periode angažiranja. Vstaviti pa moramo tudi podatek za rok plačila storitve, kot to zahtevajo naši zunanji izvajalci.

Spodnja Slika kaže vnos za ANGAŽIRANJE STORITEV »razvoja spletne trgovine« v neto vrednosti 15.000 EUR na mesec, ki jo bodo zunanji izvajalci izvajali in zaračunavali tri mesece, kolikor bo trajal razvoj spletne trgovine podjetja Prenosnik. DDV za tovrstne storitve znaša 20%. Rok plačila izvajalcu storitve je 15 dni po izstavitvi fakture.

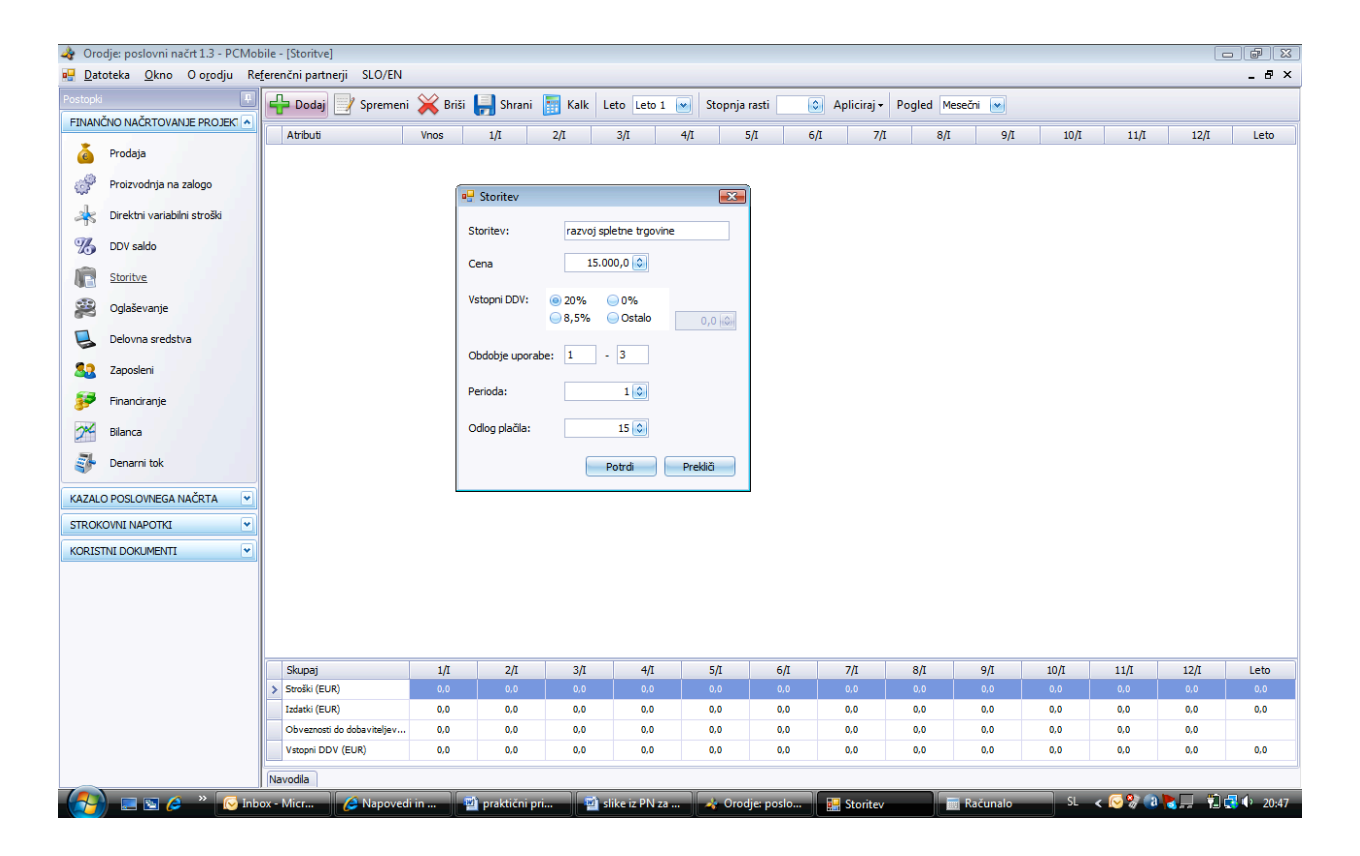

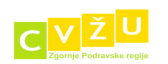

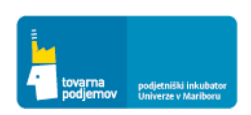

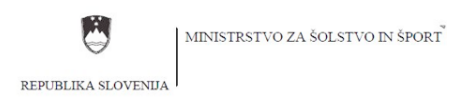

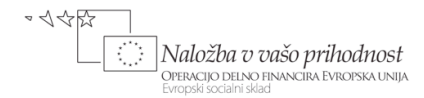

Na podoben način preko vnosnega VMESNIKA vnesemo podatke o drugih angažiranih izvajalcih storitev za podjetje Prenosnik d.o.o.. Orodje za vsako storitev prikaže vrednost mesečnih stroškov, izdatkov in vstopnega DDV povezanih s storitvijo.

| 🌛 Orodje: poslovni načrt 1.3 - PCMol                 | bile - | · [Storitve]                                                       |                |          |           |           |          |              |          |                        |          |           |          |         |           |                |
|------------------------------------------------------|--------|--------------------------------------------------------------------|----------------|----------|-----------|-----------|----------|--------------|----------|------------------------|----------|-----------|----------|---------|-----------|----------------|
| 🖳 <u>D</u> atoteka <u>O</u> kno O o <u>r</u> odju Re | fere   | nčni partnerji SLO/EN                                              |                |          |           |           |          |              |          |                        |          |           |          |         |           | _ & ×          |
| Postopki 📮                                           | 4      | 🗕 Dodaj 📄 Spremer                                                  | ii 💥 Briši     | 📙 Shrar  | ni 📑 Ka   | ilk Leto  | Leto 1 💌 | Stopnja ra   | isti 🚺 📀 | Apliciraj <del>-</del> | Pogled M | lesečni 💌 |          |         |           |                |
| FINANČNO NAČRTOVANJE PROJEKI                         |        | Atributi                                                           | Vnoe           | 1/1      | 2/1       | 3/1       | 4/1      | 5/1          | 6/1      | 7/1                    | 8/1      | 0/1       | 10/7     | 11/1    | 12/1      | Leto \Lambda   |
| 👗 Prodaja                                            |        | razvoj spletne trgo                                                | ovine          | -/-      | -/-       | 5/1       | 44       | 0/1          |          | - 1-                   |          | 5/1       | 10/1     | /-      |           |                |
| Proizvodnja na zalogo                                | >      | Stroški (EUR)                                                      | 1              | 5.000,0  | 15.000,0  | 15.000,0  | 0,0      | 0,0          | 0,0      | 0,0                    | 0,0      | 0,0       | 0,0      | 0,0     | 0,0       | 45.000,0       |
|                                                      |        | Izdatki (EUR)                                                      | 9              | 9.000,0  | 18.000,0  | 18.000,0  | 9.000,0  | 0,0          | 0,0      | 0,0                    | 0,0      | 0,0       | 0,0      | 0,0     | 0,0       | 54.000,0       |
| Direktni variabilni stroški                          | _      | Vstopni DDV (EUR)<br>Izdatki (EUR)                                 | o munito cito  | 3.000,0  | 3.000,0   | 3.000,0   | 0,0      | 0,0          | 0,0      | 0,0                    | 0,0      | 0,0       | 0,0      | 0,0     | 0,0       | 9.000,0        |
| 3 DDV saldo                                          |        | Stročki (FLIR)                                                     | omunikacijsi   | 8.500.0  | 3.500.0   | 3 500 0   | 0.0      | 0.0          | 0.0      | 0.0                    | 0.0      | 0.0       | 0.0      | 0.0     | 0.0       | 10.500.0       |
| Storitye                                             |        | Izdatki (EUR)                                                      |                | 3.080.0  | 4.200.0   | 4,200,0   | 1,120.0  | 0.0          | 0.0      | 0.0                    | 0.0      | 0.0       | 0.0      | 0.0     | 0.0       | 12,600,0       |
|                                                      |        | Vstopni DDV (EUR)                                                  |                | 700,0    | 700,0     | 700,0     | 0,0      | 0,0          | 0,0      | 0,0                    | 0,0      | 0,0       | 0,0      | 0,0     | 0,0       | 2.100,0        |
| 20 Oglaševanje                                       |        | 😑 razvoj programa M                                                | IobileStart    |          |           |           |          |              |          |                        |          |           |          |         |           | ī              |
| 📃 Delovna sredstva                                   |        | Stroški (EUR)                                                      | 1              | 1.500,0  | 11.500,0  | 11.500,0  | 0,0      | 0,0          | 0,0      | 0,0                    | 0,0      | 0,0       | 0,0      | 0,0     | 0,0       | 34.500,0       |
|                                                      |        | Izdatki (EUR)                                                      | 1              | 0.120,0  | 13.800,0  | 13.800,0  | 3.680,0  | 0,0          | 0,0      | 0,0                    | 0,0      | 0,0       | 0,0      | 0,0     | 0,0       | 41.400,0       |
| Zaposleni                                            |        | Vstopni DDV (EUR)                                                  | ;              | 2.300,0  | 2.300,0   | 2.300,0   | 0,0      | 0,0          | 0,0      | 0,0                    | 0,0      | 0,0       | 0,0      | 0,0     | 0,0       | 6.900,0        |
| 🜮 Financiranje                                       |        | 😑 razvoj priročnika z                                              | navodili       |          |           |           |          |              |          |                        |          |           |          |         |           |                |
| Pilanca                                              |        | Stroški (EUR)                                                      |                | 4.000,0  | 4.000,0   | 4.000,0   | 0,0      | 0,0          | 0,0      | 0,0                    | 0,0      | 0,0       | 0,0      | 0,0     | 0,0       | 12.000,0       |
| Dianca                                               |        | Izdatki (EUR)                                                      | 3              | 3.520,0  | 4.800,0   | 4.800,0   | 1.280,0  | 0,0          | 0,0      | 0,0                    | 0,0      | 0,0       | 0,0      | 0,0     | 0,0       | 14.400,0       |
| 🚁 Denarni tok                                        |        | Vstopni DDV (EUR)                                                  |                | 800,0    | 800,0     | 800,0     | 0,0      | 0,0          | 0,0      | 0,0                    | 0,0      | 0,0       | 0,0      | 0,0     | 0,0       | 2.400,0        |
|                                                      |        | razvoj novih rešite                                                | v              |          |           |           |          |              |          |                        |          |           |          |         |           |                |
| KAZALO POSLOVNEGA NACRTA                             |        | Stroski (EUR)                                                      |                | 2.000,0  | 2.000,0   | 2.000,0   | 2.000,0  | 2.000,0      | 2.000,0  | 2.000,0                | 2.000,0  | 2.000,0   | 2.000,0  | 2.000,0 | 2.000,0   | 24.000,0       |
| STROKOVNI NAPOTKI                                    |        | Izdatki (EUR)                                                      |                | 400.0    | 2.400,0   | 2.400,0   | 2.400,0  | 2.400,0      | 2.400,0  | 2.400,0                | 2.400,0  | 2.400,0   | 2.400,0  | 2.400,0 | 2.400,0   | 28.160,0       |
| KORISTNI DOKUMENTI                                   |        | <ul> <li>vstopii bov (Eok)</li> <li>zaščita intelektual</li> </ul> | ne lastnine    | 400,0    | 400,0     | 400,0     | 400,0    | 400,0        | 400,0    | 400,0                  | 400,0    | 400,0     | 400,0    | 400,0   | 400,0     | 4.000,0        |
|                                                      |        | Stroški (EUR)                                                      | ine institute  | 1.000.0  | 1.000.0   | 1.000.0   | 1.000.0  | 1.000.0      | 1.000.0  | 1.000.0                | 1.000.0  | 1.000.0   | 1.000.0  | 1.000.0 | 1.000.0   | 12.000.0       |
|                                                      |        | Izdatki (EUR)                                                      |                | 880,0    | 1.200,0   | 1.200,0   | 1.200,0  | 1.200,0      | 1.200,0  | 1.200,0                | 1.200,0  | 1.200,0   | 1.200,0  | 1.200,0 | 1.200,0   | 14.080,0       |
|                                                      |        | Vstopni DDV (EUR)                                                  |                | 200,0    | 200,0     | 200,0     | 200,0    | 200,0        | 200,0    | 200,0                  | 200,0    | 200,0     | 200,0    | 200,0   | 200,0     | 2.400,0        |
|                                                      |        | 😑 gostovanje interne                                               | eta            |          |           |           |          |              |          |                        |          |           |          |         |           |                |
|                                                      |        | Skupaj                                                             | 1/I            | 2/I      | 3         | /I        | 4/I      | 5/I          | 6/I      | 7/I                    | 8/I      | 9/I       | 10/I     | 11/1    | 12        | /I Leto        |
|                                                      | >      | Stroški (EUR)                                                      | 44.690,0       | 44.690,  | ) 44.6    | 90,0 :    | 10.690,0 | 10.690,0     | 10.690,0 | 10.690,0               | 10.690,0 | 10.690,0  | 10.690,0 | 10.690  | ),0 10.65 | 90,0 230.280,0 |
|                                                      |        | Izdatki (EUR)                                                      | 35.763,2       | 53.628,0 | 53.6      | 28,0      | 27.908,0 | 12.828,0     | 12.828,0 | 12.828,0               | 12.828,0 | 12.828,0  | 12.828,0 | 12.828  | 3,0 12.82 | 28,0 273.551,2 |
|                                                      |        | Obveznosti do dobaviteljev                                         | 17.864,8       | 17.864,  | 17.8      | 64,8      | 2.784,8  | 2.784,8      | 2.784,8  | 2.784,8                | 2.784,8  | 2.784,8   | 2.784,8  | 2.784   | .8 2.78   | 4,8            |
|                                                      |        | Vstopni DDV (EUR)                                                  | 8.938,0        | 8.938,0  | 8.9       | 38,0      | 2.138,0  | 2.138,0      | 2.138,0  | 2.138,0                | 2.138,0  | 2.138,0   | 2.138,0  | 2.138   | .0 2.13   | 8,0 46.056,0   |
|                                                      | Na     | vodila                                                             |                |          |           |           |          |              |          |                        |          |           |          |         |           |                |
| - 🧑 📼 🕿 🖉                                            | ox -   | Microsoft 💋 Na                                                     | idi si - Windo | w        | praktični | primeri z | . 🖾 slik | e iz PN za P | см       | Orodie: po             | slovni n | Računal   | 0        | SL .    | c 🎲 (a 🍡  | 🔁 🛃 🕩 21:10    |

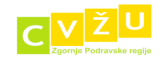

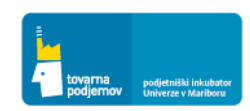

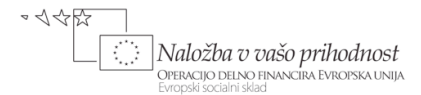

#### 10. POGLAVJE: PREDRAČUN BILANC DENARNIH TOKOV ZA PET LET

Na osnovi vnesenih podatkov v razdelke PRODAJA, PROIZVODNJA NA ZALOGO, DIREKTNI VARIABILNI STROŠKI, STORITVE, OGLAŠEVANJE, DELOVNA SREDSTVA in ZAPOSLENI, smo v razdelku BILANCA DENARNIH TOKOV dobili celovito izdelano bilanco denarnih tokov iz poslovanja. Na osnovi izdelane bilance iz poslovanja lahko razberemo potrebo po virih financiranja, ki jih mora podjetnik zagotoviti za uspešen zagon podjetja. V večini primerov zagona podjetij, se le ta v prvih mesecih ali celo letih poslovanja soočajo z negativnim denarnim tokom iz poslovanja, ki ga morajo pokriti s priskrbljenimi lastniškimi ali dolžniškimi viri financiranja. Načrtovanje preskrbe virov financiranja se izvaja v razdelku FINANCIRANJE. Na osnovi preskrbe zadostnih virov financiranja je podjetje Prenosnik d.o.o. uspelo zagotoviti pozitivno stanje končnih denarnih sredstev na transakcijskem računu, kar mu zagotavlja uspešen zagon poslovanja podjetja. Dokler postavka KONČNO DENARNO STANJE ni v vseh mesecih pozitivna oziroma vsaj enaka nič, moramo priskrbeti ustrezne dodatne vire financiranja v razdelku FINANCIRANJE.

| Atributi                                      | 1/I       | 2/I       | 3/I        | 4/I       | 5/I       | 6/I        | 7/I        | 8/I       | 9/I       | 10/I      | 11/I      | 12/I      | Leto       |
|-----------------------------------------------|-----------|-----------|------------|-----------|-----------|------------|------------|-----------|-----------|-----------|-----------|-----------|------------|
| ZAČETNO STANJE DEN. SRED.                     | 0,0       | 505.468,8 | 427.612,5  | 297.570,2 | 197.998,5 | 348.398,4  | 208.705,5  | 100.077,4 | 10.844,9  | 18.533,1  | 52.882,2  | 92.659,2  | 0,         |
| DENARNI TOK                                   | 505.468,8 | -77.856,3 | -130.042,3 | -99.571,7 | 150.399,9 | -139.692,9 | -108.628,1 | -89.232,5 | 7.688,2   | 34.349,0  | 39.777,0  | 72.630,7  | 165.289    |
| KONČNO DENARNO STANJE                         | 505.468,8 | 427.612,5 | 297.570,2  | 197.998,5 | 348.398,4 | 208.705,5  | 100.077,4  | 10.844,9  | 18.533,1  | 52.882,2  | 92.659,2  | 165.289,9 | 165.289,   |
|                                               |           |           |            |           |           |            |            |           |           |           |           |           |            |
| DENARNI TOK IZ POSLOVANJA                     | -54.531,2 | -77.856,3 | -130.042,3 | -99.571,7 | -99.600,1 | -97.294,0  | -66.229,2  | -46.833,6 | 50.087,1  | 76.747,9  | 82.175,9  | 72.630,7  | -390.316,  |
| PREJEMKI IZ POSLOVANJA                        | 890,0     | 2.520,0   | 4.320,0    | 113.075,2 | 231.700,8 | 383.808,0  | 573.048,0  | 756.768,0 | 940.968,0 | 990.688,0 | 990.896,0 | 991.136,0 | 5.979.808  |
| Izdelek / storitev: Ultra lahki prenosniki    | 0,0       | 0,0       | 0,0        | 66.000,0  | 134.000,0 | 216.000,0  | 328.000,0  | 426.000,0 | 516.000,0 | 540.000,0 | 540.000,0 | 540.000,0 | 3.306.000, |
| Izdelek / storitev: Zmogljivi prenosniki      | 0,0       | 0,0       | 0,0        | 35.200,0  | 83.200,0  | 131.200,0  | 179.200,0  | 236.000,0 | 304.800,0 | 324.000,0 | 324.000,0 | 324.000,0 | 1.941.600, |
| Izdelek / storitev: Zelo zmogljivi prenosniki | 0,0       | 0,0       | 0,0        | 7.040,0   | 9.600,0   | 30.720,0   | 59.520,0   | 88.320,0  | 113.600,0 | 120.000,0 | 120.000,0 | 120.000,0 | 668.800,   |
| Izdelek / storitev: Vzdrževanje in podpora    | 0,0       | 0,0       | 0,0        | 35,2      | 100,8     | 208,0      | 328,0      | 448,0     | 568,0     | 688,0     | 896,0     | 1.136,0   | 4.408,     |
| Izdelek / storitev: Dodatne storitve          | 880,0     | 2.520,0   | 4.320,0    | 4.800,0   | 4.800,0   | 5.680,0    | 6.000,0    | 6.000,0   | 6.000,0   | 6.000,0   | 6.000,0   | 6.000,0   | 59.000,    |
| IZDATKI IZ POSLOVANJA                         | 55.411,2  | 94.004,3  | 142.980,3  | 230.804,9 | 337.681,7 | 487.906,8  | 643.544,4  | 800.835,2 | 884.958,9 | 890.124,1 | 885.684,1 | 894.129,3 | 6.348.065  |
| IZDATKI ZARADI NABAVE MATERIALA               | 0,0       | 0,0       | 57.072,0   | 164.024,6 | 278.633,6 | 429.678,7  | 587.796,3  | 741.347,1 | 826.070,8 | 828.816,0 | 828.816,0 | 834.641,2 | 5.576.896  |
| Ultra lahki prenosniki skupaj                 | 0,0       | 0,0       | 34.800,0   | 97.549,6  | 160.038,4 | 246.869,6  | 335.724,8  | 411.837,6 | 452.709,6 | 454.032,0 | 454.032,0 | 457.228,7 | 3.104.822, |
| Zmogljivi prenosniki skupaj                   | 0,0       | 0,0       | 18.560,0   | 58.686,4  | 99.534,4  | 140.382,4  | 185.870,4  | 241.390,0 | 274.641,6 | 275.724,0 | 275.724,0 | 277.642,0 | 1.848.155, |
| Zelo zmogljivi prenosniki skupaj              | 0,0       | 0,0       | 3.712,0    | 7.788,6   | 19.060,8  | 42.426,7   | 66.201,1   | 88.119,5  | 98.719,6  | 99.060,0  | 99.060,0  | 99.770,5  | 623.918,   |
| Vzdrževanje in podpora skupaj                 | 0,0       | 0,0       | 0,0        | 0,0       | 0,0       | 0,0        | 0,0        | 0,0       | 0,0       | 0,0       | 0,0       | 0,0       | 0,         |
| Dodatne storitve skupaj                       | 0,0       | 0,0       | 0,0        | 0,0       | 0,0       | 0,0        | 0,0        | 0,0       | 0,0       | 0,0       | 0,0       | 0,0       | 0,         |
| IZDATKI ZA VARNOSTO ZALOGO IZDE               | 0,0       | 0,0       | 0,0        | 0,0       | 0,0       | 0,0        | 0,0        | 0,0       | 0,0       | 0,0       | 0,0       | 0,0       | 0,         |
| Izdelek: Ultra lahki prenosniki               | 0,0       | 0,0       | 0,0        | 0,0       | 0,0       | 0,0        | 0,0        | 0,0       | 0,0       | 0,0       | 0,0       | 0,0       | 0,         |
| Izdelek: Zmogljivi prenosniki                 | 0,0       | 0,0       | 0,0        | 0,0       | 0,0       | 0,0        | 0,0        | 0,0       | 0,0       | 0,0       | 0,0       | 0,0       | 0,         |
| Izdelek: Zelo zmogljivi prenosniki            | 0,0       | 0,0       | 0,0        | 0,0       | 0,0       | 0,0        | 0,0        | 0,0       | 0,0       | 0,0       | 0,0       | 0,0       | 0,         |
| IZDATKI ZA PLAČILO DELOVNIH SRED              | 15.648,0  | 9.936,0   | 4.560,0    | 4.560,0   | 4.560,0   | 4.560,0    | 4.560,0    | 4.560,0   | 4.560,0   | 4.560,0   | 4.560,0   | 4.560,0   | 71.184,    |
| Nakup d. sredstva: Trije oseni računalniki    | 2.112,0   | 768,0     | 0,0        | 0,0       | 0,0       | 0,0        | 0,0        | 0,0       | 0,0       | 0,0       | 0,0       | 0,0       | 2.880,     |
| Nakup d. sredstva: dva tiskalnika             | 792,0     | 288,0     | 0,0        | 0,0       | 0,0       | 0,0        | 0,0        | 0,0       | 0,0       | 0,0       | 0,0       | 0,0       | 1.080,     |
| Nakup d. sredstva: fax                        | 396,0     | 144,0     | 0,0        | 0,0       | 0,0       | 0,0        | 0,0        | 0,0       | 0,0       | 0,0       | 0,0       | 0,0       | 540,       |
| Nakup d. sredstva: Telefonski sistem          | 880,0     | 320,0     | 0,0        | 0,0       | 0,0       | 0,0        | 0,0        | 0,0       | 0,0       | 0,0       | 0,0       | 0,0       | 1.200,     |
| Nakup d. sredstva: Telefonska linija          | 264,0     | 96,0      | 0,0        | 0,0       | 0,0       | 0,0        | 0,0        | 0,0       | 0,0       | 0,0       | 0,0       | 0,0       | 360,       |
| Nakup d. sredstva: Proizvodna oprema          | 1.200,0   | 1.200,0   | 0,0        | 0,0       | 0,0       | 0,0        | 0,0        | 0,0       | 0,0       | 0,0       | 0,0       | 0,0       | 2.400,     |
| Nakup d. sredstva: Programska oprema          | 7.040,0   | 2.560,0   | 0,0        | 0,0       | 0,0       | 0,0        | 0,0        | 0,0       | 0,0       | 0,0       | 0,0       | 0,0       | 9.600,     |
| Najem d. sredstva: Službeno vozilo            | 1.200,0   | 1.200,0   | 1.200,0    | 1.200,0   | 1.200,0   | 1.200,0    | 1.200,0    | 1.200,0   | 1.200,0   | 1.200,0   | 1.200,0   | 1.200,0   | 14.400,    |
| Najem d. sredstva: Najem poslovnih prostoro   | 1.500,0   | 3.000,0   | 3.000,0    | 3.000,0   | 3.000,0   | 3.000,0    | 3.000,0    | 3.000,0   | 3.000,0   | 3.000,0   | 3.000,0   | 3.000,0   | 34.500,    |
| Nakup drobnega inventarja: Pisarniški pripom  | 264,0     | 360,0     | 360,0      | 360,0     | 360,0     | 360,0      | 360,0      | 360,0     | 360,0     | 360,0     | 360,0     | 360,0     | 4.224,     |

#### Denarni tok (l. leto)

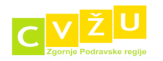

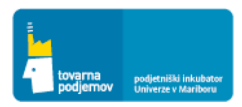

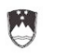

REPUBLIKA SLOVENIJA

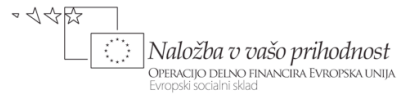

| Atributi                                                                                       | 1/I       | 2/I       | 3/I      | 4/I       | 5/I       | 6/I       | 7/I       | 8/I       | 9/I       | 10/I      | 11/I      | 12/I     | Leto      |
|------------------------------------------------------------------------------------------------|-----------|-----------|----------|-----------|-----------|-----------|-----------|-----------|-----------|-----------|-----------|----------|-----------|
| IZDATKI ZA ZAPOSLENE                                                                           | 0,0       | 31.200,3  | 31.200,3 | 31.200,3  | 38.900,1  | 38.900,1  | 38.900,1  | 38.900,1  | 38.900,1  | 38.900,1  | 38.900,1  | 38.900,1 | 404.801,7 |
| Redni: Janez Novak, direktor podjetja                                                          | 0,0       | 10.000,2  | 10.000,2 | 10.000,2  | 10.000,2  | 10.000,2  | 10.000,2  | 10.000,2  | 10.000,2  | 10.000,2  | 10.000,2  | 10.000,2 | 110.002,2 |
| Redni: Robert Potočnik, direktor razvoja in po                                                 | 0,0       | 10.000,2  | 10.000,2 | 10.000,2  | 10.000,2  | 10.000,2  | 10.000,2  | 10.000,2  | 10.000,2  | 10.000,2  | 10.000,2  | 10.000,2 | 110.002,2 |
| Redni: Renata Šik, direktorica trženja                                                         | 0,0       | 7,499,9   | 7.499,9  | 7.499,9   | 7.499,9   | 7.499,9   | 7.499,9   | 7.499,9   | 7.499,9   | 7.499,9   | 7.499,9   | 7.499,9  | 82.498,9  |
| Redni: Prodajalec 1                                                                            | 0,0       | 0,0       | 0,0      | 0,0       | 2.799,9   | 2.799,9   | 2.799,9   | 2.799,9   | 2.799,9   | 2.799,9   | 2.799,9   | 2.799,9  | 22.399,2  |
| Redni: Prodajalec 2                                                                            | 0,0       | 0,0       | 0,0      | 0,0       | 2.799,9   | 2.799,9   | 2.799,9   | 2.799,9   | 2.799,9   | 2.799,9   | 2.799,9   | 2.799,9  | 22.399,2  |
| Redni: Prodajalec 3                                                                            | 0,0       | 0,0       | 0,0      | 0,0       | 0,0       | 0,0       | 0,0       | 0,0       | 0,0       | 0,0       | 0,0       | 0,0      | 0,0       |
| Redni: Prodajalec 4                                                                            | 0,0       | 0,0       | 0,0      | 0,0       | 0,0       | 0,0       | 0,0       | 0,0       | 0,0       | 0,0       | 0,0       | 0,0      | 0,0       |
| Redni: Prodajalec 5                                                                            | 0,0       | 0,0       | 0,0      | 0,0       | 0,0       | 0,0       | 0,0       | 0,0       | 0,0       | 0,0       | 0,0       | 0,0      | 0,0       |
| Redni: Prodajalec 6                                                                            | 0,0       | 0,0       | 0,0      | 0,0       | 0,0       | 0,0       | 0,0       | 0,0       | 0,0       | 0,0       | 0,0       | 0,0      | 0,0       |
| Redni: Poslovna sekretarka                                                                     | 0,0       | 1.600,0   | 1.600,0  | 1.600,0   | 1.600,0   | 1.600,0   | 1.600,0   | 1.600,0   | 1.600,0   | 1.600,0   | 1.600,0   | 1.600,0  | 17.600,0  |
| Redni: Tehnik za podporo in proizvodnjo 1                                                      | 0,0       | 2.100,0   | 2.100,0  | 2.100,0   | 2.100,0   | 2.100,0   | 2.100,0   | 2.100,0   | 2.100,0   | 2.100,0   | 2.100,0   | 2.100,0  | 23.100,0  |
| Redni: Tehnik za podporo in proizvodnjo 2                                                      | 0,0       | 0,0       | 0,0      | 0,0       | 2.100,0   | 2.100,0   | 2.100,0   | 2.100,0   | 2.100,0   | 2.100,0   | 2.100,0   | 2.100,0  | 16.800,0  |
| IZDATKI ZA PLAČILO STORITEV                                                                    | 39.763,2  | 52.868,0  | 50.148,0 | 31.020,0  | 15.588,0  | 14.768,0  | 12.288,0  | 16.028,0  | 15.428,0  | 17.848,0  | 13.408,0  | 16.028,0 | 295.183,2 |
| Skupni izdatki za oglaševanje                                                                  | 7.480,0   | 2.720,0   | 0,0      | 6.592,0   | 6.240,0   | 5.420,0   | 2.940,0   | 6.680,0   | 6.080,0   | 8.500,0   | 4.060,0   | 6.680,0  | 63.392,0  |
| Storitev: Razvoj spletne trgovine                                                              | 9.000,0   | 18.000,0  | 18.000,0 | 9.000,0   | 0,0       | 0,0       | 0,0       | 0,0       | 0,0       | 0,0       | 0,0       | 0,0      | 54.000,0  |
| Storitev: Razvoj spletnega komunikacijskega                                                    | 3.080,0   | 4.200,0   | 4.200,0  | 1.120,0   | 0,0       | 0,0       | 0,0       | 0,0       | 0,0       | 0,0       | 0,0       | 0,0      | 12.600,0  |
| Storitev: Razvoj programa MobileStart                                                          | 10.120,0  | 13.800,0  | 13.800,0 | 3.680,0   | 0,0       | 0,0       | 0,0       | 0,0       | 0,0       | 0,0       | 0,0       | 0,0      | 41.400,0  |
| Storitev: Razvoj priročnika z navodili                                                         | 3.520,0   | 4.800,0   | 4.800,0  | 1.280,0   | 0,0       | 0,0       | 0,0       | 0,0       | 0,0       | 0,0       | 0,0       | 0,0      | 14.400,0  |
| Storitev: Razvoj novih rešitev                                                                 | 1.760,0   | 2.400,0   | 2.400,0  | 2.400,0   | 2.400,0   | 2.400,0   | 2.400,0   | 2.400,0   | 2.400,0   | 2.400,0   | 2.400,0   | 2.400,0  | 28.160,0  |
| Storitev: Zaščita intelektualne lastnine                                                       | 880,0     | 1.200,0   | 1.200,0  | 1.200,0   | 1.200,0   | 1.200,0   | 1.200,0   | 1.200,0   | 1.200,0   | 1.200,0   | 1.200,0   | 1.200,0  | 14.080,0  |
| Storitev: Gostovanje interneta                                                                 | 105,6     | 144,0     | 144,0    | 144,0     | 144,0     | 144,0     | 144,0     | 144,0     | 144,0     | 144,0     | 144,0     | 144,0    | 1.689,6   |
| Storitev: Telefonija in internet dostop                                                        | 660,0     | 900,0     | 900,0    | 900,0     | 900,0     | 900,0     | 900,0     | 900,0     | 900,0     | 900,0     | 900,0     | 900,0    | 10.560,0  |
| Storitev: Računovodenje                                                                        | 704,0     | 960,0     | 960,0    | 960,0     | 960,0     | 960,0     | 960,0     | 960,0     | 960,0     | 960,0     | 960,0     | 960,0    | 11.264,0  |
| Storitev: Odvetniške storitve                                                                  | 440,0     | 600,0     | 600,0    | 600,0     | 600,0     | 600,0     | 600,0     | 600,0     | 600,0     | 600,0     | 600,0     | 600,0    | 7.040,0   |
| Storitev: Zavarovanje opreme in odgovornost                                                    | 149,6     | 204,0     | 204,0    | 204,0     | 204,0     | 204,0     | 204,0     | 204,0     | 204,0     | 204,0     | 204,0     | 204,0    | 2.393,6   |
| Storitev: Fotokopiranje                                                                        | 60,0      | 120,0     | 120,0    | 120,0     | 120,0     | 120,0     | 120,0     | 120,0     | 120,0     | 120,0     | 120,0     | 120,0    | 1.380,0   |
| Storitev: Obratovalni stroški poslovnih prosto                                                 | 132,0     | 180,0     | 180,0    | 180,0     | 180,0     | 180,0     | 180,0     | 180,0     | 180,0     | 180,0     | 180,0     | 180,0    | 2.112,0   |
| Storitev: Stavbno zemljišče                                                                    | 0,0       | 360,0     | 360,0    | 360,0     | 360,0     | 360,0     | 360,0     | 360,0     | 360,0     | 360,0     | 360,0     | 360,0    | 3.960,0   |
| Storitev: Svetovalne storitve                                                                  | 440,0     | 600,0     | 600,0    | 600,0     | 600,0     | 600,0     | 600,0     | 600,0     | 600,0     | 600,0     | 600,0     | 600,0    | 7.040,0   |
| Storitev: Grafično oblikovanje                                                                 | 352,0     | 480,0     | 480,0    | 480,0     | 480,0     | 480,0     | 480,0     | 480,0     | 480,0     | 480,0     | 480,0     | 480,0    | 5.632,0   |
| Storitev: Druge storitve                                                                       | 880,0     | 1.200,0   | 1.200,0  | 1.200,0   | 1.200,0   | 1.200,0   | 1.200,0   | 1.200,0   | 1.200,0   | 1.200,0   | 1.200,0   | 1.200,0  | 14.080,0  |
| SALDO DDV - PLAČILO                                                                            | 0,0       | -13.628,0 | -8.618,0 | -18.158,0 | -6.380,8  | -6.804,8  | -4.267,2  | 2.766,4   | 5.922,0   | 23.816,0  | 23.036,0  | 24.376,0 | 22.059,6  |
| DAVEK NA DOBIČEK                                                                               | 0,0       | 0,0       | 0,0      | 0,0       | 0,0       | 0,0       | 0,0       | 0,0       | 0,0       | 0,0       | 0,0       | 0,0      | 0,0       |
|                                                                                                |           |           |          |           |           |           |           |           |           |           |           |          |           |
| Atributi                                                                                       | 1/I       | 2/I       | 3/1      | 4/I       | 5/I       | 6/I       | 7/1       | 8/I       | 9/I       | 10/I      | 11/I      | 12/I     | Leto      |
| DENARNI TOK 17 EINANCIRANIA                                                                    | 560.000.0 | 0.0       | 0.0      | 0.0       | 250.000.0 | -42 398 0 | -42,399.0 | -42 399 0 | -42 398 9 | -42 398 9 | -42 398 9 | 0.0      | 9 202 202 |
| PREJEMKT IZ EINANCIRANJA                                                                       | 560.000.0 | 0,0       | 0,0      | 0,0       | 250.000.0 | 0.0       | 0.0       | 0.0       | 0.0       | 0.0       | 0.0       | 0,0      | 810.000.0 |
| Krat. pospila: Likuidpostno pospila NaveKBM                                                    | 0.0       | 0.0       | 0.0      | 0.0       | 250,000,0 | 0,0       | 0,0       | 0,0       | 0,0       |           | 0,0       | 0,0      | 250.000,0 |
| Volačila kanitalat Janez Novak, evistanoviteli                                                 | 30,000,0  | 0,0       | 0,0      | 0,0       | 0.0       | 0,0       | 0,0       | 0,0       | 0,0       | 0,0       | 0,0       | 0,0      | 30.000,0  |
| Volačila kanitalar Robert Dotožnik, soustanovil                                                | 30.000,0  | 0,0       | 0,0      | 0,0       | 0,0       | 0,0       | 0,0       | 0,0       | 0,0       | 0,0       | 0,0       | 0,0      | 30.000,0  |
| Volačila kapitala: Nover Potocriik, souscanov<br>Volačila kapitala: Miran Ron - poslovni angel | 500.000.0 | 0,0       | 0,0      | 0,0       | 0,0       | 0,0       | 0,0       | 0,0       | 0,0       | 0,0       | 0,0       | 0,0      | 500.000,0 |
| TZDATKI TZ FINANCIRANIA                                                                        | 0.0       | 0,0       | 0,0      | 0,0       | 0,0       | 42 398.9  | 42,398,9  | 42.398.9  | 42 398 9  | 42.398.9  | 42,398,9  | 0,0      | 254 393 2 |

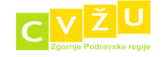

0,0

0,0

0,0

0,0

0,0 42.398,9

42.398,9

42.398,9

42.398,9 42.398,9

42.398,9

0,0

254.393,2

Anuitete za odplačilo krat. posojila: sLikvidno

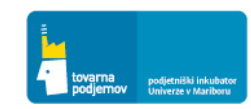

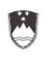

MINISTRSTVO ZA ŠOLSTVO IN ŠPORT

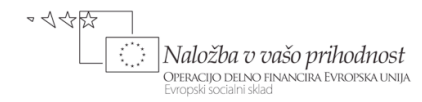

REPUBLIKA SLOVENIJA

| Atributi                                         | 1. leto     | 2. leto      | 3. leto      | 4. leto      | 5. leto      | Vsota        |
|--------------------------------------------------|-------------|--------------|--------------|--------------|--------------|--------------|
| ZAČETNO STANJE DEN. SRED.                        | 0,0         | 165.289,9    | 1.147.989,0  | 2.434.113,4  | 4.091.080,3  | 0,0          |
| DENARNI TOK                                      | 165.289,9   | 982.699,0    | 1.286.124,5  | 1.656.966,8  | 2.120.775,4  | 6.211.855,6  |
| KONČNO DENARNO STANJE                            | 165.289,9   | 1.147.989,0  | 2.434.113,4  | 4.091.080,3  | 6.211.855,6  | 6.211.855,6  |
|                                                  |             |              |              |              |              |              |
| DENARNI TOK IZ POSLOVANJA                        | -390.316,9  | 982.699,0    | 1.286.124,5  | 1.656.966,8  | 2.120.775,4  | 5.656.248,8  |
| PREJEMKI IZ POSLOVANJA                           | 5.979.808,0 | 13.093.052,5 | 15.711.634,1 | 18.853.960,9 | 22.624.753,1 | 76.263.208,6 |
| Izdelek / storitev: Ultra lahki prenosniki       | 3.306.000,0 | 7.133.656,9  | 8.560.388,3  | 10.272.466,0 | 12.326.959,1 | 41.599.470,3 |
| Izdelek / storitev: Zmogljivi prenosniki         | 1.941.600,0 | 4.280.194,1  | 5.136.233,0  | 6.163.479,6  | 7.396.175,5  | 24.917.682,2 |
| Izdelek / storitev: Zelo zmogljivi prenosniki    | 668.800,0   | 1.585.257,1  | 1.902.308,5  | 2.282.770,2  | 2.739.324,3  | 9.178.460,1  |
| Izdelek / storitev: Vzdrževanje in podpora       | 4.408,0     | 15.852,6     | 19.023,1     | 22.827,7     | 27.393,2     | 89.504,6     |
| Izdelek / storitev: Dodatne storitve             | 59.000,0    | 78.091,8     | 93.681,2     | 112.417,5    | 134.901,0    | 478.091,4    |
| IZDATKI IZ POSLOVANJA                            | 6.348.065,3 | 11.811.072,5 | 14.058.195,3 | 16.748.021,7 | 19.957.015,6 | 68.922.370,4 |
| IZDATKI ZARADI NABAVE MATERIALA / ST             | 5.576.896,4 | 11.067.616,4 | 13.281.140,4 | 15.937.368,0 | 19.112.763,1 | 64.975.784,3 |
| Ultra lahki prenosniki skupaj                    | 3.104.822,3 | 6.063.006,1  | 7.275.607,5  | 8.730.728,9  | 10.470.246,3 | 35.644.411,1 |
| Zmogljivi prenosniki skupaj                      | 1.848.155,2 | 3.681.616,0  | 4.417.939,1  | 5.301.526,9  | 6.357.855,2  | 21.607.092,4 |
| Zelo zmogljivi prenosniki skupaj                 | 623.918,9   | 1.322.994,3  | 1.587.593,8  | 1.905.112,2  | 2.284.661,6  | 7.724.280,8  |
| Vzdrževanje in podpora skupaj                    | 0,0         | 0,0          | 0,0          | 0,0          | 0,0          | 0,0          |
| Dodatne storitve skupaj                          | 0,0         | 0,0          | 0,0          | 0,0          | 0,0          | 0,0          |
| IZDATKI ZA VARNOSTO ZALOGO IZDELKO               | 0,0         | 0,0          | 0,0          | 0,0          | 0,0          | 0,0          |
| Izdelek: Ultra lahki prenosniki                  | 0,0         | 0,0          | 0,0          | 0,0          | 0,0          | 0,0          |
| Izdelek: Zmogljivi prenosniki                    | 0,0         | 0,0          | 0,0          | 0,0          | 0,0          | 0,0          |
| Izdelek: Zelo zmogljivi prenosniki               | 0,0         | 0,0          | 0,0          | 0,0          | 0,0          | 0,0          |
| IZDATKI ZA PLAČILO DELOVNIH SREDSTE              | 71.184,0    | 54.720,0     | 54.720,0     | 54.720,0     | 54.720,0     | 290.064,0    |
| Nakup d. sredstva: Trije oseni računalniki       | 2.880,0     | 0,0          | 0,0          | 0,0          | 0,0          | 2.880,0      |
| Nakup d. sredstva: dva tiskalnika                | 1.080,0     | 0,0          | 0,0          | 0,0          | 0,0          | 1.080,0      |
| Nakup d. sredstva: fax                           | 540,0       | 0,0          | 0,0          | 0,0          | 0,0          | 540,0        |
| Nakup d. sredstva: Telefonski sistem             | 1.200,0     | 0,0          | 0,0          | 0,0          | 0,0          | 1.200,0      |
| Nakup d. sredstva: Telefonska linija             | 360,0       | 0,0          | 0,0          | 0,0          | 0,0          | 360,0        |
| Nakup d. sredstva: Proizvodna oprema             | 2.400,0     | 0,0          | 0,0          | 0,0          | 0,0          | 2.400,0      |
| Nakup d. sredstva: Programska oprema             | 9.600,0     | 0,0          | 0,0          | 0,0          | 0,0          | 9.600,0      |
| Najem d. sredstva: Službeno vozilo               | 14.400,0    | 14.400,0     | 14.400,0     | 14.400,0     | 14.400,0     | 72.000,0     |
| Najem d. sredstva: Najem poslovnih prostorov z o | 34.500,0    | 36.000,0     | 36.000,0     | 36.000,0     | 36.000,0     | 178.500,0    |
| Nakup drobnega inventarja: Pisarniški pripomočki | 4.224,0     | 4.320,0      | 4.320,0      | 4.320,0      | 4.320,0      | 21.504,0     |

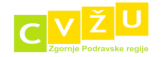

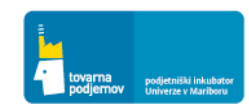

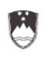

MINISTRSTVO ZA ŠOLSTVO IN ŠPORT

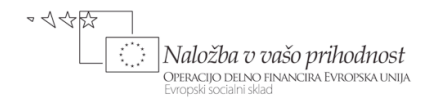

REPUBLIKA SLOVENIJA Denarni tok letno

| Atributi                                         | 1. leto     | 2. leto      | 3. leto      | 4. leto      | 5. leto      | Vsota        |
|--------------------------------------------------|-------------|--------------|--------------|--------------|--------------|--------------|
| ZAČETNO STANJE DEN. SRED.                        | 0,0         | 165.289,9    | 1.147.989,0  | 2.434.113,4  | 4.091.080,3  | 0,0          |
| DENARNI TOK                                      | 165.289,9   | 982.699,0    | 1.286.124,5  | 1.656.966,8  | 2.120.775,4  | 6.211.855,6  |
| KONČNO DENARNO STANJE                            | 165.289,9   | 1.147.989,0  | 2.434.113,4  | 4.091.080,3  | 6.211.855,6  | 6.211.855,6  |
|                                                  |             |              |              |              |              |              |
| DENARNI TOK IZ POSLOVANJA                        | -390.316,9  | 982.699,0    | 1.286.124,5  | 1.656.966,8  | 2.120.775,4  | 5.656.248,8  |
| PREJEMKI IZ POSLOVANJA                           | 5.979.808,0 | 13.093.052,5 | 15.711.634,1 | 18.853.960,9 | 22.624.753,1 | 76.263.208,6 |
| Izdelek / storitev: Ultra lahki prenosniki       | 3.306.000,0 | 7.133.656,9  | 8.560.388,3  | 10.272.466,0 | 12.326.959,1 | 41.599.470,3 |
| Izdelek / storitev: Zmogljivi prenosniki         | 1.941.600,0 | 4.280.194,1  | 5.136.233,0  | 6.163.479,6  | 7.396.175,5  | 24.917.682,2 |
| Izdelek / storitev: Zelo zmogljivi prenosniki    | 668.800,0   | 1.585.257,1  | 1.902.308,5  | 2.282.770,2  | 2.739.324,3  | 9.178.460,1  |
| Izdelek / storitev: Vzdrževanje in podpora       | 4.408,0     | 15.852,6     | 19.023,1     | 22.827,7     | 27.393,2     | 89.504,6     |
| Izdelek / storitev: Dodatne storitve             | 59.000,0    | 78.091,8     | 93.681,2     | 112.417,5    | 134.901,0    | 478.091,4    |
| IZDATKI IZ POSLOVANJA                            | 6.348.065,3 | 11.811.072,5 | 14.058.195,3 | 16.748.021,7 | 19.957.015,6 | 68.922.370,4 |
| IZDATKI ZARADI NABAVE MATERIALA / ST             | 5.576.896,4 | 11.067.616,4 | 13.281.140,4 | 15.937.368,0 | 19.112.763,1 | 64.975.784,3 |
| Ultra lahki prenosniki skupaj                    | 3.104.822,3 | 6.063.006,1  | 7.275.607,5  | 8.730.728,9  | 10.470.246,3 | 35.644.411,1 |
| Zmogljivi prenosniki skupaj                      | 1.848.155,2 | 3.681.616,0  | 4.417.939,1  | 5.301.526,9  | 6.357.855,2  | 21.607.092,4 |
| Zelo zmogljivi prenosniki skupaj                 | 623.918,9   | 1.322.994,3  | 1.587.593,8  | 1.905.112,2  | 2.284.661,6  | 7.724.280,8  |
| Vzdrževanje in podpora skupaj                    | 0,0         | 0,0          | 0,0          | 0,0          | 0,0          | 0,0          |
| Dodatne storitve skupaj                          | 0,0         | 0,0          | 0,0          | 0,0          | 0,0          | 0,0          |
| IZDATKI ZA VARNOSTO ZALOGO IZDELKO               | 0,0         | 0,0          | 0,0          | 0,0          | 0,0          | 0,0          |
| Izdelek: Ultra lahki prenosniki                  | 0,0         | 0,0          | 0,0          | 0,0          | 0,0          | 0,0          |
| Izdelek: Zmogljivi prenosniki                    | 0,0         | 0,0          | 0,0          | 0,0          | 0,0          | 0,0          |
| Izdelek: Zelo zmogljivi prenosniki               | 0,0         | 0,0          | 0,0          | 0,0          | 0,0          | 0,0          |
| IZDATKI ZA PLAČILO DELOVNIH SREDSTE              | 71.184,0    | 54.720,0     | 54.720,0     | 54.720,0     | 54.720,0     | 290.064,0    |
| Nakup d. sredstva: Trije oseni računalniki       | 2.880,0     | 0,0          | 0,0          | 0,0          | 0,0          | 2.880,0      |
| Nakup d. sredstva: dva tiskalnika                | 1.080,0     | 0,0          | 0,0          | 0,0          | 0,0          | 1.080,0      |
| Nakup d. sredstva: fax                           | 540,0       | 0,0          | 0,0          | 0,0          | 0,0          | 540,0        |
| Nakup d. sredstva: Telefonski sistem             | 1.200,0     | 0,0          | 0,0          | 0,0          | 0,0          | 1.200,0      |
| Nakup d. sredstva: Telefonska linija             | 360,0       | 0,0          | 0,0          | 0,0          | 0,0          | 360,0        |
| Nakup d. sredstva: Proizvodna oprema             | 2.400,0     | 0,0          | 0,0          | 0,0          | 0,0          | 2.400,0      |
| Nakup d. sredstva: Programska oprema             | 9.600,0     | 0,0          | 0,0          | 0,0          | 0,0          | 9.600,0      |
| Najem d. sredstva: Službeno vozilo               | 14.400,0    | 14.400,0     | 14.400,0     | 14.400,0     | 14.400,0     | 72.000,0     |
| Najem d. sredstva: Najem poslovnih prostorov z o | 34.500,0    | 36.000,0     | 36.000,0     | 36.000,0     | 36.000,0     | 178.500,0    |
| Nakup drobnega inventarja: Pisarniški pripomočki | 4.224,0     | 4.320,0      | 4.320,0      | 4.320,0      | 4.320,0      | 21.504,0     |
|                                                  |             |              |              |              |              |              |
| Atributi                                         | 1. leto     | 2. leto      | 3. leto      | 4. leto      | 5. leto      | Vsota        |

| Atributi                                            | 1. leto   | 2. leto | 3. leto | 4. leto | 5. leto | Vsota     |
|-----------------------------------------------------|-----------|---------|---------|---------|---------|-----------|
|                                                     |           |         |         |         |         |           |
| DENARNI TOK IZ FINANCIRANJA                         | 555.606,8 | 0,0     | 0,0     | 0,0     | 0,0     | 555.606,8 |
| PREJEMKI IZ FINANCIRANJA                            | 810.000,0 | 0,0     | 0,0     | 0,0     | 0,0     | 810.000,0 |
| Krat. posojila: Likvidnostno posojilo NoveKBM       | 250.000,0 | 0,0     | 0,0     | 0,0     | 0,0     | 250.000,0 |
| Vplačila kapitala: Janez Novak, soustanovitelj      | 30.000,0  | 0,0     | 0,0     | 0,0     | 0,0     | 30.000,0  |
| Vplačila kapitala: Robert Potočnik, soustanovitelj  | 30.000,0  | 0,0     | 0,0     | 0,0     | 0,0     | 30.000,0  |
| Vplačila kapitala: Miran Rop - poslovni angel       | 500.000,0 | 0,0     | 0,0     | 0,0     | 0,0     | 500.000,0 |
| IZDATKI IZ FINANCIRANJA                             | 254.393,2 | 0,0     | 0,0     | 0,0     | 0,0     | 254.393,2 |
| Anuitete za odplačilo krat. posojila: sLikvidnostno | 254.393,2 | 0,0     | 0,0     | 0,0     | 0,0     | 254.393,2 |

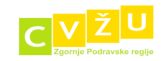

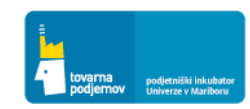

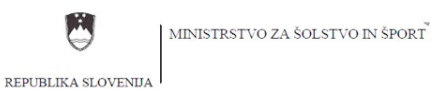

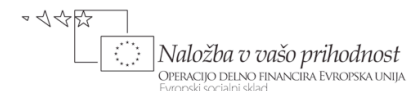

Na osnovi vnesenih podatkov v razdelke PRODAJA, PROIZVODNJA NA ZALOGO, DIREKTNI VARIABILNI STROŠKI, STORITVE, OGLAŠEVANJE, DELOVNA SREDSTVA, ZAPOSLENI in tudi VIROV FINANCIRANJA smo v razdelku BILANCA dobili celovito izdelano bilanco stanja, bilanco uspeha in izkaz finančnih tokov.

| Bilanca (I. leto)              |           |            |            |            |            |            |            |            |            |           |           |           |             |
|--------------------------------|-----------|------------|------------|------------|------------|------------|------------|------------|------------|-----------|-----------|-----------|-------------|
| Atributi                       | 1/I       | 2/I        | 3/I        | 4/I        | 5/I        | 6/I        | 7/I        | 8/I        | 9/I        | 10/I      | 11/I      | 12/I      | Leto        |
| SREDSTVA                       | 533.881,4 | 450.909,7  | 379.502,0  | 342.940,4  | 577.598,1  | 545.214,2  | 543.845,5  | 563.739,6  | 620.474,4  | 654.270,0 | 693.525,6 | 770.656,6 | 770.656,6   |
| SREDSTVA (RAZEN DENARJA)       | 28.412,6  | 23.297,2   | 81.931,8   | 144.941,9  | 229.199,7  | 336.508,7  | 443.768,1  | 552.894,7  | 601.941,3  | 601.387,8 | 600.866,4 | 605.366,7 | 605.366,7   |
| NEOPREDMETENA SREDSTVA         | 0,0       | 0,0        | 0,0        | 0,0        | 0,0        | 0,0        | 0,0        | 0,0        | 0,0        | 0,0       | 0,0       | 0,0       | 0,0         |
| OPREDMETENA OSNOVNA SREDSTV    | 14.464,6  | 13.879,2   | 13.293,8   | 12.708,3   | 12.122,9   | 11.537,5   | 10.952,1   | 10.366,7   | 9.781,3    | 9.195,8   | 8.610,4   | 8.025,0   | 8.025,0     |
| FINANČNE NALOŽBE               | 0,0       | 0,0        | 0,0        | 0,0        | 0,0        | 0,0        | 0,0        | 0,0        | 0,0        | 0,0       | 0,0       | 0,0       | 0,0         |
| TERJATVE IZ POSLOVANJA         | 13.948,0  | 9.418,0    | 19.438,0   | 47.033,6   | 76.276,8   | 118.571,2  | 166.816,0  | 214.528,0  | 264.160,0  | 264.192,0 | 264.256,0 | 264.320,0 | 264.320,0   |
| ZALOGE MATERIALA / TRGOVSKEG/  | 0,0       | 0,0        | 49.200,0   | 85.200,0   | 140.800,0  | 206.400,0  | 266.000,0  | 328.000,0  | 328.000,0  | 328.000,0 | 328.000,0 | 333.021,7 | 333.021,7   |
| ZALOGE PROIZVODOV              | 0,0       | 0,0        | 0,0        | 0,0        | 0,0        | 0,0        | 0,0        | 0,0        | 0,0        | 0,0       | 0,0       | 0,0       | 0,0         |
| DENAR                          | 505.468,8 | 427.612,5  | 297.570,2  | 197.998,5  | 348.398,4  | 208.705,5  | 100.077,4  | 10.844,9   | 18.533,1   | 52.882,2  | 92.659,2  | 165.289,9 | 165.289,9   |
| OBVEZNOSTI DO VIROV SREDSTEV   | 533.881,4 | 450.909,7  | 379.502,0  | 342.940,4  | 577.598,1  | 545.214,2  | 543.845,5  | 563.739,6  | 620.474,4  | 654.270,0 | 693.525,6 | 770.656,6 | 770.656,6   |
| KAPITAL                        | 475.124,3 | 400.248,6  | 326.872,9  | 291.483,3  | 272.323,8  | 275.311,2  | 301.798,4  | 342.994,2  | 406.333,2  | 466.720,0 | 532.635,6 | 594.311,2 | 594.311,2   |
| OSNOVNI KAPITAL                | 560.000,0 | 560.000,0  | 560.000,0  | 560.000,0  | 560.000,0  | 560.000,0  | 560.000,0  | 560.000,0  | 560.000,0  | 560.000,0 | 560.000,0 | 560.000,0 | 560.000,0   |
| ZADRŽANI DOBIČEK               | -84.875,7 | -159.751,4 | -233.127,2 | -268.516,7 | -287.676,2 | -284.688,8 | -258.201,6 | -217.005,8 | -153.666,8 | -93.280,0 | -27.364,4 | 34.311,2  | 34.311,2    |
| OBVEZNOSTI DO VIROV FINAN      | 58.757,1  | 50.661,1   | 52.629,1   | 51.457,1   | 305.274,3  | 269.903,0  | 242.047,1  | 220.745,3  | 214.141,2  | 187.550,0 | 160.890,0 | 176.345,5 | 176.345,5   |
| OBVEZNOSTI IZ FINANCIRANJA     | 0,0       | 0,0        | 0,0        | 0,0        | 251.250,0  | 209.895,4  | 168.334,0  | 126.564,8  | 84.586,8   | 42.398,9  | 0,0       | 0,0       | 0,0         |
| OBVEZNOSTI DO DOBAVITELJEV     | 58.757,1  | 50.661,1   | 52.629,1   | 51.457,1   | 54.024,3   | 60.007,6   | 73.713,1   | 94.180,5   | 129.554,4  | 145.151,1 | 160.890,0 | 176.345,5 | 176.345,5   |
|                                |           |            |            |            |            |            |            |            |            |           |           |           |             |
| IZKAZ USPEHA                   |           |            |            |            |            |            |            |            |            |           |           |           |             |
| PRIHODKI POSLOVANJA            | 1.000,0   | 2.500,0    | 4.000,0    | 127.040,0  | 217.100,0  | 357.200,0  | 521.300,0  | 670.400,0  | 825.500,0  | 825.600,0 | 825.800,0 | 826.000,0 | 5.203.440,0 |
| NEPOSREDNI - PROIZVAJALNI STRC | 0,0       | 0,0        | 0,0        | 103.704,0  | 179.784,0  | 296.696,0  | 434.628,0  | 560.050,0  | 690.680,0  | 690.680,0 | 690.680,0 | 690.680,0 | 4.337.582,0 |
| PRISPEVEK ZA POKRITJE          | 1.000,0   | 2.500,0    | 4.000,0    | 23.336,0   | 37.316,0   | 60.504,0   | 86.672,0   | 110.350,0  | 134.820,0  | 134.920,0 | 135.120,0 | 135.320,0 | 865.858,0   |
| AMORTIZACIJA                   | 585,4     | 585,4      | 585,4      | 585,4      | 585,4      | 585,4      | 585,4      | 585,4      | 585,4      | 585,4     | 585,4     | 585,4     | 7.025,0     |
| POSREDNI STROŠKI               | 54.090,0  | 45.590,0   | 45.590,0   | 19.240,0   | 15.740,0   | 16.240,0   | 13.240,0   | 18.740,0   | 15.740,0   | 19.740,0  | 13.240,0  | 18.740,0  | 295.930,0   |
| STROŠKI DELA                   | 31.200,3  | 31.200,3   | 31.200,3   | 38.900,1   | 38.900,1   | 38.900,1   | 38.900,1   | 38.900,1   | 38.900,1   | 38.900,1  | 38.900,1  | 38.900,1  | 443.701,8   |
| DOBIČEK IZ POSLOVANJA          | -84.875,7 | -74.875,7  | -73.375,7  | -35.389,5  | -17.909,5  | 4.778,5    | 33.946,5   | 52.124,5   | 79.594,5   | 75.694,5  | 82.394,5  | 77.094,5  | 119.201,2   |
| PRIHODKI FINANCIRANJA          | 0,0       | 0,0        | 0,0        | 0,0        | 0,0        | 0,0        | 0,0        | 0,0        | 0,0        | 0,0       | 0,0       | 0,0       | 0,0         |
| ODHODKI FINANCIRANJA           | 0,0       | 0,0        | 0,0        | 0,0        | 1.250,0    | 1.044,3    | 837,5      | 629,7      | 420,8      | 210,9     | 0,0       | 0,0       | 4.393,2     |
| DOBIČEK IZ REDNEGA DELOVAI     | -84.875,7 | -74.875,7  | -73.375,7  | -35.389,5  | -19.159,5  | 3.734,2    | 33.109,0   | 51.494,8   | 79.173,7   | 75.483,5  | 82.394,5  | 77.094,5  | 114.808,0   |
| IZREDNI PRIHODKI               | 0,0       | 0,0        | 0,0        | 0,0        | 0,0        | 0,0        | 0,0        | 0,0        | 0,0        | 0,0       | 0,0       | 0,0       | 0,0         |
| IZREDNI ODHODKI                | 0,0       | 0,0        | 0,0        | 0,0        | 0,0        | 0,0        | 0,0        | 0,0        | 0,0        | 0,0       | 0,0       | 0,0       | 0,0         |
| DOBIČEK PRED DAVKI             | -84.875,7 | -74.875,7  | -73.375,7  | -35.389,5  | -19.159,5  | 3.734,2    | 33.109,0   | 51.494,8   | 79.173,7   | 75.483,5  | 82.394,5  | 77.094,5  | 114.808,0   |
| DAVEK NA DOBIČEK               | 0,0       | 0,0        | 0,0        | 0,0        | 0,0        | 746,8      | 6.621,8    | 10.299,0   | 15.834,7   | 15.096,7  | 16.478,9  | 15.418,9  | 0,0         |
| ČISTI DOBIČEK                  | -84.875,7 | -74.875,7  | -73.375,7  | -35.389,5  | -19.159,5  | 2.987,4    | 26.487,2   | 41.195,8   | 63.338,9   | 60.386,8  | 65.915,6  | 61.675,6  | 34.311,2    |
| Atributi                       | 1/I       | 2/I        | 3/I        | 4/I        | 5/I        | 6/I        | 7/I        | 8/I        | 9/I        | 10/I      | 11/I      | 12/I      | Leto        |
|                                |           |            |            |            |            |            |            |            |            |           |           |           |             |
| IZKAZ FINANČNIH TOKOV          |           |            |            |            |            |            |            |            |            |           |           |           |             |
| DENAR KONEC OBDOBJA            | 505.468,8 | 427.612,5  | 297.570,2  | 197.998,5  | 348.398,4  | 208.705,5  | 100.077,4  | 10.844,9   | 18.533,1   | 52.882,2  | 92.659,2  | 165.289,9 | 165.289,9   |
| ČISTI DOBIČEK                  | -84.875,7 | -74.875,7  | -73.375,7  | -35.389,5  | -19.159,5  | 2.987,4    | 26.487,2   | 41.195,8   | 63.338,9   | 60.386,8  | 65.915,6  | 61.675,6  | 34.311,2    |
| AMORTIZACIJA                   | 585,4     | 585,4      | 585,4      | 585,4      | 585,4      | 585,4      | 585,4      | 585,4      | 585,4      | 585,4     | 585,4     | 585,4     | 7.025,0     |
| POVEČANJE DOLGA                | 58.757,1  | -8.096,0   | 1.968,0    | -1.172,0   | 253.817,2  | -35.371,3  | -27.855,9  | -21.301,7  | -6.604,1   | -26.591,2 | -26.660,0 | 15.455,4  | 176.345,5   |
| POVEČANJE KAPITALA (BREZ DOBIĆ | 560.000,0 | 0,0        | 0,0        | 0,0        | 0,0        | 0,0        | 0,0        | 0,0        | 0,0        | 0,0       | 0,0       | 0,0       | 560.000,0   |
| POVEČANJE SREDSTEV (BREZ DENA  | 28.998,0  | -4.530,0   | 59.220,0   | 63.595,6   | 84.843,2   | 107.894,4  | 107.844,8  | 109.712,0  | 49.632,0   | 32,0      | 64,0      | 5.085,7   | 612.391,7   |
| DENARNI TOK                    | 505.468,8 | -77.856,3  | -130.042,3 | -99.571,7  | 150.399,9  | -139.692,9 | -108.628,1 | -89.232,5  | 7.688,2    | 34.349,0  | 39.777,0  | 72.630,7  | 165.289,9   |

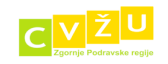

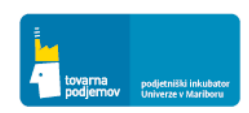

| 1  |     | -  |  |
|----|-----|----|--|
| 10 |     | 87 |  |
| 7  | ••• | ۷  |  |
| х. |     | 3  |  |

MINISTRSTVO ZA ŠOLSTVO IN ŠPORT

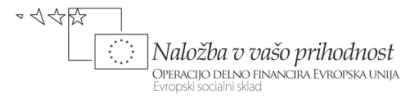

REPUBLIKA SLOVENIJA Bilanca letno

| Atributi                            | 1. leto     | 2. leto      | 3. leto      | 4. leto      | 5. leto      |
|-------------------------------------|-------------|--------------|--------------|--------------|--------------|
| SREDSTVA                            | 770.656,6   | 1.865.769,7  | 3.294.750,6  | 5.123.244,7  | 7.440.040,3  |
| SREDSTVA (RAZEN DENARJA)            | 605.366,7   | 717.780,7    | 860.637,1    | 1.032.164,4  | 1.228.184,7  |
| NEOPREDMETENA SREDSTVA              | 0,0         | 0,0          | 0,0          | 0,0          | 0,0          |
| OPREDMETENA OSNOVNA SREDSTVA        | 8.025,0     | 1.000,0      | 500,0        | 0,0          | 0,0          |
| FINANČNE NALOŽBE                    | 0,0         | 0,0          | 0,0          | 0,0          | 0,0          |
| TERJATVE IZ POSLOVANJA              | 264.320,0   | 317.155,0    | 380.586,1    | 456.703,3    | 548.043,9    |
| ZALOGE MATERIALA / TRGOVSKEGA BLAGA | 333.021,7   | 399.625,7    | 479.551,1    | 575.461,2    | 680.140,8    |
| ZALOGE PROIZVODOV                   | 0,0         | 0,0          | 0,0          | 0,0          | 0,0          |
| DENAR                               | 165.289,9   | 1.147.989,0  | 2.434.113,4  | 4.091.080,3  | 6.211.855,6  |
| OBVEZNOSTI DO VIROV SREDSTEV        | 770.656,6   | 1.865.769,7  | 3.294.750,6  | 5.123.244,7  | 7.440.040,3  |
| KAPITAL                             | 594.311,2   | 1.459.554,1  | 2.590.155,4  | 4.038.298,4  | 5.873.267,5  |
| OSNOVNI KAPITAL                     | 560.000,0   | 560.000,0    | 560.000,0    | 560.000,0    | 560.000,0    |
| ZADRŽANI DOBIČEK                    | 34.311,2    | 899.554,1    | 2.030.155,4  | 3.478.298,4  | 5.313.267,5  |
| OBVEZNOSTI DO VIROV FINANCIRANJA    | 176.345,5   | 406.215,6    | 704.595,2    | 1.084.946,2  | 1.566.772,8  |
| OBVEZNOSTI IZ FINANCIRANJA          | 0,0         | 0,0          | 0,0          | 0,0          | 0,0          |
| OBVEZNOSTI DO DOBAVITELJEV          | 176.345,5   | 406.215,6    | 704.595,2    | 1.084.946,2  | 1.566.772,8  |
|                                     |             |              |              |              |              |
| IZKAZ USPEHA                        |             |              |              |              |              |
| PRIHODKI POSLOVANJA                 | 5.203.440,0 | 10.954.906,3 | 13.145.887,6 | 15.775.065,1 | 18.930.078,1 |
| NEPOSREDNI - PROIZVAJALNI STROŠKI   | 4.337.582,0 | 9.161.047,7  | 10.993.257,2 | 13.191.908,6 | 15.830.290,4 |
| PRISPEVEK ZA POKRITJE               | 865.858,0   | 1.793.858,6  | 2.152.630,4  | 2.583.156,5  | 3.099.787,7  |
| AMORTIZACIJA                        | 7.025,0     | 7.025,0      | 500,0        | 500,0        | 0,0          |
| POSREDNI STROŠKI                    | 295.930,0   | 204.880,0    | 204.880,0    | 204.880,0    | 204.880,0    |
| STROŠKI DELA                        | 443.701,8   | 500.400,0    | 533.998,8    | 567.597,6    | 601.196,4    |
| DOBIČEK IZ POSLOVANJA               | 119.201,2   | 1.081.553,6  | 1.413.251,6  | 1.810.178,9  | 2.293.711,3  |
| PRIHODKI FINANCIRANJA               | 0,0         | 0,0          | 0,0          | 0,0          | 0,0          |
| ODHODKI FINANCIRANJA                | 4.393,2     | 0,0          | 0,0          | 0,0          | 0,0          |
| DOBIČEK IZ REDNEGA DELOVANJA        | 114.808,0   | 1.081.553,6  | 1.413.251,6  | 1.810.178,9  | 2.293.711,3  |
| IZREDNI PRIHODKI                    | 0,0         | 0,0          | 0,0          | 0,0          | 0,0          |
| IZREDNI ODHODKI                     | 0,0         | 0,0          | 0,0          | 0,0          | 0,0          |
| DOBIČEK PRED DAVKI                  | 114.808,0   | 1.081.553,6  | 1.413.251,6  | 1.810.178,9  | 2.293.711,3  |
| DAVEK NA DOBIČEK                    | 0,0         | 0,0          | 0,0          | 0,0          |              |
| ČISTI DOBIČEK                       | 34.311,2    | 865.242,9    | 1.130.601,3  | 1.448.143,1  | 1.834.969,1  |
| Atributi                            | 1. leto     | 2. leto      | 3. leto      | 4. leto      | 5. leto      |
|                                     |             |              |              |              |              |
| IZKAZ FINANČNIH TOKOV               |             |              |              |              |              |
| DENAR KONEC OBDOBJA                 | 165.289,9   | 1.147.989,0  | 2.434.113,4  | 4.091.080,3  | 6.211.855,6  |
| ČISTI DOBIČEK                       | 34.311,2    | 865.242,9    | 1.130.601,3  | 1.448.143,1  | 1.834.969,1  |
| AMORTIZACIJA                        | 7.025,0     | 7.025,0      | 500,0        | 500,0        | 0,0          |
| POVEČANJE DOLGA                     | 176.345,5   | 229.870,1    | 298.379,6    | 380.351,0    | 481.826,6    |
| POVEČANJE KAPITALA (BREZ DOBIČKA)   | 560.000,0   | 0,0          | 0,0          | 0,0          | 0,0          |
| POVEČANJE SREDSTEV (BREZ DENARJA)   | 612.391,7   | 119.439,0    | 143.356,4    | 172.027,3    | 196.020,3    |
| DENARNI TOK                         | 165.289,9   | 982.699,0    | 1.286.124,5  | 1.656.966,8  | 2.120.775,4  |
|                                     |             |              |              |              |              |

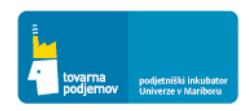

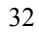

CVŽ

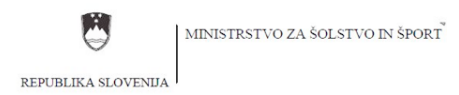

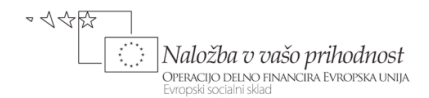

#### 11. POGLAVJE: PRIDOBITEV FINANČNIH SREDSTEV

Načrt angažiranja lastniških in dolžniških virov financiranja ter pridobitev morebitnih nepovratnih sredstev vnašamo v razdelku FINANCIRANJE, kjer lahko s klikom na gumb DODAJ dodamo različne financerje podjema in njihove ključne značilnosti.

Spodnja Slika kaže vnos za lastni kapitalski vložek soustanovitelja podjetja Mihe Potočnika, ki je za ustanovitev podjetja ob registraciji podjetja prispeval kapitalski vložek v višini 30.000 EUR (prav tako je isti znesek prispeval Janez Krapec).

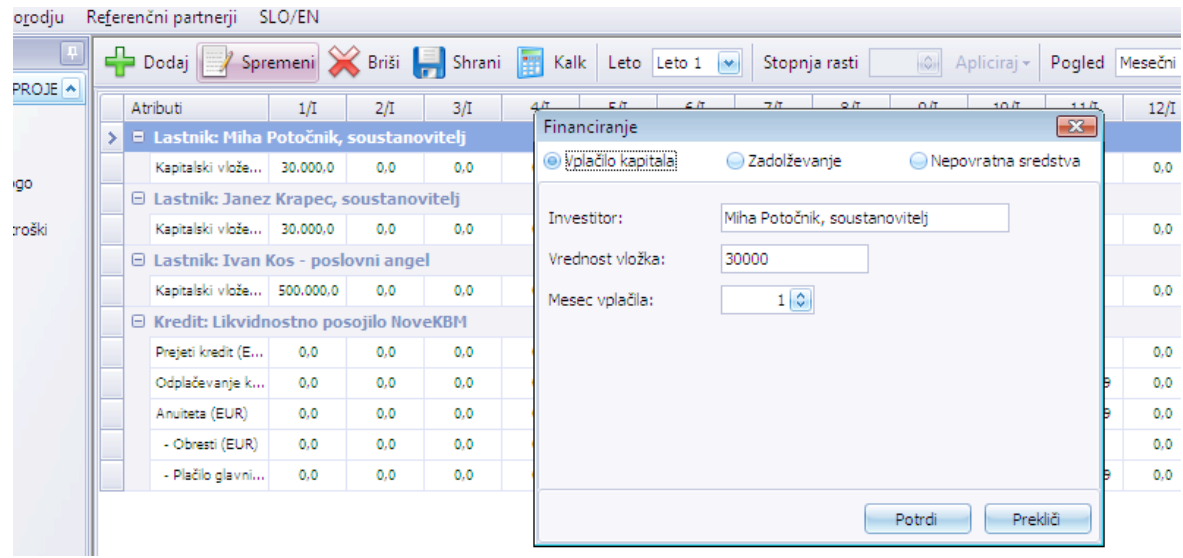

Spodnja Slika kaže vnos za investitorski kapitalski vložek poslovnega angela Ivana Kosa, ki je za dokapitalizacijo podjetja v prvem mesecu poslovanja prispeval kapitalski vložek v višini 500.000 EUR.

|   | At | ributi            | 1/I        | 2/I        | 3/I     | 4/I 5/I           | 6/I | 7/I           | 8/I       | 9/I    | 10/I       | 11/I     | 12   |
|---|----|-------------------|------------|------------|---------|-------------------|-----|---------------|-----------|--------|------------|----------|------|
|   | Θ  | Lastnik: Miha     | Potočnik,  | soustan    | ovitelj |                   |     |               |           |        | ·          |          |      |
|   |    | Kapitalski vlože  | 30.000,0   | 0,0        | 0,0     | Financiranje      |     |               |           |        |            | EX,      | 0    |
|   | Θ  | Lastnik: Janez    | Krapec,    | soustano   | vitelj  | Vplačilo kapitala | (   | Zadolževar    | nje       | Nepov  | ratna sred | stva     |      |
|   |    | Kapitalski vlože  | 30.000,0   | 0,0        | 0,0     |                   | _   |               |           |        |            | 2        | 0    |
| > |    | Lastnik: Ivan I   | Kos - posl | ovni ang   | el      | Investitor:       | I   | van Kos - pos | lovni ang | el     |            |          |      |
|   |    | Kapitalski vlože  | 500.000,0  | 0,0        | 0,0     | Vrednost vložka:  | 5   | 500000        |           |        |            |          | 0    |
|   | Θ  | Kredit: Likvidn   | iostno po  | sojilo Nov | /eKBM   | Mesec volačila:   |     | 1.0           |           |        |            |          |      |
|   |    | Prejeti kredit (E | 0,0        | 0,0        | 0,0     | nesee (pistella)  |     | - 💌           |           |        |            |          | 0    |
|   |    | Odplačevanje k    | 0,0        | 0,0        | 0,0     |                   |     |               |           |        |            | 7,9      | ) 0, |
|   |    | Anuiteta (EUR)    | 0,0        | 0,0        | 0,0     |                   |     |               |           |        |            | 8,9      | ) 0, |
|   |    | - Obresti (EUR)   | 0,0        | 0,0        | 0,0     |                   |     |               |           |        |            | .9       | 0    |
|   |    | - Plačilo glavni  | 0,0        | 0,0        | 0,0     |                   |     |               |           |        |            | 7,9      | ) 0, |
|   |    |                   |            |            |         |                   |     |               |           |        |            |          |      |
|   |    |                   |            |            |         |                   |     |               |           | Dubul: | Duraliti   | <u> </u> |      |
|   |    |                   |            |            |         |                   |     |               |           | Potrdi | Prekli     |          |      |

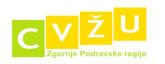

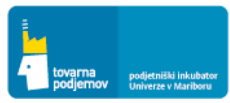

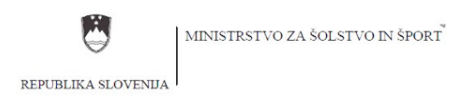

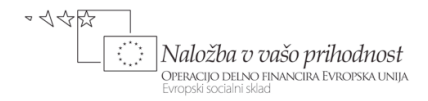

Spodnja Slika kaže vnos za likvidnostno posojilo Nove KBM, ki je v petem mesecu poslovanja podjetja za premostitev likvidnostne luknje odobrila kratkoročno 6 mesečno posojilo v višini 250.000 EUR, po letni obrestni meri 6%.

| 🎄 Orodje: poslovni načrt 1.4 - M | obilna pisarna - podjetje NE      | W - [Financirar | nje]       |            |                         |                       |                   |            |        |          |          |      |           |
|----------------------------------|-----------------------------------|-----------------|------------|------------|-------------------------|-----------------------|-------------------|------------|--------|----------|----------|------|-----------|
| 🖳 Datoteka Okno Oorodju          | Re <u>f</u> erenčni partnerji SLO | /EN             |            |            |                         |                       |                   |            |        |          |          |      | _ 8 ×     |
|                                  | 🕂 Dodaj 📝 Spremer                 | ni 💥 Briši 🚺    | 📕 Shrani 🚦 | 📊 Kalk 🛛 L | eto Leto 1 💌 Stopnj     | a rasti               | Apliciraj - Pogle | d Mesečni  | ~      |          |          |      |           |
| FINANČNO NAČRTOVANJE PRC 🔺       |                                   |                 |            |            |                         |                       |                   |            | )      |          |          |      |           |
| *                                | Atributi                          | 1/1             | 2/1        | 3/1        | Financiranje            |                       |                   | ×          | 9/1    | 10/1     | 11/1     | 12/1 | Leto      |
| Prodaja                          | Lastnik: Janez Nov                | ak, soustanov   | ritelj     |            | 🔵 Vplačilo kapitala     | Zadolževanje          | Nepovratn         | a sredstva |        |          |          |      |           |
| Proizvodoja pa zalogo            | Kapitalski vložek (EUR)           | 30.000,0        | 0,0        | 0,0        |                         |                       |                   |            | 0,0    | 0,0      | 0,0      | 0,0  | 30.000,0  |
| Cos Proizvourija na zalogo       | 😑 Lastnik: Robert Po              | točnik, sousta  | novitelj   |            | Namen kredita:          | Likvidnostno posojilo | NoveKBM           |            |        |          |          |      |           |
| ak Direktni variabilni stroški   | Kapitalski vložek (EUR)           | 30.000,0        | 0,0        | 0,0        | Vendaget lundity        | 250000                |                   |            | 0,0    | 0,0      | 0,0      | 0,0  | 30.000,0  |
|                                  | 😑 Lastnik: Miran Rop              | - poslovni ang  | gel        |            | vreunost kreuita:       | 230000                |                   |            |        |          |          |      |           |
| DDV saldo                        | Kapitalski vložek (EUR)           | 500.000,0       | 0,0        | 0,0        | Mesec najema:           | 5 🔘                   |                   |            | 0,0    | 0,0      | 0,0      | 0,0  | 500.000,0 |
| Storitve                         | 🗲 🗉 Kredit: Likvidnostn           | io posojilo Nov | /eKBM      |            | Obrestna mera:          | 6                     |                   |            |        |          |          |      |           |
|                                  | Prejeti kredit (EUR)              | 0,0             | 0,0        | 0,0        | Odplačilna doba (meseci | ); 60                 |                   |            | 0,0    | 0,0      | 0,0      | 0,0  | 250.000,0 |
| Cglasevanje                      | Odplačevanje kredita (E.          | 0,0             | 0,0        | 0,0        |                         |                       |                   |            | .935,1 | 84.166,0 | 42.187,9 | 0,0  | 0,0       |
| 🛃 Delovna sredstva               | Anuiteta (EUR)                    | 0,0             | 0,0        | 0,0        |                         |                       |                   |            | 398,9  | 42.398,9 | 42.398,9 | 0,0  | 254.393,2 |
|                                  | - Obresti (EUR)                   | 0,0             | 0,0        | 0,0        |                         |                       |                   |            | 29,7   | 420,8    | 210,9    | 0,0  | 4.393,2   |
| Zaposleni                        | Plačilo glavnice (EUR)            | 0,0             | 0,0        | 0,0        |                         |                       |                   |            | 769,2  | 41.978,0 | 42.187,9 | 0,0  | 250.000,0 |
| Financiranje                     |                                   |                 |            |            |                         |                       | Potrdi            | Prekliči   |        |          |          |      |           |
|                                  |                                   |                 |            |            | L                       |                       |                   |            |        |          |          |      |           |

Spodnja Slika kaže podatke o zagotovljenih virih financiranja. Za likvidnostno posojilo so prikazane tudi anuitete, ki vsebujejo odplačilo obresti in glavnice posojila.

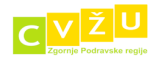

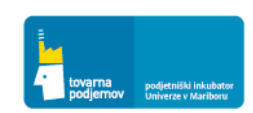

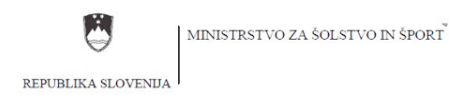

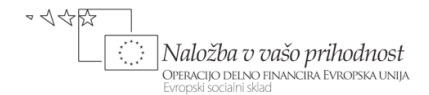

## IZVOZ TABEL IN VSEBIN V RAZLIČNE FORMATE

Orodje vam omogoča, da z orodjem ustvarjene tabele kot tudi vsebinski del vašega poslovnega načrta izvozite v različne formate (.pdf, .csv, .rtf, .html in druge). Tako boste lahko vaš poslovni načrt oblikovno dopolnili in dodatno uredili z vašimi priljubljenim programom (Word, Excel,...). Posebej želimo izpostaviti pomen izvoza posameznih bilanc v .csv obliko, ki jo lahko odpremo v Excelu, kjer lahko podatke nadalje oblikujemo in analiziramo. Izvedemo lahko na primer izračune ključnih kazalnikov ali neto sedanje vrednosti načrtovanih bodočih denarnih tokov podjetja. Prav tako lahko izdelamo grafični prikaz ključnih finančnih kategorij ter primerjavo različnih finančnih projekcij, ki smo jih izdelali na osnovi bolj optimističnih ali pesimističnih predpostavk.

1. KORAK: V gornjem meniju izberemo opcijo Natisni, kot kaže slika

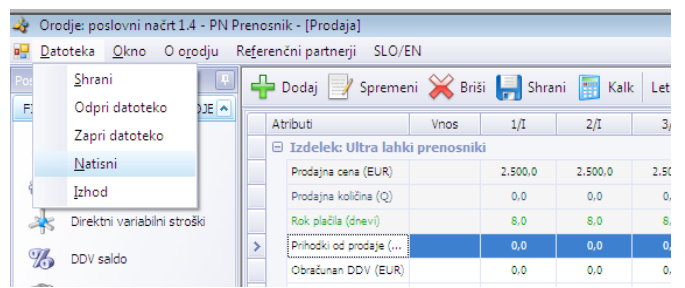

2. KORAK: V oknu odprtem oknu "Nastavitve za tiskalnik" izberemo vsebine ki jih želimo natisniti oziroma izvoziti (mi smo obkljukali bilanco denarnih tokov za prvo leto in vsa leta skupaj) in potem kliknemo na gumb **Natisni** 

| Nastavitve za tiskanje |                  |                           |                |                |
|------------------------|------------------|---------------------------|----------------|----------------|
| Prodaja                | Proizvodnja      | Direktni variabilni stro. | DDV Saldo      | Storitve       |
| 🔜 Leto 1               | 🔜 Leto 1         | 🔜 Leto 1                  | 🔜 Leto 1       | 🔜 Leto 1       |
| 📃 Leto 2               | 📃 Leto 2         | 📃 Leto 2                  | 📃 Leto 2       | 📃 Leto 2       |
| 📃 Leto 3               | 📃 Leto 3         | 📃 Leto 3                  | 📃 Leto 3       | 📃 Leto 3       |
| 📃 Leto 4               | 📃 Leto 4         | 📃 Leto 4                  | 📃 Leto 4       | Eto 4          |
| 📃 Leto 5               | 📃 Leto 5         | 📃 Leto 5                  | 📃 Leto 5       | 📃 Leto 5       |
| 📃 Letno skupaj         | 📃 Letno skupaj   | 📃 Letno skupaj            | 📃 Letno skupaj | 📃 Letno skupaj |
| 📕 Označi vse           | 📃 Označi vse     | 📃 Označi vse              | 📃 Označi vse   | 📃 Označi vse   |
| Oglaševanje            | Delovna sredstva | Zaposleni                 | Financiranje   | Bilanca        |
| Leto 1                 | Leto 1           | Leto 1                    | Leto 1         | Leto 1         |
| Leto 2                 | Leto 2           | Leto 2                    | Leto 2         | Leto 2         |
| i 📃 Leto 3             | Leto 3           | Leto 3                    | Leto 3         | Leto 3         |
| Leto 4                 | Eto 4            | Eto 4                     | Eto 4          | Eto 4          |
| 📃 Leto 5               | 📃 Leto 5         | 📃 Leto 5                  | 📃 Leto 5       | 📃 Leto 5       |
| 📃 Letno skupaj         | 📃 Letno skupaj   | 📃 Letno skupaj            | 📃 Letno skupaj | 📃 Letno skupaj |
| 📃 Označi vse           | 📃 Označi vse     | 📃 Označi vse              | 📃 Označi vse   | 📃 Označi vse   |
| Denarni tok            | Vsebina          |                           |                |                |
| Leto 1                 | Celotna vsebina  |                           |                |                |
| Leto 2                 | 0                |                           |                |                |
| Leto 3                 |                  |                           |                |                |
| Leto 4                 |                  |                           |                |                |
| Leto 5                 |                  |                           |                |                |
| 🗹 Letno skupaj         |                  |                           |                |                |
| 📃 Označi vse           |                  |                           |                |                |
| Natisni                |                  | ,                         |                | Zapri          |

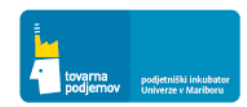

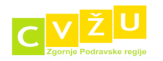

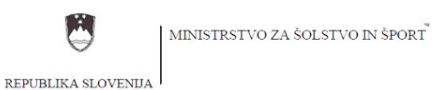

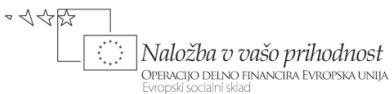

3. KORAK: Po pritisku na tipko Natisni se pojavi okno s pogledom za izpis, ki ga lahko natisnemo ali izvozimo

| 12,,,    | 52mile                                 |                                     |           |           |            |           |           |            |            |           |           |           |           |           |   |
|----------|----------------------------------------|-------------------------------------|-----------|-----------|------------|-----------|-----------|------------|------------|-----------|-----------|-----------|-----------|-----------|---|
| 🌛 Oro    | odje: poslovni načrt 1.4 - PN Pr       | enosnik - [Predogled tiskanja]      |           |           |            |           |           |            |            |           |           |           |           |           | х |
| 🖳 Dat    | oteka <u>O</u> kno Olo <u>r</u> odju R | e <u>f</u> erenčni partnerji SLO/EN |           |           |            |           |           |            |            |           |           |           |           | - 8       | × |
| Postopk  | i 📮                                    | 📑 📇 🔖 🥎 🔍 🔍 100%                    | 💌 🔍 🗌     |           | N 🗄 🔁 🔶    | ) 🔯 🗋 - 6 | 🚽 🕶 Zapri |            |            |           |           |           |           |           |   |
| FINAN    | ČNO NAČRTOVANJE PROJE 🔺                |                                     |           |           |            |           |           |            |            |           |           |           |           |           |   |
|          | Prodaja                                | Denarni tok (I. leto                | )         |           |            |           |           |            |            |           |           |           |           |           |   |
| 8        | Proizvodnja na zalogo                  | Atributi                            | 1/I       | 2/I       | 3/I        | 4/I       | 5/I       | 6/I        | 7/I        | 8/I       | 9/I       | 10/I      | 11/I      | 12/I      | P |
| ~~~<br>1 |                                        | ZAČETNO STANJE DEN. SRED.           | 0,0       | 505.468,8 | 427.612,5  | 297.570,2 | 197.998,5 | 348.398,4  | 208.705,5  | 100.077,4 | 10.844,9  | 18.533,1  | 52,882,2  | 92.659,2  |   |
| - 25     | Direktni variabilni stroški            | DENARNITOK                          | 505.468,8 | -77.856,3 | -130.042,3 | -99.571,7 | 150.399,9 | -139.692,9 | -108.628,1 | -89.232,5 | 7.688,2   | 34.349,0  | 39.777,0  | 72.630,7  |   |
| Ъ        | DDV saldo                              | KONČNO DENARNO STANJE               | 505.468,8 | 427.612,5 | 297.570,2  | 197.998,5 | 348.398,4 | 208.705,5  | 100.077,4  | 10.844,9  | 18.533,1  | 52.882,2  | 92.659,2  | 165.289,9 |   |
| R        | Storitve                               | DENARNI TOK IZ POSLOVANJA           | -54.531,2 | -77.856,3 | -130.042,3 | -99.571,7 | -99.600,1 | -97.294,0  | -66.229,2  | -46.833,6 | 50.087,1  | 76.747,9  | 82.175,9  | 72.630,7  |   |
| 2        | Oglaševanje                            | PREJEMKI IZ POSLOVANJA              | 880,0     | 2.520,0   | 4.320,0    | 113.075,2 | 231.700,8 | 383.808,0  | 573.048,0  | 756.768,0 | 940.968,0 | 990.688,0 | 990.896,0 | 991.136,0 | 1 |
|          |                                        | Izdelek / storitev: Ultra           | 0,0       | 0,0       | 0,0        | 66.000,0  | 134.000,0 | 216.000,0  | 328.000,0  | 426.000,0 | 516.000,0 | 540.000,0 | 540.000,0 | 540.000,0 | 1 |
| 5        | Delovna sredstva                       | Izdelek/storitev: Zmo               | 0,0       | 0,0       | 0,0        | 35.200,0  | 83.200,0  | 131.200,0  | 179.200,0  | 236.000,0 | 304.800,0 | 324.000,0 | 324.000,0 | 324.000,0 |   |
| - 82     | Zaposleni                              | Izdelek / storitev: Zelo            | 0,0       | 0,0       | 0,0        | 7.040,0   | 9.600,0   | 30.720,0   | 59.520,0   | 88.320,0  | 113.600,0 | 120.000,0 | 120.000,0 | 120.000,0 | 1 |
| 63       | Einnerkanin                            | Izdelek / storitev: Vzdr            | 0,0       | 0,0       | 0,0        | 35,2      | 100,8     | 208,0      | 328,0      | 448,0     | 568,0     | 688,0     | 896,0     | 1.136,0   |   |
| 87       | r manur arije                          | Izdelek / storitev: Dod             | 880,0     | 2.520,0   | 4.320,0    | 4.800,0   | 4.800,0   | 5.680,0    | 6.000,0    | 6.000,0   | 6.000,0   | 6.000,0   | 6.000,0   | 6.000,0   |   |
| X        | Bilanca                                | TZDATKI TZ DOSLOVANJA               | 55 411 7  | 94 004 3  | 147 980 3  | 230 804 9 | 337 681 7 | 487 906 8  | 647 544 A  | 800 835 7 | RR4 958 9 | 890 174 1 | RR5 684 1 | 894 179 3 | 1 |

4. KORAK: Po pritisku na tipko Natisni se pojavi okno s pogledom za izpis, ki ga lahko **natisnemo s pritiskom na ikono tiskalnika** 

| O o <u>r</u> odju - F | Re <u>f</u> erenčni partnerji SLO/EN |           |         |
|-----------------------|--------------------------------------|-----------|---------|
| Ţ.                    | 📑 🔂 🎝 🖑 🧠 🔍 100%                     | 💌 🔍       |         |
| NJE PROJE 🔺           | -                                    |           |         |
|                       | Denarni tok (I. lete                 | o)        |         |
| zalogo                | Atributi                             | 1/I       | 2/I     |
|                       | ZAČETNO STANJE DEN. SRED.            | 0,0       | 505.468 |
| lni stroški           | DENARNITOK                           | 505.468,8 | -77.856 |
|                       | KONČNO DENARNO STANJE                | 505.468,8 | 427.612 |
|                       |                                      |           |         |
|                       | DENARNI TOK IZ POSLOVANJA            | -54.531,2 | -77.856 |

5. KORAK: Po pritisku na tipko Natisni se pojavi okno s pogledom za izpis, ki ga lahko **izvozimo v .CSV** z izbiro v meniju, kot to kaže spodnja slika

| Re <u>f</u> | erenčni partnerji SLO/EN  |           |           |            |       |                   |    |
|-------------|---------------------------|-----------|-----------|------------|-------|-------------------|----|
| 6           | l 📑 🖓 🖑 🔍 🔍 100%          | 💌 🔍       |           | 🕅 🗄 🔁 🔌    | 5 🛛 🕻 | 連 🖂 🕶 Zapri       |    |
|             |                           |           |           |            |       | Excel             |    |
|             | Denarni tok (L. let       |           | CSV       |            |       |                   |    |
|             |                           |           | 0/7       | 0.07       |       | PDF               |    |
|             | Atribut                   | 1/1       | 2/1       | 3/1        | 4     |                   |    |
|             | ZAČETNO STANJE DEN. SRED. | 0,0       | 505.468,8 | 427.612,5  | 2     | HTML              |    |
|             | DENARNITOK                | 505.468,8 | -77.856,3 | -130.042,3 | -     | Rich Text         |    |
|             | KONČNO DENARNO STANJE     | 505.468,8 | 427.612,5 | 297.570,2  | 197   | 7.998,5 348.398,4 | Į. |

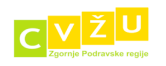

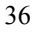